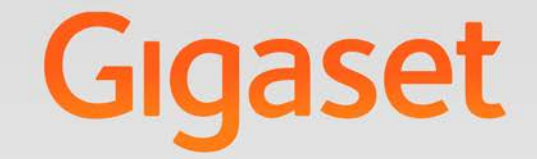

# T640 pro - T440 pro

Administration

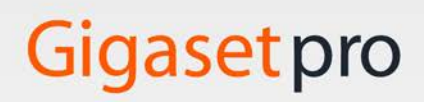

INSPIRING CONVERSATION.

# Contenu

| Aperçu       Ports         Ports       Voyants.         Face arrière       Scénarios possible         Installation et raccordement de l'appareil       Paccardement     | <b>3</b><br>4<br>5<br>5<br><b>6</b> |
|----------------------------------------------------------------------------------------------------|-------------------------------------|
| Installation.                                                                                                    | 10                                  |
| Configuration de base 1                                                                                                    | 11                                  |
| Interface utilisateur                                                                                                    | 14<br>15<br>17                      |
| Utilisateurs, groupes et postes                                                                                                    | 19                                  |
| Gestion des utilisateurs.<br>Gestion des groupes<br>Autorisations<br>Contacts globaux                                                                                   | 20<br>25<br>28<br>34                |
| Files d'attente                                                                                                    | 37                                  |
| Menu vocal                                                                                                    | 40<br>4 1                           |
| Musique d'attente                                                                                                    | 42                                  |
| Provisionnement       2         Téléphones       2         Profils de touches       2         Paramètres de provisioning       2         Groupes de povisioning       2 | <b>14</b><br>44<br>46<br>48<br>49   |
| Routage                                                                                                    | 50                                  |
| Passerelles SIP                                                                                                    | 51<br>54                            |
| Groupes de passerelles                                                                                                    | 59                                  |
| Routage                                                                                                    | 53                                  |
| Renvois d'appei                                                                                                    | 28                                  |
| Système                                                                                                    | 72<br>72                            |
| Mise à jour du micrologiciel                                                                                                    | 72<br>72                            |
| CDRs (données relatives au trafic)                                                                                                    | 73                                  |
| Réseau                                                                                                    | 74                                  |
| Fax                                                                                                    | 78                                  |
| Date et neure                                                                                                    | 78<br>78                            |

### Contenu

| Sauvegarder et restaurer le système<br>Transports SIP |    |
|-------------------------------------------------------|----|
| Certificats SSL                                       | 82 |
| Informations de statut et de diagnostic               | 83 |
| Informations générales                                | 83 |
| Interfaces                                            | 83 |
| SIP-Status                                            | 84 |
| Diagnostiques                                         | 84 |
| Redémarrage et extinction                             | 85 |
| Annexe                                                | 86 |
| Expressions régulières                                | 86 |
| Index                                                 | 88 |

# Aperçu

# Ports

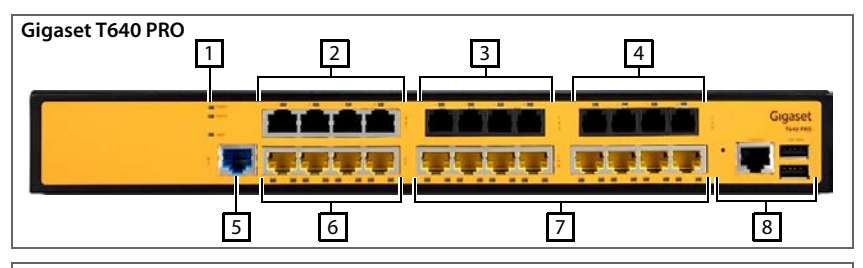

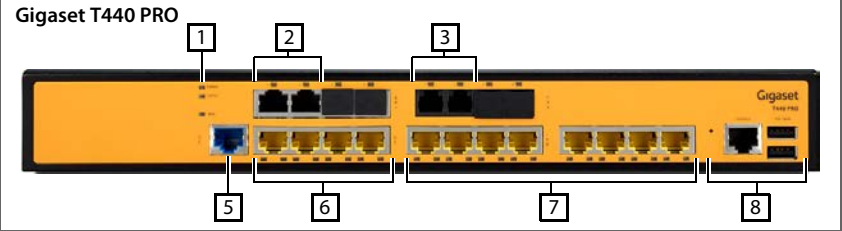

| 1 | POWER<br>STATUS | Voyants indiquant l'état de fonctionnement                                                                                        |
|---|-----------------|----------------------------------------------------------------------------------------------------|
| 2 | BRI             | Ports BRI pour téléphonie ISDN (→ p. 8);<br>Gigaset T640 PRO : 4 x; Gigaset T440 PRO: 2 x                                         |
| 3 | FXS             | Ports pour le raccordement des terminaux analogiques (téléphone/FAX)<br>(→ p. 7);<br>Gigaset T640 PRO: 4 x; Gigaset T440 PRO: 2 x |
| 4 | FXO             | Connexion au réseau téléphonique analogique (→ p. 7);<br>Gigaset T640 PRO: 4 x                                                    |
| 5 | GE              | Port Ethernet RJ-45 (10/100/1000Base-T), pas utilisé actuellement                                                                 |
| 6 | GE              | 4 ports LAN Gigabit Ethernet (10/100/1000Base-T) pour le branchement des téléphones IP, ordinateurs ou commutateurs IP (→ p. 7).  |
| 7 | LAN             | 8 ports LAN Fast Ethernet (10/100Base-TX) pour le branchement des télé-<br>phones IP, ordinateurs ou commutateurs IP (→ p. 7).    |
| 8 |                 | Non utilisé actuellement                                                                                                    |
|   |                 |                                                                                                    |

Informations concernant le statut actuel des ports et des interfaces  $\rightarrow$  p. 83.

i

Tous les ports LAN proposent PoE (Power over Ethernet) selon IEEE 802.3af-2003-Standard

# Voyants

Voyants situés sur la face avant :

| Voyant                    | Couleur | État     | Description                        |
|---------------------------|---------|----------|------------------------------------|
| Voyant<br>STATUS<br>POWER | Vort    | Marche   | Appareil en service                |
|                           | vert    | Clignote | L'appareil redémarre               |
|                           | Rouge   | Marche   | Erreur lors du redémarrage         |
|                           | Vert    | Marche   | Alimentation électrique disponible |
| POWER                     | -       | Arrêt    | Aucune alimentation électrique     |

| Voyant sur le<br>port                                                           | Couleur | État                        | Description                                                                                                    |
|---------------------------------------------------------------------------------|---------|-----------------------------|----------------------------------------------------------------------------------------------------|
| Voyant sur le<br>port<br>LAN droite<br>(Ethernet)<br>LAN gauche<br>(PoE)<br>FXS | Vort    | Marche                      | Connexion Ethernet établie                                                                                                    |
|                                                                                 | vert    | Clignote                    | Le port transfère des données                                                                                                    |
|                                                                                 | -       | Arrêt                       | Aucune connexion Ethernet                                                                                                    |
| Voyant sur le<br>port<br>LAN droite<br>(Ethernet)<br>LAN gauche<br>(PoE)<br>FXS |         | Marche                      | Le port LAN alimente l'appareil raccordé en courant (un téléphone IP par exemple)                                                     |
|                                                                                 | Jaune   | Clignote<br>rapide-<br>ment | Surcharge de la ligne ou court-circuit de la ligne constaté<br>– PoE non activé                                                       |
|                                                                                 |         | Clignote<br>lentement       | Charge PoE sur le port, mais l'appareil n'a pas suffisam-<br>ment de courant pour fournir la puissance nécessaire –<br>PoE non activé |
|                                                                                 | -       | Arrêt                       | Pas de courant sur la ligne de sortie – PoE non activé                                                                                |
| Voyant sur le<br>port<br>LAN droite<br>(Ethernet)<br>LAN gauche<br>(PoE)<br>FXS | Vort    | Marche                      | Le téléphone raccordé est occupé                                                                                                    |
|                                                                                 | ven     | Clignote                    | Le poste est appelé                                                                                                    |
|                                                                                 | Rouge   | Marche                      | Erreur – connexion perturbée ou hors service en raison<br>d'un défaut SPI (SPI=Serial Peripheral Interface)                           |
|                                                                                 | -       | Arrêt                       | Téléphone décroché ou pas de courant au niveau de<br>l'appareil                                                                       |
|                                                                                 | Vort    | Marche                      | La ligne FXO est occupée vis-à-vis de l'autocommutateur                                                                               |
|                                                                                 | ven     | Clignote                    | Signalisation de l'autocommutateur                                                                                                    |
| FXO                                                                             | Rouge   | Marche                      | Erreur – connexion perturbée ou hors service en raison<br>d'un défaut SPI                                                             |
| FXO                                                                             | -       | Arrêt                       | Téléphone décroché ou pas de courant au niveau de<br>l'appareil                                                                       |

|     | Vert  | Marche | Physical Layer (Layer 1) synchronisé (fonctionnement normal) |
|-----|-------|--------|--------------------------------------------------------------|
| BRI | Rouge | Marche | Physical Layer (Layer 1) non synchronisé                     |
|     | -     | Arrêt  | Faisceau de lignes non actif                                 |

# Face arrière

| 1 | USB                       | Ports USB pour le raccordement des terminaux périphériques pour le serveur (souris et clavier par exemple) |
|---|---------------------------|----------------------------------------------------------------------------------------------------|
| 2 | VGA                       | Port VGA pour le raccordement d'un écran pour le serveur                                                   |
| 3 | GE1/GE 2                  | Non utilisé actuellement                                                                                   |
| 4 | Ť                         | Vis de mise à la terre (→ p. 8)                                                                            |
| 5 | 100-240 V~1,5<br>50-60 Hz | A Raccordement réseau (→ p. 8)                                                                             |
| 6 |                           | Fusible 250 V                                                                                              |

# Scénarios possible

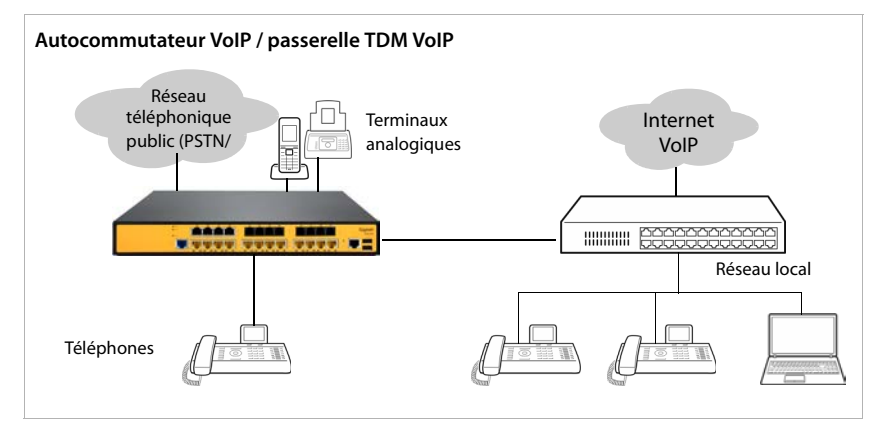

# Installation et raccordement de l'appareil

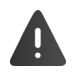

Respecter les consignes de sécurité et les remarques concernant le site d'installation dans les consignes fournies par le fabricant.

Vous trouverez des informations relatives à la mise en service de l'autocommutateur dans le **manuel d'installation fourni**. Lors de la première mise en service, procédez dans l'ordre décrit.

# Raccordement

### **Raccorder l'ordinateur**

Pour la première configuration, un ordinateur doit être raccordé directement à un port LAN de l'appareil.

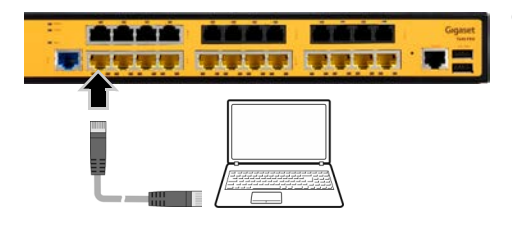

Câble : câble Ethernet non croisé (straight-through) (non fourni)

 Raccorder le port LAN directement avec le port réseau de l'ordinateur.

# Établissement d'une connexion avec LAN

Utilisez un port LAN pour la connexion de l'autocommutateur au réseau local.

i

Veuillez noter que vous devez au préalable adapter la configuration réseau de l'autocommutateur aux paramètres de votre réseau  $\rightarrow$  p. 78.

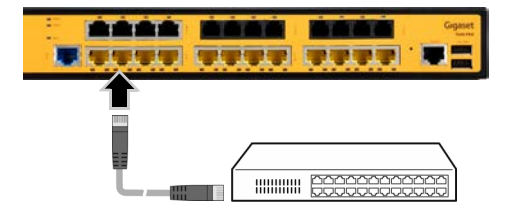

Câble : câble Ethernet CAT 5e ou CAT 6 (non fourni)

 Raccorder le port LAN (GE ou FE) à un réseau Gigabit Ethernet ou Fast Ethernet, par exemple avec le port d'un commutateur.

### Raccordement des PoE-Clients au port LAN

L'appareil dispose de 4 ports LAN Gigabit-Ethernet (10/100/1000Base-T) et de 8 ports LAN Fast Ethernet (10/100Base-TX) pour le raccordement d'appareils Ethernet, par exemple des téléphones IP.

Les ports LAN supportent la norme PoE IEEE 802.3af-2003. Les ports peuvent être alimentés en courant avec les autres données via les appareils PoE compatibles raccordés via le câble Ethernet. Les ports LAN reconnaissent automatiquement les appareils avec la norme IEEE 802.3, la classification de l'appareil et le courant maximal autorisé.

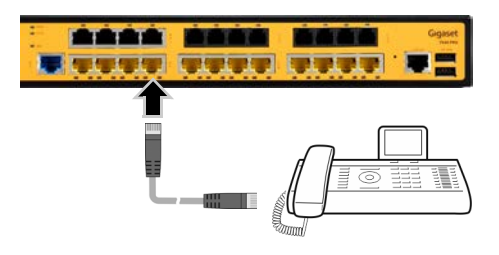

Câble : câble Ethernet CAT 5e ou CAT 6 (non fourni)

Raccorder le port GE ou FE-LAN au port réseau d'un téléphone IP.

ou

 Raccorder directement le téléphone IP au réseau Ethernet.

## Branchement des appareils analogiques

Vous pouvez raccorder des téléphones analogiques, des modems de numérotation et des fax aux ports FXS. Ces appareils analogiques peuvent ensuite être utilisés pour la téléphonie par Internet.

Un port FXS fournit la tension secteur et le courant d'appel pour les téléphones.

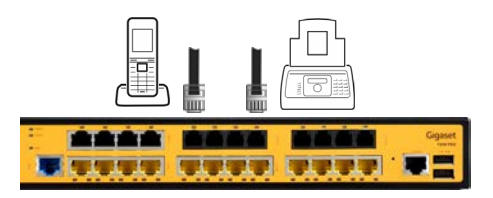

Câble : Câble de téléphone RJ11 (non fourni)

 Raccorder le port FXS avec un terminal analogique (par exemple téléphone, fax, modem).

### Raccordement au réseau téléphonique ou à un autocommutateur

Les interfaces FXO sont uniquement disponibles pour Gigaset T640 PRO.

Une interface FXO établit la connexion avec un réseau téléphonique public (PSTN) ou un autocommutateur analogique. L'interface FXO reçoit la tension réseau et le courant d'appel pour les téléphones du réseau ou de l'autocommutateur (comme dans le cas des téléphones analogiques). Un port FXO constitue l'interface entre le réseau téléphonique/l'autocommutateur analogique et Internet.

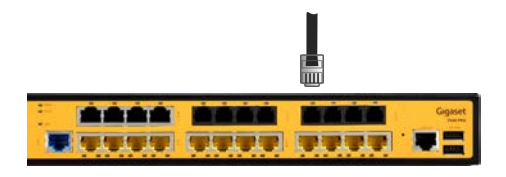

Câble : Câble de téléphone RJ11 (non fourni)

 Raccorder le port FXO avec une interface de téléphone analogique (par exemple connexion au réseau téléphonique ou postes).

### Raccordement des câbles ISDN

Les ports BRI (Basic Rate Interface) servent à raccorder des autocommutateurs ISDN. Chaque port BRI peut être configuré comme terminal (TE) (→ p. 52).

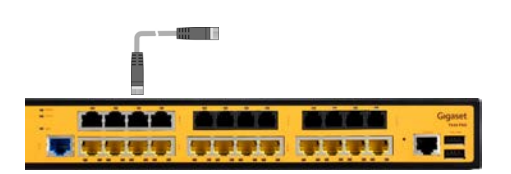

Câble : Câble de téléphone RJ11 (non fourni)

 Connecter le port BRI RJ-45 à un appareil ISDN.

Pour assurer la protection contre les incendies et les électrocutions, un câble de 0,14 A/mm (minimum) est nécessaire pour la connexion des ports BRI au réseau téléphonique.

### Installation du câble de mise à la terre

L'appareil doit être mis à la terre avec un câble de mise à la terre standard (au moins 1,5 A/mm).

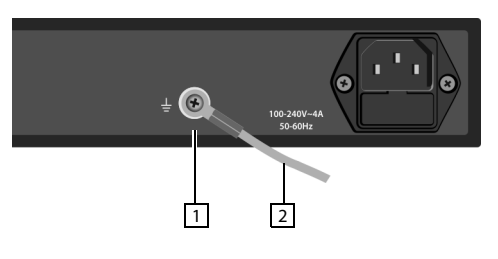

Câble de mise à la terre : au moins 1,5 A/ mm

(non fourni)

- Dévisser la vis de mise à la terre 1 sur la face arrière du boîtier.
- Fixer le câble de mise à la terre 2 avec la vis de mise à la terre. Raccorder l'autre extrémité du câble de mise à la terre avec une mise à la terre de protection.

Les appareils font partie de la Class I EN60950 et UL60950 et doivent être mis à la terre de manière permanente.

### Raccordement au secteur

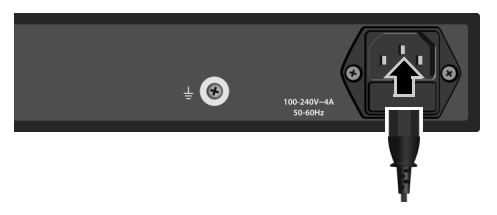

### Utiliser exclusivement le câble électrique fourni !

Brancher l'appareil sur le secteur.

Le système démarre dès que l'appareil est raccordé au secteur. Le voyant **POWER** s'allume sur la face avant.

### Remplacement du fusible

L'appareil est muni d'un fusible pour la protection contre la surtension qui se trouve au dos sous le raccord réseau.

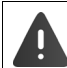

Pour le remplacer, utilisez uniquement le même type de fusible avec la même intensité.

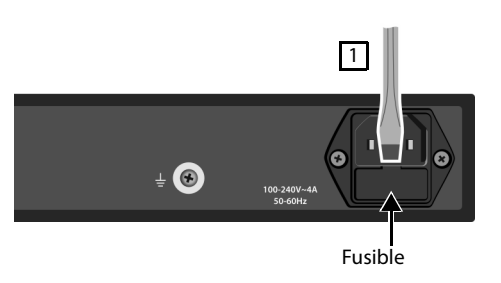

- > Débrancher l'appareil.
- A l'aide d'un petit tournevis plat, ouvrir prudemment le compartiment du fusible 1.
   Retirer le fusible.
- Placer un fusible dans le compartiment en veillant à ce qu'il soit bien enclenché.
- Rebrancher l'appareil et vérifier si le voyant d'alimentation vert s'allume.

### Raccordement des appareils périphériques aux ports du serveur

(uniquement pour les experts)

Le logiciel de l'autocommutateur Gigaset fonctionne sur un serveur intégré dans l'appareil. Lors du fonctionnement normal, il n'est pas nécessaire d'accéder directement au serveur. Toutes les opérations de configuration et d'administration peuvent être effectuées directement grâce à l'interface utilisateur Web. Si un accès direct est nécessaire, par exemple pour une nouvelle installation ou pour l'analyse des défauts, les ports nécessaires se trouvent au dos de l'appareil. Vous pouvez raccorder ici des périphériques d'ordinateur comme une souris, un clavier et un écran.

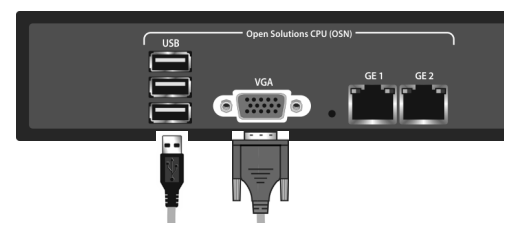

- Raccorder des périphériques d'ordinateur : 
   Brancher un câble USB dans l'un des ports (type standard-A) et le raccorder au périphérique.
- Raccorder l'écran : 
   Raccorder l'écran au port VGA grâce à un câble VGA avec un connecteur mâle (15-Pin type D).

# Installation

### Montage dans une armoire serveur

L'appareil est prévu pour être monté dans une armoire serveur. Pour cela, utiliser les adaptateurs de montage fournis.

Largeur de montage : 19 pouces, hauteur : 1 HE

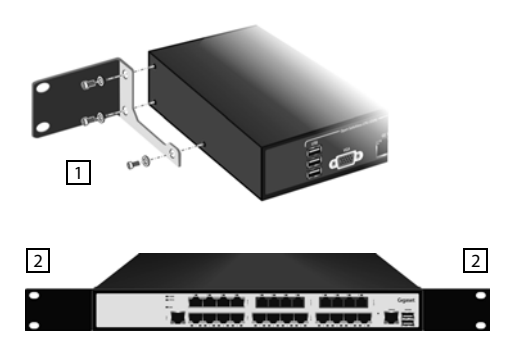

- Installer un adaptateur de montage des deux côtés du boîtier 1. Pour cela, utiliser les vis fournies.
- Placer l'appareil dans une étagère préinstallée dans l'armoire serveur.
- Visser les extrémités des adaptateurs de montage 2 aux supports verticaux du cadre de l'armoire serveur.
   Pour cela, utiliser des vis standard pour armoires serveur (non fournies).

### Installation sans armoire serveur

Si l'autocommutateur privé n'est pas monté dans une armoire serveur :

 Installer les picots autoadhésifs en caoutchouc fournis sur le côté inférieur du boîtier afin de l'empêcher de glisser.

# Configuration de base

Les autocommutateurs privés Gigaset T440 PRO/T640 PRO offrent un large éventail de possibilités de commande, d'administration et de configuration de vos téléphones.

Ce manuel décrit l'administration pour les deux appareils.

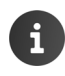

Vous trouverez des informations sur les fonctions téléphone pour l'utilisateur et une présentation de l'interface utilisateur dans la notice utilisateur.

Pour l'administration, l'autocommutateur est livré avec une interface utilisateur Web à laquelle vous pouvez accéder à l'aide d'un navigateur à partir de n'importe quel ordinateur de votre réseau.

**Condition :** Vous avez intégré l'autocommutateur dans votre réseau local comme cela est décrit dans le manuel d'installation.

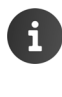

L'autocommutateur doit être intégré dans l'infrastructure réseau locale de l'entreprise. Si, lors de la livraison, la configuration réseau n'est pas adaptée à votre environnement réseau, effectuez la configuration de base à l'aide d'un ordinateur que vous raccordez directement à l'autocommutateur (→ p. 6).

### Connexion

Vous avez besoin de l'adresse IP de l'autocommutateur privé et d'un identifiant utilisateur avec code PIN pour pouvoir vous enregistrer sur l'interface.

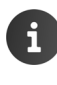

Adresse IP à la livraison : 192.168.0.50

Identifiant utilisateur prédéfini pour l'administrateur : Nom d'utilisateur = **admin**, PIN = **0000** 

- Ouvrir le navigateur standard sur un ordinateur.
- Dans le champ d'adresse, entrer l'adresse IP de l'appareil ... l'écran de connexion (Login) s'affiche.
- Entrer l'identifiant utilisateur (Username) et le PIN correspondant.

### Assistant d'installation

Lors de la première connexion à l'interface utilisateur, un assistant d'installation démarre automatiquement. Ce dernier accompagne l'utilisateur étape par étape dans les principaux réglages.

- Régler la langue pour l'assistant > Suivant
- Une page permettant de rétablir une sauvegarde s'ouvre.

Lors de la première mise en service : Passer la page avec Suivant

Pour rétablir la configuration d'un fichier de sauvegarde : Cliquer sur **Oui** Sélectionner le fichier de sauvegarde Suivant

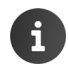

La configuration de l'autocommutateur doit être enregistrée dans un fichier de sauvegarde : Administration Système Sauvegarder p. 79

- Sélectionner le pays > Suivant ... Les réglages spécifiques au pays sont chargés, par exemple les tonalités, les paramètres ISDN et FXS/FXO
- Modifier le PIN pour l'identifiant administrateur admin Suivant

Il est maintenant possible de terminer l'assistant et d'effectuer ultérieurement les autres réglages via le menu administrateur de l'interface utilisateur.

Pour intégrer l'autocommutateur privé dans le réseau local et mettre correctement en service une ligne réseau, il est cependant recommandé d'effectuer l'assistant en intégralité.

Effectuer d'autres réglages avec l'assistant : **Suivant** 

Interrompre maintenant l'assistant : Terminer l'installation et redémarrer ... l'autocommutateur redémarre. Il est maintenant possible de se connecter avec l'identifiant utilisateur admin à l'aide du nouveau PIN attribué et d'effectuer d'autres mesures de configuration.

### Autres réglages

### Adaptation de la configuration réseau

- Entrer l'adresse IP de l'autocommutateur privé dans le réseau local. L'autocommutateur privé nécessite une adresse IP fixe. Cela doit être pris en compte le cas échéant dans la configuration du serveur DHCP dans le réseau.
- Adapter les réglages pour le masque de sous-réseau, la passerelle standard (serveur DHCP) et les serveurs DNS au réseau.

#### Désactivation du serveur DHCP

L'autocommutateur privé est équipé d'un serveur DHCP intégré activé lors de la livraison. Lorsqu'un autre serveur DHCP est activé dans le réseau, le serveur DHCP de l'autocommutateur privé doit être désactivé.

> Désactiver le serveur DHCP à l'aide du commutateur Activer le serveur DHCP.

→ p. 75

→ p. 76

13

### Configuration du serveur e-mail

Pour le transfert d'e-mails, un serveur e-mail externe doit être configuré.

- Activer le transfert e-mails à l'aide du commutateur Transmission des e-mails et entrer les données pour le serveur SMTP.
- > Ou passer l'étape avec Suivant pour configurer ultérieurement les e-mails.

### Configuration du raccordement réseau

Configurer un raccordement réseau. L'autocommutateur privé prend en charge les connexions SIP, ISDN et analogiques. Les données d'accès sont fournies par l'opérateur de téléphonie.

Dans la liste à côté de Ligne externe, sélectionner le type de raccordement réseau (SIP, ISDN ou FXO) et entrer les données pour le raccordement.

Le port configuré est entré dans la configuration sous forme de passerelle SIP ou TDM. Un groupe de passerelles est configuré automatiquement pour le port. Toutes les connexions entrantes et sortantes sont acheminées via ce groupe de passerelles.

Il est possible de configurer ultérieurement d'autres passerelles et groupes de passerelles à l'aide du menu administrateur, et d'adapter le routage aux exigences de l'entreprise.

### Saisie des utilisateurs

Entrer trois utilisateurs avec Prénom, Nom et Extension pour les utilisateurs ... Les utilisateurs sont créés avec les identifiants demo101, demo102, demo103 et le PIN 0000.

### Fin de l'assistant d'installation

Sur la dernière page de l'assistant, il est possible de contrôler une nouvelle fois les réglages.

Modifier les paramètres : Sélectionner l'onglet Adapter les réglages comme souhaité Effectuer à nouveau l'assistant jusqu'à la fin.

Confirmer les réglages : Soumettre les paramètres . . . l'autocommutateur redémarre

En fonction des réglages réseau réalisés, il n'est maintenant plus possible d'accéder depuis l'ordinateur à l'interface utilisateur. Le cas échéant, rétablir la connexion avec la nouvelle adresse IP.

### Licences

i

ĩ

Pour mettre l'autocommutateur en service, il est nécessaire d'activer la licence mise à disposition lors de l'achat de l'autocommutateur.

### Administration > Système > Licence

Cliquer sur
 et sélectionner le fichier de licence dans votre système de fichiers. 
 Charger

L'autocommutateur est maintenant débloqué.

Vous trouverez des informations sur l'installation d'autres licences sous <u>http://wiki.gigasetpro.com</u> ou contactez votre interlocuteur Gigaset.

→ p. 50

→ p. 77

→ p. 20

# Interface utilisateur

Après avoir effectué le réglage de base, la page **Domicile** de l'interface utilisateur s'ouvre si la procédure de connexion a été effectuée correctement.

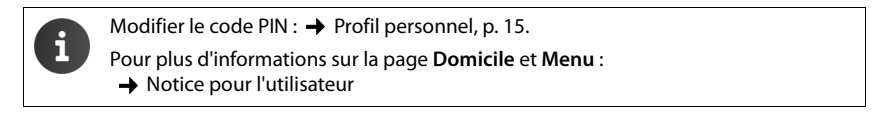

### Déconnexion

Déconnexion de l'interface de l'utilisateur : 
Profil 
Déconnexion

| Elements de controle                   |                                                                                                    |
|----------------------------------------|----------------------------------------------------------------------------------------------------|
| Commutateur : ON OFF                   | Activation/désactivation de la fonction                                                                                       |
| Dans les listes : 🖋 Modifier une er    | trée 🗑 Effacer une entrée                                                                                                    |
| Sauvegarder : 🕂 Ajouter et enreg       | jistrer l'entrée                                                                                                    |
| Navigation dans les pages              |                                                                                                    |
| Changer de page :                      | Sélectionner la fonction souhaitée dans le menu                                                                               |
| Enregistrer les modifications :        | Cliquer sur le bouton <b>Enregistrer</b> (le bouton est unique-<br>ment actif si des modifications doivent être enregistrées) |
| Quitter la page sans modifications : > | Cliquer sur le bouton Annuler                                                                                                 |

### Filtrer et trier des listes

De nombreuses informations sont affichées sous forme de listes. Vous pouvez filtrer ou classer les listes en fonction du contenu des colonnes pour réduire la quantité d'entrées affichées ou pour chercher des entrées en fonction de critères de votre choix.

### Trier des listes

Certaines listes, comme par exemple la liste des contacts ou des utilisateurs peuvent être triées par ordre croissant ou décroissant selon différents contenus de colonne.

- ▶ Dans le titre de la colonne dont vous souhaitez utiliser le contenu comme critère de tri, appuyez sur <sup>™</sup> ... la liste est classée par ordre alphabétique ou numérique décroissant.
- ▶ Cliquez sur ^ pour trier à nouveau la liste par ordre croissant.

15

# Définir le nombre d'entrées affichées

Dans les listes avec de nombreuses entrées, il est possible de déterminer le nombre d'entrées affichées par page.

- Sélectionner le nombre d'entrées à afficher dans la liste. Le nombre de pages et la position actuelle s'affichent.
- Parcourir les pages avec Suivant et Précédent.

# Filtre alphabétique

Une barre contenant les lettres de l'alphabet se trouve au dessus des listes pouvant être filtrées en fonction des valeurs alphabétiques.

• Cliquer sur les lettres de la barre de l'alphabet.

Seules les entrées commençant par la lettre choisie s'affichent. Le ou les champs pris en compte pour le filtre dépendent de la liste.

La liste d'utilisateurs, par exemple, n'est filtrée qu'en fonction du nom, la liste de contacts en fonction du nom et du prénom. Si vous cliquez sur le **A** dans la liste des utilisateurs, la liste montre tous les utilisateurs dont le nom commence par un A. Si vous cliquez sur le A dans la liste des contacts, vous verrez alors tous les utilisateurs dont le nom ou le prénom commence par un A.

# Filtre des noms / des numéros

En fonction du type de liste, différents champs de recherche sont proposés, pour rechercher une entrée en particulier ou bien plu-

sieurs entrées, par exemple, pour effectuer la recherche en fonction du **Nom** ou du **Numéro** dans une liste de contacts ou selon l'**Adresse MAC** ou l'**Adresse IP** dans la liste de téléphones.

Saisir une ou plusieurs lettre(s)/caractère(s) dans un champ de recherche ► Cliquer sur Q, ... seules ne seront alors affichées les entrés commençant par le caractère indiqué dans le champ de recherche.

# Suppression du filtre

▶ Cliquer sur ② … Le filtre est supprimé ▶ Cliquer sur Q … La liste est actualisée.

# Profil personnel

Pour chaque utilisateur, un profil personnel est mis en place. Celui-ci contient les informations suivantes :

- Prénom, Nom et Adresse e-mail en fonction de l'entrée de l'utilisateur
- l'Extension affectée à l'utilisateur
- la langue de l'interface utilisateur
- le cas échéant, des numéros d'appel personnels

| s la liste. | . Le r | iom | bre | 1 |    |   | •   |   |         |  |  |  |  |
|-------------|--------|-----|-----|---|----|---|-----|---|---------|--|--|--|--|
|             |        |     |     |   | nt | 2 | / 3 |   | Suivant |  |  |  |  |
| ve au-      | Α      | В   | С   | D | E  |   | F   | G | Н       |  |  |  |  |

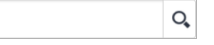

### Contrôle / renseignement de données personnelles

### Profil > Données personnelles

### Ajout de numéros d'appels personnels

Saisir les numéros dans les champs Téléphone portable et Domicile → Enregistrer ... Les numéros sont repris dans votre entrée dans le répertoire interne (→ p. 23).

### Ajout d'une image qui sera affichée comme image de l'appelant (image CLIP)

Formats : PNG, GIF, TIFF, JPG

 Cliquer sur
 Sélectionner l'image dans le système de fichiers de l'ordinateur ou le réseau ... Le nom du fichier s'affiche dans le champ textuel 
 Enregistrer ... L'image est chargée et affichée

Effacer une image : Cliquer sur 🗑 🕨 Valider l'opération avec OK

### Modification du code PIN

Profil > Modifier le mot de passe > Saisir le code PIN actuel > Saisir le nouveau
 PIN > Répéter le nouveau PIN > Enregistrer

### Modification de la langue

Profil 
 Modifier la langue 
 Sélectionner la langue souhaitée 
 Enregistrer

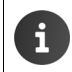

La modification de la langue est également valable pour les réglages de langue sur le téléphone.

### Agir comme d'autres utilisateurs

Vous avez la possibilité de modifier les réglages pour les utilisateurs ou de les contrôler en cas de défaut.

Profil > Emprunter l'identité > Entrez ou sélectionnez l'identifiant utilisateur que vous souhaitez utiliser. > Enregistrer

# Menu d'administration – Vue générale

| Utilisateurs et extensions | Utilisateurs et groupes          | Utilisateurs                     | → p. 20          |
|----------------------------|----------------------------------|----------------------------------|------------------|
|                            |                                  | Groupes d'interception           | → p. 25          |
|                            |                                  | Groupes d'appel                  | <b>→</b> p. 26   |
|                            |                                  | Importer utilisateur             | → p. 23          |
|                            |                                  | Nom / Numéro                     | → p. 24          |
|                            | Autorisations                    | Groupes d'autorisation           | → p. 28          |
|                            |                                  | Interface utilisateur            | <b>→</b> p. 32   |
|                            | Contacts globaux                 | Liste de contacts                | <b>→</b> p. 34   |
|                            |                                  | Importation/exporta-<br>tion CSV | <b>→</b> p. 35   |
|                            | Accueil/Pré-Décroché/<br>Attente |                                  | ➡ p. 37          |
|                            | Diffusion Message/SVI            |                                  | <b>→</b> p. 40   |
|                            | Fichiers audio                   | ]                                | <b>→</b> p. 41   |
|                            | Musique d'attente                |                                  | → p. 42          |
| Système                    | Licence                          | ]                                | <b>→</b> p. 72   |
|                            | Mise à jour                      |                                  | <b>→</b> p. 72   |
|                            | CDR                              | ]                                | <b>→</b> p. 73   |
|                            | Réseau                           | Configuration IP                 | 🗕 <b>→</b> p. 75 |
|                            |                                  | Serveur DHCP                     | <b>→</b> p. 76   |
|                            |                                  | Transmission des e-<br>mails     | <b>→</b> p. 77   |
|                            | Télécopie                        | ]                                | <b>→</b> p. 78   |
|                            | Date et heure                    | ]                                | <b>→</b> p. 78   |
|                            | Paramètres système               |                                  | <b>→</b> p. 78   |
|                            | Sauvegarder                      | Sauvegarde automa-<br>tique      | <b>→</b> p. 79   |
|                            |                                  | Sauvegarde manuelle              | <b>→</b> p. 80   |
|                            |                                  | Restaurer                        | <b>→</b> p. 80   |
|                            | Transport SIP                    | ]                                | <b>→</b> p. 78   |
|                            | Certificats SSL                  |                                  | <b>→</b> p. 78   |

### Interface utilisateur

| Provisioning      | Téléphones                      |                            | <b>→</b> p. 44 |
|-------------------|---------------------------------|----------------------------|----------------|
|                   | Groupes de provisioning         |                            | <b>→</b> p. 44 |
|                   | Profils de touche               |                            | <b>→</b> p. 44 |
|                   | Paramètres de provisio-<br>ning |                            | <b>→</b> p. 44 |
| Routages          | Groupes de passerelles          |                            | <b>→</b> p. 59 |
|                   | Passerelles SIP                 |                            | <b>→</b> p. 59 |
|                   | Passerelles TDM                 | Ports FXS                  | <b>→</b> p. 59 |
|                   |                                 | Ports FXO                  | <b>→</b> p. 59 |
|                   |                                 | Ports BRI                  | <b>→</b> p. 59 |
|                   | Routages entrants               | Routages entrants          | <b>→</b> p. 63 |
|                   |                                 | Service de réponse de nuit | <b>→</b> p. 59 |
|                   | Routages sortants               |                            | <b>→</b> p. 66 |
|                   | Renvoi d'appel                  | Files d'attente            | <b>→</b> p. 68 |
|                   |                                 | Groupes d'appel            | <b>→</b> p. 70 |
| Statut du système | Informations générales          |                            | <b>→</b> p. 83 |
|                   | Interfaces                      |                            | <b>→</b> p. 83 |
|                   | SIP-Status                      |                            | <b>→</b> p. 84 |
|                   | Diagnostiques                   | Journal                    | <b>→</b> p. 84 |
|                   |                                 | Téléphonie                 | <b>→</b> p. 84 |
|                   |                                 | Système d'exploitation     | <b>→</b> p. 84 |
|                   |                                 | Détection des intrusions   | <b>→</b> p. 84 |
|                   | Redémarrage et extinction       |                            | <b>→</b> p. 85 |

# Utilisateurs, groupes et postes

Du point de vue de l'autocommutateur, un identifiant utilisateur est affecté à un poste. Les utilisateurs peuvent téléphoner via l'autocommutateur lorsqu'un poste est affecté à leur identifiant et lorsque leur téléphone est inscrit sur l'autocommutateur avec ce poste. Si l'utilisateur a plusieurs téléphones (par exemple un téléphone de bureau et un combiné DECT), un identifiant doit être configuré pour chaque poste.

L'autocommutateur Gigaset T440 PRO / Gigaset T640 PRO est livré avec un identifiant utilisateur prédéfini pour l'administrateur. Nom d'utilisateur = **admin**, PIN = **0000** 

Pendant la mise en service avec l'assistant d'installation, trois autres identifiants utilisateur (demo101 - demo103) (→ p. 12) que vous pouvez modifier, effacer ou encore utiliser à des fins internes sont configurés.

Configurer des identifiants utilisateur supplémentaires pour les utilisateurs de l'autocommutateur :

- Gigaset T440 PRO : jusqu'à 40 utilisateurs
- Gigaset T640 PRO : jusqu'à 80 utilisateurs

Les identifiants utilisateur peuvent également être importés depuis un fichier CSV (+ p. 23).

En fonction de leurs tâches, les utilisateurs peuvent être affectés à différents groupes :

- Groupe de prise d'appel : Les membres peuvent prendre des appels des autres membres du groupe (→ p. 25).
- Connexion conjointe : Tous les membres sont accessibles à l'aide du même numéro de poste (+ p. 26).
- Groupe d'autorisations : Les membres ont accès à un sous-ensemble définissable de fonctions de l'interface utilisateur (→ p. 28) ou à des groupes d'appel dans le routage sortant (→ p. 67).
- Groupe de provisioning : Différents profils de touches ou paramètres spéciaux de provisioning sont affectés aux téléphones (→ p. 49).

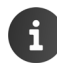

Les identifiants utilisateur ne peuvent être modifiés ou ajoutés que si la licence a été correctement activée (+ p. 13).

# Gestion des utilisateurs

#### Administration > Utilisateurs et extensions > Utilisateurs et groupes > Utilisateurs

Les utilisateurs déjà existants sont listés avec leur nom d'inscription, le nom exact, le poste et l'adresse e-mail. Les utilisateurs dont le poste est inscrit au niveau de l'autocommutateur sont identifiés par un point vert .

| Nor           | m            |      |    |        | Numéro  |     |       |       |   |             |                      |                     |      |          |     |     |       | Q,     |    |   | Ajouter un utilisateur |   |   |   |  |  |
|---------------|--------------|------|----|--------|---------|-----|-------|-------|---|-------------|----------------------|---------------------|------|----------|-----|-----|-------|--------|----|---|------------------------|---|---|---|--|--|
| A             | В            | С    | D  | E I    | G       | Н   | 1     | J     | к | L,          | М                    | N                   | 0    | Ρ        | Q   | R   | s     | T      | U  | ٧ | W                      | х | Y | Z |  |  |
| Utilisateur v |              | Prér | om |        | v       | Nom | Nom 🗸 |       |   | Extension ~ |                      |                     |      | E-mail v |     |     |       | v      |    |   |                        |   |   |   |  |  |
| • ad          | lmin         |      |    |        |         |     |       | Admir | n |             |                      | 999                 | 9999 |          |     | adı | nin@e | org.co | om |   | 1                      |   | 1 | 1 |  |  |
| 🔿 de          | demo101 Anna |      |    |        | Cartman |     |       | 101   |   |             | anna.cartman@org.com |                     |      |          | com | 1   |       |        | 1  |   |                        |   |   |   |  |  |
| demo103  Greg |              |      |    | Dalton |         |     |       | 103   |   |             |                      | greg.dalton@org.com |      |          |     |     | 1     |        |    |   |                        |   |   |   |  |  |

### Filtrage de liste

 Entrer une valeur dans les champs Nom et/ou Numéro 
 Cliquer sur Q.... Seules les entrées commençant par les caractères indiqués sont encore affichées

Valeur : une ou plusieurs lettres et/ou chiffres

Vous pouvez également trier la liste selon Nom et Numéro.

Exemple : **Nom** = Ab, **Numéro** = 1 ; le filtre fournit toutes les entrées dont le nom commence par « Ab » et le numéro de poste par « 1 ».

Les paramètres **Prénom** et **Nom** de l'entrée de l'utilisateur sont utilisés pour le filtre de nom, ce qui signifie que le filtre « A » fournit toutes les entrées dont le nom ou le prénom commence par un « A ».

### Trier la liste

i

- ▶ Dans le titre de la colonne dont vous souhaitez utiliser le contenu comme critère de tri, appuyez sur ... la liste est classée par ordre alphabétique ou numérique décroissant.
- ▶ Cliquer sur ▲ pour trier à nouveau la liste par ordre croissant.

### Effacer la liste

Cliquer sur I ... la saisie est effacée

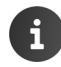

L'identifiant utilisateur préconfiguré admin ne peut pas être effacé.

### Configurer de nouveaux utilisateurs/modifier des paramètres

- Configurer un nouvel utilisateur : Cliquer sur Ajouter un utilisateur (en haut à droite sur la page)
- ▶ Modifier une entrée : Cliquer sur 🖋 à côté de l'entrée.

### Paramètres

| Utilisateur                   | Nom d'utilisateur lors de l'inscription sur l'interface utilisateur. Il doit être univoque.                                                                                                    |
|-------------------------------|----------------------------------------------------------------------------------------------------|
|                               | Valeur : 2 - 50 caractères alphanumériques (minuscules et chiffres).                                                                                                    |
| Extension                     | Numéro du poste. Valeur : 2 - 10 chiffres                                                                                                    |
|                               | Un poste est affecté de manière fixe à l'utilisateur. La valeur doit donc<br>être univoque.                                                                                                    |
|                               | Pour mettre en service le poste au niveau d'un téléphone, l'utilisateur doit activer le poste sur ce téléphone.                                                                                                    |
| Prénom / Nom                  | Prénom et nom de l'utilisateur.                                                                                                    |
| PIN                           | PIN pour l'inscription sur l'interface utilisateur. Valeur : 3 - 10 chiffres                                                                                                    |
|                               | L'utilisateur peut modifier le code PIN à l'aide de ses réglages de profil.                                                                                                    |
| Mot de passe SIP              | Mot de passe du compte VoIP affecté à l'utilisateur. Il est généré auto-<br>matiquement.                                                                                                    |
| Boîte de messagerie<br>vocale | Poste du répondeur affecté à l'utilisateur. Par défaut, il s'agit du même numéro que celui affiché dans le champ <b>Extension</b> .                                                                                                    |
|                               | Si l'utilisateur doit consulter plusieurs répondeurs : Entrer les numéros de répondeur en les séparant par une virgule.                                                                                                    |
| E-mail                        | Adresse e-mail de l'utilisateur.                                                                                                    |
|                               | L'adresse e-mail est utilisée pour la notification concernant l'entrée de<br>messages sur le répondeur et pour Fax2Mail. Fax2Mail est toujours<br>activé, la notification des messages sur le répondeur peut être réglée<br>par l'utilisateur (activer Menu ▶ Renvoi d'appel ▶ Renvoi d'appel ▶<br>Notification par e-mail pour les nouveaux messages vocaux). |
| Langue                        | Le réglage permet de définir la langue du téléphone, des annonces du<br>système ainsi que de l'interface utilisateur de l'autocommutateur pour<br>l'utilisateur. L'utilisateur peut modifier ce paramètre.                                                                                                    |

### Numéro interne / Numéro externe

Numéro d'appel de l'utilisateur pour la présentation du numéro (CLIP). Les numéros d'appel entrés ici peuvent être sélectionnés par l'utilisateur dans le menu **Attributs du service**.

Il est possible d'entrer autant de numéros que souhaité à des fins internes et externes. Les numéros d'appel entrés doivent pouvoir être appelés.

#### Numéro interne :

Poste de l'utilisateur ou un autre poste devant être affiché dans le cas des appels internes.

#### Numéro externe:

Numéros d'appel pour les appels externes sortants.

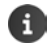

Les numéros d'appel peuvent uniquement être entrés lors de la modification des paramètres utilisateur, pas en cas de nouvelle entrée.

| Masquer du répertoire       |                                                                                                    |
|-----------------------------|----------------------------------------------------------------------------------------------------|
|                             | Activé : L'utilisateur n'est pas entré dans le répertoire interne de l'auto-<br>commutateur.                                                                                                    |
| Transférer à l'opérateu     | r Activé : Les appels entrants pour le poste de l'utilisateur sont transférés<br>vers un numéro central en l'absence de réponse.  Entrer le numéro<br>dans le champ <b>Extension de l'opérateur</b> .                                                                                                    |
| Groupe de provisioning      | <ul> <li>gAffectation du poste à un groupe de provisioning (→ p. 49). Tous les groupes de provisioning configurés sont proposés.</li> <li>Sélectionner le groupe souhaité dans la liste.</li> </ul>                                                                                                    |
| Groupes de prise<br>d'appel | <ul> <li>Affectation du poste à des groupes de prise d'appel (→ p. 25). Tous les groupes de prise d'appel configurés sont proposés.</li> <li>Sélectionner le(s) groupe(s) souhaité(s).</li> </ul>                                                                                                    |
| Groupes d'utilisateurs      | Affectation de l'utilisateur aux groupes d'autorisations (→ p. 28). Tous<br>les groupes d'autorisations de type <b>Utilisateur</b> sont proposés.<br>Affecter des utilisateurs : ► cliquer sur ┿<br>Supprimer un utilisateur du groupe : ► cliquer sur 🗑<br>L'affectation à <b>All Users</b> et <b>All visible</b> users ne peut pas être effacée. |
| Photo                       | <ul> <li>Image affichée sous forme d'image CLIP.</li> <li>Cliquer sur  Sélectionner l'image dans le système de fichiers de l'ordinateur ou le réseau Le nom du fichier s'affiche dans le champ textuel Enregistrer L'image est chargée et affichée</li> <li>Formats : PNG, GIF, TIFF, JPG</li> </ul>                                               |

Seuls **Utilisateur**, **Extension** et **PIN** sont des paramètres obligatoires. Tous les autres réglages sont optionnels et peuvent être complétés ultérieurement.

L'utilisateur est ajouté dans la liste interne des contacts (Menu > Contacts > Interne), si cela n'est pas empêché explicitement avec le paramètre Masquer du répertoire.

Les utilisateurs doivent inscrire leur téléphone avec le poste affecté au niveau de l'autocommutateur de la manière suivante :

Sur le téléphone, appuyer sur les touches 

 Construction
 Poste>
 Appuyer sur la touche mains-libres
 Entrer le code PIN
 Confirmer avec
 Appuyer sur la touche mains-libres

### Autorisations

i

Sous la liste des paramètres sont listées les autorisations des groupes d'utilisateurs auxquels l'utilisateur est affecté.

### Importer des identifiants utilisateur

Vous pouvez importer des identifiants utilisateur via un fichier CSV.

Un fichier d'importation doit être enregistré en local sur votre ordinateur ou sur le réseau.

| Format de fichier : | Utilisateur, Extension, Prénom, Nom, PIN, Boîte de messagerie vocale, |
|---------------------|-----------------------------------------------------------------------|
|                     | E-mail,Langue,Numéro interne,Numéro externe,Masquer du réper-         |
|                     | toire,Transférer à l'opérateur,Extension de l'opérateur,groupe de     |
|                     | prise d'appel, connexion conjointe                                    |

Caractère de séparation : virgule, point-virgule ou tabulateur

Exemple avec point-virgule et ligne d'en-tête :

1re ligne : Utilisateur;Extension;Prénom;Nom;PIN;Boîte de messagerie vocale;E-mail; Langue;Numéro interne;Numéro externe;Masquer du répertoire;Transférer à l'opérateur;Extension de l'opérateur;groupe de prise d'appel;connexion conjointe

2e ligne : susi;14;Susan;Brown;12345;14;susan.brown@company.org;English;;111;no;no;1;444

3e ligne : ben;15;Ben;Smith;54321;15;ben.smith@company.org;English;;222;no;no;none;none

### Administration > Utilisateurs et extensions > Utilisateurs et groupes > Importer utilisateur

| Importer utilisateur          |               |   |
|-------------------------------|---------------|---|
| Importer un fichier           | user_11.csv   |   |
| Codage                        | UTF-8         | • |
| Séparateur                    | Point-virgule | • |
| Le fichier inclut les entêtes | OFF           |   |

- Cliquer sur
   Sélectionner le fichier dans le système de fichiers de l'ordinateur ou du réseau
- Sélectionner l'encodage des caractères (UTF8 ou ISO)
   Sélectionner le caractères de séparation utilisé
- Le fichier inclut les entêtes

Activé : la première ligne du fichier n'est pas utilisée comme contact

Désactivé : la première ligne est reprise comme entrée de l'utilisateur.

- Cliquer sur Upload ... les entrées sont affichées sous forme de tableau pour vérification
- Cliquer sur Upload ... les entrées sont ajoutées au répertoire personnel. Ceci a également lieu si un contact possédant les mêmes données est déjà inclus dans le répertoire.

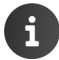

Les entrées sont ajoutées à la liste des utilisateurs, également lorsqu'il s'agit d'entrées identiques.

### Nom / numéro

Administration Utilisateurs et extensions Utilisateurs et groupes
 Nom / Numéro

Cette page donne une vue d'ensemble des identifiants utilisateur. Pour chaque identifiant utilisateur, le prénom et le nom de l'utilisateur ainsi que le poste de téléphone sont affichés. Vous obtenez également des informations sur l'appartenance aux files d'attente et aux connexions conjointes ainsi que sur les réglages pour la présentation du numéro (CLIP) et le routage entrant.

# Gestion des groupes

Votre autocommutateur Gigaset propose des groupes de prise d'appel et des connexions conjointes pour le traitement des appels pouvant être pris par plusieurs personnes.

### Groupes de prise d'appel

La prise d'appel permet à un utilisateur de prendre un appel pour un autre participant. Pour cela, l'utilisateur appuie sur une touche du téléphone qui est spécialement dotée de la fonction « Prise de groupe ». Les utilisateurs qui font partie des mêmes groupes de prise d'appel peuvent prendre les appels pour tous les autres membres du groupe.

### Administration > Utilisateurs et extensions > Utilisateurs et groupes > Groupes d'interception

Les groupes de prise d'appel déjà existants sont listés avec le nom et le nombre de leurs membres.

| Group | es de prise d'appel |         |   |
|-------|---------------------|---------|---|
|       |                     |         |   |
| ID    | Groupe              | Membres |   |
| 1     | demogroup           | 3       | / |
| 2     | Comptabilité        | 2       | / |
| 3     | Vente               | 2       |   |
|       |                     |         | + |

### Configurer un nouveau groupe de prise d'appel

Entrer le nom du groupe dans le champ Groupe 
 Cliquer sur + ... Le groupe est entré sans membres

### Ajouter/supprimer des membres du groupe

Cliquer sur / à côté de l'entrée du groupe ... les utilisateurs affectés au groupe sont listés.

Ajouter des utilisateurs : > Ouvrir la liste Utilisateur > Cliquer sur les utilisateurs devant être inclus dans le groupe (ils sont cochés) > Cliquer sur +

Supprimer un utilisateur : Cliquer sur Tà côté de l'entrée de l'utilisateur.

i

Vous pouvez également affecter un utilisateur à un groupe de prise d'appel en éditant l'entrée correspondante de l'utilisateur et en cochant la case à côté du groupe dans la partie **Groupes de prise d'appel** (→ p. 20).

Les utilisateurs doivent faire partie d'un groupe d'utilisateurs avec l'autorisation **Décrochage de groupe** (→ p. 28). Le groupe **All Users** possède cette autorisation par défaut.

Pour la prise d'appel, il est nécessaire, à l'aide d'un profil de touche, d'affecter le paramètre **Décrochage de groupe** à une touche du téléphone (→ p. 46). Pour cela, entrer l'ID du groupe de prise d'appel dans le champ **Numéro/Données**.

### **Connexion conjointe**

Dans le cas d'une connexion conjointe, plusieurs numéros d'appel (postes) sont rassemblés et sont accessibles sous un même numéro. Les appels entrants destinés aux numéros d'une connexion conjointe sont transmis directement à tous les postes.

Administration Utilisateurs et extensions Utilisateurs et groupes
 Groupes d'appel

Les connexions conjointes déjà configurées s'affichent avec le numéro du groupe (poste), le nom et d'autres paramètres.

| Modifier l | es appels co | ollectifs           |                |               |            |         |   |   |
|------------|--------------|---------------------|----------------|---------------|------------|---------|---|---|
| Extension  | Titre        | Préfixe d'affichage | Schéma d'appel | Groupe occupé | Interphone | Membres |   |   |
| 100        | Hotline      | 14646               | Linéaire       | non           |            | 2       | 1 | ۲ |
| 101        | Reception    | 12345               | Parallèl       | oui           |            | 2       | 1 | ۲ |
|            |              |                     | Linéaire •     | OFF           | OFF        |         | + |   |

### Configurer une connexion conjointe

#### Paramètres :

| Extension           | Poste de la connexion conjointe. Les appels entrants au niveau de ce poste sont transférés vers tous les postes des membres du groupe. |
|---------------------|----------------------------------------------------------------------------------------------------|
| Titre               | Nom du groupe                                                                                                    |
| Préfixe d'affichage | S'affiche au niveau du téléphone pour indiquer que l'appel entre via la connexion conjointe.                                           |

| Schéma d'appel | Linéaire                                                                                                    |
|----------------|----------------------------------------------------------------------------------------------------|
|                | Les postes des membres du groupe sonnent successivement. Les<br>appels sont transférés au premier poste. Si ce dernier est occupé ou ne<br>répond pas après une durée définie, les autres postes sont appelés suc-<br>cessivement.                                                                                                    |
|                | Parallèl                                                                                                    |
|                | Tous les postes sonnent simultanément. Dès qu'un participant prend<br>l'appel, la sonnerie parallèle est terminée.                                                                                                    |
| Groupe occupé  | Activé : Si un poste du groupe est occupé, l'appel n'est pas renvoyé au<br>poste suivant. Cela est utile par exemple si la connexion conjointe est<br>établie depuis un téléphone ou un appareil mobile du même utilisa-<br>teur. Si l'utilisateur utilise l'un des deux terminaux, il n'est pas dérangé<br>pendant sa conversation téléphonique. |
|                | Non activé : Si un poste du groupe est occupé, l'appel est renvoyé au poste libre suivant.                                                                                                    |
| Interphone     | Activé : Sur les téléphones disposant d'une sonnerie spécifique pour le portier (par exemple Maxwell 3 et basic), le type de sonnerie "Portier" est signalé.                                                                                                    |
| Membres        | Nombre de membres du groupe                                                                                                    |
|                |                                                                                                    |

Entrer les paramètres pour le groupe 
Cliquer sur 
Le groupe est configuré

### Ajouter/supprimer des membres du groupe

Cliquer sur / à côté de l'entrée du groupe ... Les utilisateurs affectés au groupe sont listés.

### Ajouter des utilisateurs

> Ouvrir la liste Utilisateur > Cliquer sur les utilisateurs devant être inclus dans le groupe (ils sont cochés) > Entrer la valeur pour Délai d'expiration > Cliquer sur → ... L'utilisateur est affecté au groupe, le poste de l'utilisateur appartient à la connexion conjointe

**Délai d'expiration**: Temps en secondes après lequel, dans le cas du schéma d'appel **Linéaire**, l'appel est renvoyé vers le prochain poste (préréglage = 5 sec.).

### Supprimer des utilisateurs

Cliquer sur a côté de l'entrée de l'utilisateur.

### Modifier l'ordre des utilisateurs dans le groupe

Dans le cas du schéma d'appel Linéaire, les postes des membres du groupe sont appelés dans l'ordre dans lequel ils sont entrés dans le groupe.

▶ Déplacer l'entrée vers le bas ou le haut avec ♥ et ♠.

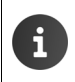

Sur la page Administration > Routages > Renvoi d'appel > Groupes d'appel vous pouvez définir des règles pour le renvoi des appels vers une connexion conjointe (+ p. 70).

# Autorisations

Dans le menu **Autorisations** vous pouvez définir deux types d'autorisations et les affecter à des utilisateurs ou des groupes d'utilisateurs.

- ◆ Groupes d'autorisation (→ p. 28) offrent de nombreuses possibilités de structurer l'utilisation du téléphone, des répertoires ou des files d'attente pour les différents utilisateurs. Vous pouvez par exemple configurer des groupes d'autorisations pour des communications internationales, la configuration du renvoi d'appel ou le traitement de l'annuaire de la société. Les groupes d'autorisations permettent également de réaliser des structures d'utilisation complexes, comme par exemple la fonction chef-secrétaire ou différentes stratégies pour le traitement des files d'attente.
- Groupes d'interfaces utilisateur (→ p. 32) permettent de différencier l'accès aux différentes fonctions de l'interface utilisateur pour les groupes d'utilisateurs. Vous pouvez ainsi donner à un utilisateur sans droits d'administrateur l'autorisation de gérer les utilisateurs.

### Groupes d'autorisation

Un groupe d'autorisations comprend un nombre défini d'autorisations. Des identifiants utilisateur ( $\rightarrow$  p. 22) ou des files d'attente sont affectés à un groupe d'autorisations ( $\rightarrow$  p. 37).

Groupes d'autorisations prédéfinis :

| Admins              | Groupe pour l'administrateur. L'identifiant utilisateur <b>admin</b> est affecté à ce groupe. Cette attribution ne peut pas être effacée.                                                                              |
|---------------------|----------------------------------------------------------------------------------------------------|
| All Hosts           | Ce groupe contient l'entrée pour l'autocommutateur. Cette entrée est utili-<br>sée par exemple pour la configuration de la prise d'appel automatique.                                                                  |
| All invisible users | Ce groupe contient tous les utilisateurs qui ne sont pas affichés dans le répertoire interne. L'identifiant utilisateur <b>admin</b> est affecté à ce groupe. Cette attribution ne peut pas être effacée.              |
| All Users           | Groupe standard pour les utilisateurs. Ce groupe est affecté à tous les utili-<br>sateurs, également <b>admin</b> . Cette attribution ne peut pas être effacée.                                                        |
| All visible users   | Ce groupe contient tous les utilisateurs qui sont affichés dans le répertoire<br>interne. Ce groupe est affecté par défaut à tous les utilisateurs, sauf <b>admin</b> .<br>Cette attribution ne peut pas être effacée. |
| All Queues          | Groupe standard pour les files d'attente                                                                                                    |

Vous pouvez modifier et redéfinir des groupes d'autorisations.

- Établissez d'abord un concept d'autorisations pour votre entreprise.
  - Exemples :
  - Contrôle de la numérotation pour les appels locaux, nationaux et internationaux : Configurer des groupes d'autorisations Local, National et International et sélectionner ces groupes pour le routage sortant (→ p. 66)
  - Utilisateurs pouvant utiliser la propriété « Intercom » (combinaison chef-secrétaire)
  - Utilisateurs pouvant éditer le répertoire global
- En fonction de tout cela, affectez d'autres autorisations partielles à l'utilisateur.

### Configurer un nouveau groupe d'autorisations

# Administration > Utilisateurs et extensions > Autorisations > Groupes d'autorisation

Les groupes déjà existants sont listés avec Nom, Type et Membres (nombre).

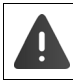

N'effacez pas les groupes préréglés. Vous pourriez empêcher l'accès des utilisateurs aux fonctions de l'autocommutateur.

Dans le champ Nom entrer un nom pour le groupe > Dans la liste Type sélectionner le type de groupe :

Utilisateur : Pour un groupe d'autorisations devant être affectées à un identifiant utilisateur

File d'attente : Pour un groupe d'autorisations devant être affectées à une file d'attente

- Cliquer sur + ... Le groupe est entré dans la liste
- Cliquer sur a côté de l'entrée de groupe

| Modifier le   | groupe d'autorisation: All Users |                     |           |
|---------------|----------------------------------|---------------------|-----------|
| ID            | Nom                              | Туре                | Membres   |
| 2             | All Users                        | Utilisateur         | 8         |
| Autorisatio   | ns du groupe: All Users          |                     |           |
| Autorisation  | 1                                | appliquer au groupe |           |
| Appel en att  | tente                            | All Users           | ¥         |
| Enregistrem   | ent d'appel                      | All Users           | T         |
| • • •         |                                  |                     |           |
| Surveiller le | s files d'attente                | All Queues          | T         |
| Autorisatior  | Appel en attente                 | appliquer à All     | Users • + |
| Membres d     | lu groupe: All Users             |                     |           |
| Туре          |                                  | Membre              |           |
| Utilisateur   |                                  | admin               |           |
| Utilisateur   |                                  | demo101             |           |
|               |                                  |                     |           |

#### Utilisateurs, groupes et postes

### Ajouter des autorisations

- Sélectionner l'autorisation dans la liste Autorisation
   La liste met à disposition les autorisations prédéfinies suivantes :
  - Appel en attente
  - Enregistrement d'appel
  - Renvoi d'appel, Neutraliser le renvoi d'appel
  - Gérer les enregistrements automatiques
  - Voyant lumineux de disponibilité
  - Autoriser CLIP, Autoriser CLIR, Autoriser DND
  - Décrochage direct
  - Gérer les enregistrements de vos utilisateurs
  - Surveiller les files d'attente personnalisées
  - Gérer les enregistrements de vos files d'attentes
  - Faxserver
  - Afficher le GUI (Affecter des autorisations à un groupe GUI -> p. 32)
  - Modifier les contacts globaux
  - Décrochage de groupe
  - Partage de bureaux
  - Emprunter l'identité
  - Configuration de la sonnerie
  - Gérer les enregistrements manuels des utilisateurs
  - Contact de l'annuaire interne
  - Activer le service de réponse de nuit
  - Recevoir les messages Push
  - Autoriser interphone
  - Statut des services de nuit
  - Autoriser réveil
  - Autoriser la configuration de la messagerie vocale
  - Activer/désactiver la file d'attente
  - Listes d'attente de renvoi d'appel
  - Surveiller les files d'attente
- > Dans la liste appliquer à, sélectionner le groupe sur lequel l'autorisation doit être appliquée
  - ▶ Cliquer sur 🕂 ... L'autorisation s'affiche dans la liste

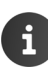

Vous ne devez affecter aucune autorisation à un groupe d'autorisations pour le routage sortant (par exemple limitation aux appels locaux, limitations du temps ou des numéros). Vous enregistrez uniquement le groupe et affectez les membres souhaités. Vous affectez ensuite une règle de routage à ce groupe (→ p. 67).

### Ajouter des membres

 > Ouvrir la liste Membre > Cliquer sur les utilisateurs devant être acceptés en tant que membre (ils sont cochés) > Cliquer sur + ... L'utilisateur est affecté au groupe

### Exemple : Règles de prise d'appel pour le bureau de direction et le secrétariat

La configuration d'autorisations et de groupes de prise d'appels permet de régler spécifiquement la prise des appels.

- Établir le groupe d'autorisations « Secrétariat » avec les autorisations Renvoi d'appel et Décrochage direct, les appliquer au groupe « Secrétariat ».
- Établir le groupe d'autorisations « Bureau de direction » avec les autorisations Décrochage direct, appliquer au groupe Bureau de direction et Neutraliser le renvoi d'appel, appliquer au groupe « Secrétariat ».
- Affecter « Bureau de direction » et « Secrétariat » à un groupe de prise d'appel commun (→ p. 25).
- Créer des profils de touches pour les deux types de téléphone (→ p. 46), avec les attributions de touches Interphone et Décrochage de groupe et affecter ces profils de touches aux groupes de provisionnement pour le bureau de direction et le secrétariat (→ p. 49).
- > Appel en attente : activer pour « Secrétariat » (via le menu Paramètres utilisateur)

Un appelant compose le numéro d'appel de la file d'attente (→ p. 37). Si le téléphone du bureau de direction est inscrit dans la file d'attente, l'appel se produit sur ce téléphone. Si le téléphone du bureau de direction n'est pas inscrit dans la file d'attente, l'appel se produit sur le téléphone du secrétariat. Si le téléphone du secrétariat est occupé, le bureau de direction peut ignorer le renvoi d'appel activé dans le secrétariat (si occupé) et l'appel se produit sur le téléphone du secrétariat. Grâce au groupe de prise d'appel commun, l'appel peut maintenant être pris depuis le bureau de direction.

Un autre exemple d'utilisation des autorisations et groupes d'autorisations est l'autorisation d'interception des appels (Enregistrement d'appel).

Vous trouverez une description détaillée dans le portail Gigaset sous :

→ https://teamwork.gigaset.com/gigawiki/display/GPPPO/ FAO+T640+T440+Call+recording

### Groupes GUI

L'appartenance aux groupes GUi permet de définir les fonctions (modules) de l'interface dont dispose un utilisateur.

Il existe deux groupes GUI préréglés :

| New admin GUI | Pour l'administrateur, attribué par défaut au groupe d'autorisations |
|---------------|----------------------------------------------------------------------|
|               | Admins                                                               |

New user GUI Pour les utilisateurs sans autorisation administrateur, attribué par défaut au groupe d'autorisations All Users

Vous pouvez configurer d'autres groupes GUI. Ils pourront être sélectionnés lors de la configuration des groupes d'autorisations.

#### Administration Utilisateurs et extensions Autorisations Interface utilisateur

Les groupes GUI déjà existants sont affichés avec le nom et le nombre de modules autorisés pour le groupe.

New admin GUI 63/108 signifie par exemple : pour le groupe d'autorisations New admin GUI, 63 des 108 modules GUI possibles sont déverrouillés.

| Modules |                           |
|---------|---------------------------|
| modules |                           |
| 9/108   |                           |
| 67/108  |                           |
| 42/108  |                           |
|         | 9/108<br>67/108<br>42/108 |

#### Configurer un nouveau groupe GUI

Entrer le nom du groupe dans le champ textuel > Cliquer sur + ... Le groupe est entré sans autorisations.

### Effacer un groupe GUI

### Ajouter/effacer des modules

▶ Cliquer sur a côté de l'entrée ... Tous les modules GUI sont listés.

La disposition des modules correspond à la structure de l'interface utilisateur. Les modules de niveau inférieur sont identifiés par un nombre correspondant de tirets (-, - -, - - -) et en retrait.

Pour activer un module, les modules hiérarchiquement supérieurs doivent également être activés. Si un module hiérarchiquement supérieur est désactivé, tous les modules inférieurs sont également désactivés.

- Vous pouvez activer/désactiver un module à l'aide du bouton ON/OFF.
- Cliquer sur Enregistrer pour sauvegarder les réglages.

| Exemple                     |                     |       |
|-----------------------------|---------------------|-------|
| - Paramètres utilisateur    |                     | ON    |
| Attributs du service        | Attributs du servio | e off |
| Configuration de l'appareil |                     |       |
| Touches                     | Touches             | ON    |
| Sonneries                   | Sonneries           | ON    |
| Afficheur                   | Afficheur           | OFF   |
| ' Divers                    | Divers              | OFF   |
| Im-/exporter des contac     | ts                  | OFF   |

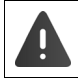

Les fonctions **Connexion** et **Déconnexion** doivent au moins être autorisées pour un groupe GUI car, dans le cas contraire, plus aucune activité n'est possible.

### Affecter un groupe GUI aux utilisateurs

- Créer un groupe d'autorisations, appliquer l'autorisation Afficher le GUI au groupe GUI et ajouter au groupe d'autorisations.
- Activer le groupe d'autorisations pour le ou les utilisateurs qui doivent recevoir cette autorisation GUI (→ p. 22).

# **Contacts globaux**

L'interface utilisateur met trois répertoires à la disposition de l'utilisateur sous **Menu Contacts** : **Interne**, **Global** et **Privé**. Les entrées du répertoire **global** peuvent être saisies manuellement ou importées par le biais d'un fichier CSV.

### Générer manuellement une liste de contacts

### Administration > Utilisateurs et extensions > Contacts globaux > Liste de contacts

Toutes les entrées existantes du répertoire s'affichent.

| Contacts |         |         |                         |                                      |                            |                          |  |  |
|----------|---------|---------|-------------------------|--------------------------------------|----------------------------|--------------------------|--|--|
| Nom      | ٩       | luméro  | Q,                      | Ajouter un o                         | sup                        | primer tous les contacts |  |  |
| A B C    | D E F G | HIJH    | L M N                   | D P Q R                              | S T U V                    | W X Y Z                  |  |  |
|          |         |         |                         |                                      | 50 🔹                       | 1/1                      |  |  |
| Prénom 🗸 | Nom     | Société | Bureau/Numéro<br>abrégé | Téléphone porta-<br>ble/Numéro abrég | Domicile/Num<br>é abrégé v | éro                      |  |  |
| Susan    | Black   | Gigaset | 11111/1                 | 22222/2                              | 33333/3                    |                          |  |  |
| James    | Brown   | Gigaset | 44444/4                 | 55555/5                              | 66666/6                    |                          |  |  |

Les paramètres **Prénom** et **Nom** sont utilisés pour le filtre de noms. Le filtre de noms utilise les paramètres **Bureau**, **Téléphone portable** et **Domicile**.

Filtrer et trier des listes → p. 14.

Le bouton **Supprimer tous les contacts** permet d'effacer toutes les entrées de la liste de contacts globale. Cela est utile par exemple lorsque vous souhaitez importer des contacts depuis un fichier (-> p. 36). Vous pouvez ainsi éviter la création double d'entrées identiques.

### Configurer un nouveau contact

Cliquer sur Ajouter un contact en haut à droite de l'écran.

### Paramètres :

| Duán ana                            |                           |  |  |
|-------------------------------------|---------------------------|--|--|
| Prenom                              | Prenom du contact         |  |  |
| Nom                                 | Nom du contact            |  |  |
| E-mail                              | Adresse e-mail du contact |  |  |
| Société                             | Société ou organisation   |  |  |
| Bureau                              | Numéro professionnel      |  |  |
| Téléphone portable Numéro de mobile |                           |  |  |
| Domicile                            | Numéro privé              |  |  |
| Numéro abrégé | Pour <b>Bureau</b> , <b>Téléphone portable</b> et <b>Domicile</b> , vous pouvez entrer respec-<br>tivement une numérotation abrégée. Le numéro abrégé est composé de la<br>manière suivante sur le téléphone :                        |  |  |
|---------------|----------------------------------------------------------------------------------------------------|--|--|
|               | ★ 1 <numérotation rapide=""></numérotation>                                                                                                    |  |  |
| Photo         | Image affichée en cas d'appel de ce contact.                                                                                                    |  |  |
|               | <ul> <li>Cliquer sur</li> <li>Sélectionner l'image dans le système de fichiers de<br/>l'ordinateur ou du réseau Le nom du fichier s'affiche dans le champ<br/>textuel</li> <li>Enregistrer L'image est chargée et affichée</li> </ul> |  |  |
|               | Formats : PNG, GIF, TIFF, JPG                                                                                                    |  |  |

### **Exporter des contacts**

Vous pouvez exporter des contacts depuis le répertoire global et, le cas échéant, les réimporter ou les utiliser dans un autre système. L'échange a lieu via les fichiers CSV (fichiers à séparation par virgule).

Administration > Utilisateurs et extensions > Contacts globaux > Importation/ exportation CSV > Exportation CSV

| Exporter les contacts |                 |
|-----------------------|-----------------|
| Codage                | UTF-8 •         |
| Séparateur            | Point-virgule - |
| En-tête               | OFF             |
|                       |                 |

- Codage (UTF8 ou ISO) et Séparateur (virgule ou point-virgule) peuvent être sélectionnés pour le fichier d'export.
- En-tête doit être activé si la première ligne du fichier doit contenir une ligne d'en-tête. Activé : la première ligne de l'export contient
   Prénom,Nom,Société,Travail,Téléphone portable,Domicile
   Non activé : seuls les contacts sont exportés.
- Démarrer l'exportation : Cliquer sur Télécharger CSV Sélectionner l'endroit où le fichier sera enregistré dans le système de fichiers et, le cas échéant, saisir un nom de fichier. Préréglage : prv\_pb\_<désignation>.csv

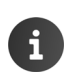

L'emplacement de stockage du fichier et du nom de fichier ne peut être sélectionné ou saisi que lorsque les paramètres de l'explorateur le permettent dans le cadre du télédéchargement de données.

#### Importer des contacts

Vous pouvez importer dans le répertoire global des contacts sauvegardés grâce à une exportation ou depuis d'autres répertoires.

Un fichier d'importation contenant les contacts doit être enregistré en local sur votre ordinateur ou sur le réseau.

Format de fichier : Prénom,Nom,Société,Bureau,Bureau-Numéro abrégé,Téléphone portable,Téléphone portable-Numéro abrégé,Domicile,Domicile-Numéro abrégé,E-mail

Caractère de séparation : virgule, point-virgule ou tabulateur

Exemple avec point-virgule et ligne d'en-tête :

Prénom;Nom;Société;Bureau;Num. abrégé bureau;Mobile;Num. abrégé mobile;Privé;Num. abrégé privé.;E-Mail

Peter;Brown;Company;123456789;1;01784567;2;083416786;3;peter.brown@org.com Susan;Black;Org;987654321;;015679787878;;;;susan.black@org.com

### Administration > Utilisateurs et extensions > Contacts globaux > Importation/ exportation CSV > Importation CSV

| prv_pb_demo.csv |                                           |
|-----------------|-------------------------------------------|
| UTF-8           | ·                                         |
| Point-virgule   | •                                         |
| OFF             |                                           |
|                 | prv_pb_demo.csv<br>UTF-8<br>Point-virgule |

- Cliquer sur
   Sélectionner le fichier dans le système de fichiers de l'ordinateur ou du réseau
- Sélectionner l'encodage des caractères (UTF8 ou ISO)
   Sélectionner le caractères de séparation utilisé
- Le fichier inclut les entêtes

Activé : la première ligne du fichier n'est pas utilisée comme contact Désactivé : la première ligne est reprise comme entrée de contact

- Cliquer sur Charger ... les entrées sont affichées sous forme de tableau pour vérification
- Cliquer sur ... Les entrées sont ajoutées au répertoire personnel. Ceci a également lieu si un contact possédant les mêmes données est déjà inclus dans le répertoire.

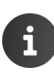

Les entrées sont ajoutées au répertoire, également lorsqu'il s'agit d'entrées identiques. Si nécessaire, effacez la liste des contacts (→ p. 34) avant d'importer des contacts depuis un fichier.

## Files d'attente

Le module **Accueil/Pré-Décroché/Attente** met à disposition un type de groupe supplémentaire. Avec ce dernier, un groupe d'utilisateurs peut être muni d'une fonction file d'attente pour les appels entrants. Lorsqu'un appelant se trouve dans la file d'attente, un contrôle a lieu régulièrement afin de vérifier si et à quel membre du groupe file d'attente l'appel peut être transféré. Les membres des groupes de file d'attente sont appelés des agents.

Administration > Utilisateurs et extensions > Accueil/Pré-Décroché/Attente

| Files d'attente |         |                         |
|-----------------|---------|-------------------------|
| File d'attente  | Titre   | Nombre max. d'appelants |
| 5000            | Service | 5                       |
| 5001            | Hotline | 10                      |
|                 |         | +                       |

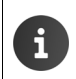

Sur la page Administration > Routages > Renvoi d'appel > Accueil/Pré-Décroché/ Attente vous pouvez définir des règles pour le renvoi d'appel vers une file d'attente (+ p. 68).

### Configurer une nouvelle file d'attente

Dans le champ Titre entrer un nom pour la file d'attente > Cliquer sur +

#### Paramètres :

| Titre             | Nom de la file d'attente.                                                                                                    |  |  |  |  |
|-------------------|----------------------------------------------------------------------------------------------------|--|--|--|--|
| Extension         | Poste de la file d'attente.                                                                                                    |  |  |  |  |
| Musique d'attente | Pendant l'attente, les appelants entendent la musique d'attente de l'autocommutateur ou une musique d'attente spécialement configu-<br>rée. |  |  |  |  |
|                   | <ul> <li>Sélectionner une catégorie de musique d'attente dans la liste des<br/>options.</li> <li>Catégorie de musique d'attente</li></ul>   |  |  |  |  |
|                   | Par défaut : L'appelant entend la musique d'attente réglée par défaut.                                                                      |  |  |  |  |
|                   | Sonnerie au lieu de la musique d'attente: L'appelant entend la tona-<br>lité libre.                                                         |  |  |  |  |

### Utilisateurs, groupes et postes

| Annonce d'accueil              | Pour l'accueil, sélectionner un fichier audio qui sera lu une fois avant<br>que l'appel ne soit placé dans la file d'attente.                                                                                                    |  |  |  |  |
|--------------------------------|----------------------------------------------------------------------------------------------------|--|--|--|--|
|                                | <ul> <li>Sélectionner un fichier audio dans la liste des options. Tous les<br/>fichiers audio disponibles sont proposés.</li> </ul>                                                                                                    |  |  |  |  |
| Annoncer le temps<br>d'attente | Annonce intermédiaire en guise d'interruption de la musique<br>d'attente indiquant la durée d'attente prévue . Cette annonce est une<br>annonce interne au système et ne peut pas être modifiée.                                                                                                    |  |  |  |  |
|                                | Oui: La durée d'attente est annoncée régulièrement.                                                                                                    |  |  |  |  |
|                                | Une fois: La durée d'attente n'est annoncée qu'une seule fois.                                                                                                    |  |  |  |  |
|                                | Non: La durée d'attente n'est pas annoncée.                                                                                                    |  |  |  |  |
| Annonce de charge<br>élevée    | Annonce intermédiaire en guise d'interruption de la musique<br>d'attente indiquant à l'appelant un taux d'utilisation important.                                                                                                    |  |  |  |  |
|                                | <ul> <li>Sélectionner un fichier audio dans la liste des options. Tous les<br/>fichiers vocaux disponibles sont proposés.</li> </ul>                                                                                                    |  |  |  |  |
|                                | Aucun: L'appelant n'est pas informé.                                                                                                    |  |  |  |  |
|                                | si plus de xxx appelants en attente : L'appelant est uniquement<br>informé lorsque le nombre d'appelants est supérieur au nombre indi-<br>qué.                                                                                                    |  |  |  |  |
| Temps de récapitula-<br>tion   | Temps de pause en secondes pour les agents avant la transmission de l'appel suivant. Le <b>Temps de récapitulation</b> commence à la fin d'une communication acceptée.                                                                                                    |  |  |  |  |
| Poids                          | Priorité de la file d'attente. Plage de valeurs : 0 – 255                                                                                                    |  |  |  |  |
|                                | <b>Poids</b> définit la file d'attente priorisée lorsque des agents libres sont disponibles. Plus la valeur est élevée plus la priorité de la file d'attente est élevée par rapport aux autres.                                                                                                    |  |  |  |  |
| Temps de sonnerie par<br>agent | ar Durée après laquelle une tentative d'appel vers l'agent est abandon-<br>née. Si vous saisissez la valeur « 0 », la durée maximale de 3600<br>secondes est utilisée. Dans le cas de la stratégie d'appel Le plus<br>ancien, Temps de sonnerie par agent détermine quand l'agent sui-<br>vant sera appelé. |  |  |  |  |
| Nombre max. d'appe-<br>lants   | Nombre maximal d'appelants rattachés à la file d'attente. Si le nombre maximum est atteint, les prochains appelants entendent la tonalité de ligne occupée.                                                                                                    |  |  |  |  |
|                                | Pour certains états de la file d'attente (par exemple pleine ou aucun agent ne répond), vous pouvez configurer un renvoi d'appel sur un autre numéro, une annonce ou un répondeur (→ p. 68).                                                                                                    |  |  |  |  |

| Stratégie | Définit comment les appels entrants doivent être répartis sur les postes des agents :                                                                                                    |  |  |  |  |  |
|-----------|----------------------------------------------------------------------------------------------------|--|--|--|--|--|
|           | <ul> <li>Round robin: Un créneau horaire pendant lequel il est accessible est attribué à chaque agent. En cas de dépassement de la durée, il est placé à la fin de la liste des agents et l'agent suivant avance d'un cran.</li> <li>Le plus ancien: L'appelant est transmis à l'agent qui n'a pas reçu d'appel depuis le plus longtemps.</li> <li>Au hasard: L'agent est sélectionné au hasard.</li> <li>Le moins d'appels: L'agent avec le plus petit nombre d'appels reçoit l'appel.</li> <li>Faire tout sonner: Tous les agents libres sont appelés. Le premier agent qui décroche reçoit l'appel.</li> </ul> |  |  |  |  |  |
|           |                                                                                                    |  |  |  |  |  |
|           |                                                                                                    |  |  |  |  |  |
|           |                                                                                                    |  |  |  |  |  |
|           |                                                                                                    |  |  |  |  |  |
| Entrer    | Définit quand une file d'attente est activée :                                                                                                    |  |  |  |  |  |
|           | <ul> <li>Ne pas entrer si aucun agent n'est connecté ou si aucun<br/>agent n'est disponible</li> </ul>                                                                                                    |  |  |  |  |  |
|           | <ul> <li>Ne pas entrer si aucun agent n'est connecté</li> </ul>                                                                                                    |  |  |  |  |  |
|           | - Toujours                                                                                                    |  |  |  |  |  |
| Quitter   | Définit quand une file d'attente est désactivée :                                                                                                    |  |  |  |  |  |
|           | - Lorsque tous les agents se déconnectent                                                                                                    |  |  |  |  |  |
|           | <ul> <li>Lorsque tous les agents se déconnectent ou lorsqu'aucun<br/>agent n'est disponible</li> </ul>                                                                                                    |  |  |  |  |  |
|           | - Jamais                                                                                                    |  |  |  |  |  |

Mémoriser les réglages avec Enregistrer ... La file d'attente est entrée dans la liste

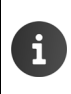

Vous pouvez vous-même enregistrer ou télécharger des fichiers audio pour le message d'accueil et pour les annonces.

Administration > Utilisateurs et extensions > Fichiers audio (-> p. 40)

#### Attribuer des utilisateurs

Les utilisateurs s'inscrivent à l'aide de la combinaison de touches  $\boxed{\$}$   $\boxed{\$}$  <Poste de la file d'attente  $\boxed{\bullet}$  en tant qu'agent dans une file d'attente et se désinscrivent avec  $\boxed{\$}$   $\boxed{\$}$   $\boxed{\$}$ .

Vous pouvez également attribuer statiquement des agents à une file d'attente. Les utilisateurs sont alors automatiquement inscrits et ne peuvent pas se désinscrire eux-mêmes.

Ajouter des utilisateurs : ▶ Ouvrir la liste **Utilisateur ▶** Cliquer sur les utilisateurs devant être inclus dans le groupe (ils sont cochés) ▶ Cliquer sur ∔ .

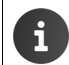

La fonction est uniquement disponible lors de l'édition d'une file d'attente, et pas lors de la configuration.

## Menu vocal

Un menu vocal permet à un appelant de naviguer dans le système téléphonique avant d'être connecté à un participant.

**Exemple** : un appelant appelle le poste de service de votre entreprise, configuré comme menu vocal. L'appelant entend une annonce avec la demande suivante : « En cas de questions, veuillez appuyer sur le 1 », « En cas de problèmes techniques, veuillez appuyer sur le 2 », … . Un actionnement de touche de l'appelant permet de le relier directement au bon interlocuteur.

**Condition** : vous avez besoin d'au moins un fichier vocal que vous pouvez utiliser comme annonce. Vous devez préalablement enregistrer ce fichier vocal ou le charger sur votre autocommutateur ( $\rightarrow$  p. 40).

### Configurer un menu vocal

- Administration Utilisateurs et extensions Diffusion Message/SVI
- Dans le champ Titre entrer un nom pour le menu vocal > Cliquer sur +.

#### Paramètres :

| Titre                                 | Nom du menu vocal.                                                                                                    |  |  |  |  |
|---------------------------------------|----------------------------------------------------------------------------------------------------|--|--|--|--|
| Extension                             | Poste du menu vocal. Un appel à ce poste active le menu vocal.                                                                                                    |  |  |  |  |
| Fichier d'annonce                     | Ficher audio lu comme annonce lorsque le poste est appelé. Cette<br>annonce contient par exemple des instructions sur l'utilisation des<br>codes de touches pour la commande du menu.                                                                                                    |  |  |  |  |
|                                       | <ul> <li>Sélectionner le fichier audio souhaité dans le menu des options.</li> </ul>                                                                                                    |  |  |  |  |
| Temps d'attente pour<br>l'entrée      | Durée pendant laquelle le système attend une réponse de l'appelant<br>(actionnement d'une touche adaptée). En l'absence de réponse pen-<br>dant ce laps de temps, l'annonce est répétée. Vous pouvez définir le<br>nombre max. de répétitions avec le paramètre <b>Répétitions</b> . Vous défi-<br>nissez dans une règle d'interaction ce qui se passe s'il n'y a alors tou-<br>jours pas de réponse ( $\rightarrow$ p. 41). |  |  |  |  |
| Répétitions                           | Nombre maximum de répétitions du texte d'annonce.                                                                                                    |  |  |  |  |
| Permettre la composi-<br>tion directe | Activé : L'appelant peut composer plusieurs chiffres à la suite pour<br>sélectionner directement un correspondant. Seuls les numéros<br>internes peuvent être composés.                                                                                                    |  |  |  |  |
|                                       | Après le dernier chiffre, un petit délai d'attente précède la numérota-<br>tion.                                                                                                    |  |  |  |  |
|                                       | Non activé : L'appelant doit composer chiffre après chiffre dans le menu vocal.                                                                                                    |  |  |  |  |

### Assignations des touches

Définissez comment la procédure doit être poursuivie lorsque l'appelant appuie sur l'une des touches 0 – 9, \* ou #.

| Aucun                 | Aucune action. La connexion est conservée. L'appelant peut actionner une autre touche.                                              |
|-----------------------|----------------------------------------------------------------------------------------------------|
| Raccrocher            | L'appel est séparé.                                                                                                    |
| Aller à l'extension   | L'appel est renvoyé vers un autre numéro/poste.<br>Saisir le numéro/le poste.                                                       |
| Lire le fichier audio | <ul><li>Un autre message est édité et l'appel est séparé.</li><li>Sélectionner le fichier audio dans le menu des options.</li></ul> |
| Répéter l'annonce     | L'annonce de départ est encore une fois répétée.                                                                                    |

#### **Règles d'interaction**

Avec des règles d'interaction, vous pouvez définir comment la procédure doit être poursuivie si l'appelant ne répond pas du tout ou si une action non valide est exécutée.

#### Paramètres :

| Raccrocher            | L'appel est séparé.                                                         |  |  |  |  |
|-----------------------|-----------------------------------------------------------------------------|--|--|--|--|
| Aller à l'extension   | L'appel est renvoyé vers un autre numéro/poste.                             |  |  |  |  |
|                       | <ul> <li>Saisir le numéro/le poste.</li> </ul>                              |  |  |  |  |
| Lire le fichier audio | Un autre message est édité.                                                 |  |  |  |  |
|                       | <ul> <li>Sélectionner le fichier audio dans le menu des options.</li> </ul> |  |  |  |  |
| Répéter l'annonce     | L'annonce de départ est encore une fois répétée.                            |  |  |  |  |
|                       |                                                                             |  |  |  |  |

## **Fichiers audio**

Vous avez besoin de fichiers audio, par exemple comme texte d'accueil. annonce du temps d'attente ou comme texte d'annonce pour un menu vocal. Vous pouvez charger des fichiers audio sur votre système téléphonique ou les enregistrer à l'aide d'un téléphone branché à l'autocommutateur.

Formats autorisés : aif, aiff, wav, au, al, alaw, la, ul, ulaw, lu, gsm, cdr, mp3, ogg,

Taille max. : 20 Mo

#### Administration Utilisateurs et extensions Fichiers audio

Les fichiers audio déjà disponibles s'affichent avec la description et la durée. Le nom du fichier est utilisé comme description. Vous pouvez modifier à tout moment la description, aussi bien pour les fichiers, que vous enregistrez sur le téléphone que pour les fichiers audio téléchargés.

| Lire le fichier :    | • | Cliquer sur 💽 Le fichier audio est lu par le haut-parleur de l'ordina-<br>teur |  |  |  |
|----------------------|---|--------------------------------------------------------------------------------|--|--|--|
|                      |   | Répéter/arrêter la lecture : 🕨 cliquer sur 🕟                                   |  |  |  |
| Effacer un fichier : |   | Cliquer sur 🗑                                                                  |  |  |  |

### Enregistrer un fichier audio

- Dans le champ Extension entrer le numéro de poste du téléphone pour l'enregistrement > Cliquer sur Enregistrer ... le téléphone sonne
- > Décrocher le combiné ou activer la fonction mains-libres et suivre les instructions
- Actualiser l'affichage de la page Fichiers audio (cliquer par exemple une nouvelle fois sur l'entrée de menu Fichiers audio) ... La nouvelle annonce s'affiche.
- > Dans le champ Description entrer un nom pour le fichier audio

### Charger des fichiers audio

- Cliquer sur Sélectionner le fichier audio dans le système de fichiers de l'ordinateur ou du réseau ... Le nom du fichier est entré dans le champ textuel
- Dans le champ Commentaire entrer une description du fichier audio 
   Cliquer sur Charger ... Le fichier est chargé

## **Musique d'attente**

La musique d'attente est lue pour un appelant qui attend un agent libre dans une file d'attente ou qui est mis en attente pendant une conversation ( $\rightarrow$  p. 37). La musique d'attente est classée en différentes catégories. Vous pouvez affecter plusieurs fichiers audio à chaque catégorie, ils seront alors lus successivement.

Administration Utilisateurs et extensions Musique d'attente

Les catégories déjà existants sont affichées avec le nom et le nombre de fichiers attribués.

Dans la colonne default vous pouvez sélectionner une musique d'attente comme musique par défaut. Elle sera utilisée pour une file d'attente si vous sélectionnez Par défaut comme musique d'attente.

La catégorie **default** contient une musique préréglée de l'autocommutateur. Cette musique est utilisée pour les files d'attente tant qu'aucune autre musique n'est disponible et sélectionnée. Elle ne peut pas être modifiée ou effacée.

#### Définir une nouvelle catégorie

Saisir le nom de la musique d'attente et cliquer sur +

### Affecter /éditer des fichiers audio

 A côté de l'entrée pour la catégorie, cliquer sur 
 ... Les fichiers audio déjà attribués sont listés.

Écouter le fichier audio :

> Cliquer sur Appel dans la colonne Appel ext. attribué

ou, si le poste n'est pas inscrit sur le téléphone

Entrer le poste d'un téléphone dans le champ Appel ext. personnalisé 
 Cliquer sur
 Appel ... Le téléphone avec le poste indiqué sonne 
 Décrocher le combiné ou appuyer sur
 la touche Mains-libres

Ajouter un fichier audio :

- Cliquer sur Sélectionner le fichier audio dans le système de fichiers de l'ordinateur ou du réseau ... Le nom du fichier est entré dans le champ textuel
- Saisir la description pour le fichier audio 
   Cliquer sur + ... Le fichier est chargé et est entré dans la liste des fichiers audio.

Après le téléchargement du fichier, le volume peut être modifié pour permettre une adaptation au système.

Un message d'avertissement s'affiche en cas de niveau trop élevé. Il n'est alors plus possible d'augmenter encore le niveau.

i

# Provisionnement

Le provisionnement alimente les appareils inscrits en données de configuration. Lors du démarrage de l'autocommutateur, tous les appareils sont configurés par auto-provisionnement.

Si cela est autorisé dans le réseau Broadcasts, l'autocommutateur détecte les appareils qui se trouvent dans le même sous-réseau et envoie des données de provisionnement aux appareils (SIP-Multicast).

Si SIP-Multicast est impossible, vous devez attribuer l'adresse IP de l'autocommutateur pour les téléphones au niveau du serveur DHCP du réseau avec l'option 114 (→ p. 76).

Dans le cas de l'auto-provisionnement, les paramètres enregistrés dans l'autocommutateur sont utilisés par défaut pour la configuration de l'appareil. Les réglages standard ne peuvent pas être édités.

Vous pouvez remplacer ou compléter un ou plusieurs de ces paramètres de provisionnement ainsi que l'attribution des touches préréglée pour des appareils individuels ou des groupes d'appareils.

Modifier le provisionnement standard :

- ▶ Créer un profil de touche spécial (→ p. 46) et/ou un profil de provisionnement (→ p. 48)
- Affecter un ou plusieurs profils à un groupe de provisionnement (+ p. 49)
- ▶ Affecter un groupe de provisionnement aux utilisateurs (→ p. 20)

Lors de chaque redémarrage des téléphones inscrits pour les utilisateurs, le profil est transféré et les valeurs par défaut correspondantes sont remplacées.

## Téléphones

#### Administration > Provisioning > Téléphones

La page affiche tous les téléphones connus de l'autocommutateur. L'autocommutateur privé reconnaît automatiquement les téléphones Gigaset suivants qui se trouvent dans un réseau local :

- Gigaset DE310 IP PRO
- Gigaset DE410 IP PRO
- Gigaset DE700 IP PRO
- Gigaset DE900 IP PRO
- Gigaset N510 IP PRO avec max. 6 combinés
- Gigaset N720 DM/IP PRO avec max. 100 combinés
- Maxwell 10
- Maxwell 3
- Maxwell basic

Pour Gigaset N720 DM/IP PRO, seul un compte non attribué s'affiche par défaut. Afficher tous les comptes Gigaset N720 DM/IP PRO : Dans la liste **Type de téléphone**, sélectionner l'entrée **Gigaset N720 DM/IP PRO (tous)**.

Comme aucun appareil analogique ne peut être raccordé à une interface FXS, ces interfaces sont également considérées et affichées en tant que téléphones.

| Téléphones            |                 |                      |             |           |                     |            |
|-----------------------|-----------------|----------------------|-------------|-----------|---------------------|------------|
| Adresse MAC           |                 | Adresse IP           |             |           | Type de téléphone   |            |
|                       |                 | ٩                    |             | Q,        | (tous)              | - Q,       |
| Adresse MAC           | Adresse IP      | Type de téléphone    | Utilisateur | Extension | Version du microlo  | giciel     |
| 00:90:8F:59:01:EB:-0: | 169.254.231.252 | T440/T640 PRO FXS    | -           | 950001    | 6.60A.304.001       |            |
|                       |                 |                      |             |           |                     |            |
| 7C:2F:80:20:4A:3E     | 192.168.250.66  | Gigaset DE700 IP PRO | Martin B    | 13        | 02.00.08            | Déassigner |
| 7C:2F:80:20:AB:3B     | 192.168.250.69  | Gigaset DE310 IP PRO | Admin       | 999999    | 02.00.05            | Déassigner |
| 7C:2F:80:21:08:90     | 192.168.250.68  | Gigaset DE900 IP PRO | Susan Br    | 11        | 02.00.08            | Déassigner |
| 7C:2F:80:A0:F7:39     | 192.168.250.249 | Gigaset Maxwell Bas  | Beatrice    | 102       | 201512071119        | Déassigner |
| 7C:2F:80:A1:00:38     | 192.168.250.120 | Gigaset Maxwell 3    | John Sm     | 12        | 2016-03-04_19:07:00 | Déassigner |

Les informations suivantes s'affichent pour chaque téléphone :

Adresse MAC

i

- Adresse IP sous forme de lien sur la surface de configuration du terminal
- Type de téléphone
- Utilisateur et Extension, si le téléphone est inscrit. Les téléphones non inscrits reçoivent un numéro standard sous lequel ils peuvent être appelés.
- Version actuelle du micrologiciel

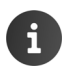

La liste contient également des appareils qui ne se trouvent plus dans le réseau.

## Profils de touches

Pour chaque appareil avec touches de fonction, vous pouvez enregistrer des profils de touches. Si l'autocommutateur contient déjà des attributions de touches dans les réglages par défaut, vous pouvez les remplacer ou les compléter.

Les touches de fonction sont présentes sur les téléphones suivants :

| DE 410 IP PRO : | 7 touches de fonction, pouvant passer à 21 grâce au module d'extension |
|-----------------|------------------------------------------------------------------------|
| DE 700 IP PRO/  | 14 touches de fonction, pouvant passer à 56 grâce à max. 3 modules     |
| DE 900 IP PRO : | d'extension                                                            |
| Maxwell 10      | 100 touches programmables                                              |
| Maxwell 3       | 8 touches programmables                                                |

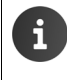

Lors de l'utilisation des modules d'extension, les téléphones ne peuvent pas être suffisamment alimentés en courant par l'autocommutateur par le biais du protocole PoE. Pour l'alimentation électrique des appareils, utiliser des blocs secteur.

### Administration > Provisioning > Profils de touche

| Profils de touche |                        |   |  |
|-------------------|------------------------|---|--|
| Profil            | Type de téléphone      |   |  |
| Profil 410/1      | Gigaset DE410 IP PRO 🗸 | 1 |  |
| Profil            | Créer un profil        |   |  |

- Entrer le nom d'un nouveau profil dans le champ Profil 
   Cliquer sur Créer un profil ... Le profil est entré dans la liste des options (par ordre alphabétique)
- Sélectionner le profil souhaité > Sélectionner Type de téléphone > Cliquer sur //

Pour chaque touche de fonction possible (PK1 - PKn) du type de téléphone sélectionné, vous pouvez définir une affectation.

Plusieurs attributions de touches, une par type de téléphone, peuvent être créées sous un profil.

Les utilisateurs peuvent affecter aux-mêmes des fonctions aux touches de fonction du téléphone (pas des modules d'extension). Pour empêcher cela, verrouillez les touches auxquelles une fonction a été attribuée.

 Activer l'attribution des touches pour une touche (PK1 - PKn) à l'aide du bouton ON/ OFF > Sélectionner la fonction de la liste :

| - hériter -             | La touche contient l'attribution standard de l'autocommutateur (le cas échéant)                                                                          |
|-------------------------|----------------------------------------------------------------------------------------------------|
| Destination             | Composer un numéro externe                                                                                                    |
| externe                 | Entrer le numéro d'appel dans le champ Numéro/Données                                                                                                    |
| Extension               | Composer un numéro de poste                                                                                                    |
|                         | Entrer le numéro de poste dans le champ Numéro/Données                                                                                                   |
| Décrochage de<br>groupe | Prise d'appel pour un participant appartenant à un même groupe de prises d'appels (→ p. 25)                                                              |
|                         | Entrer le numéro d'appel dans le champ Numéro/Données                                                                                                    |
| Interphone              | Sélectionner la connexion avec un poste Intercom                                                                                                    |
|                         | Entrer le numéro de poste dans le champ Numéro/Données                                                                                                   |
|                         | <b>Condition :</b> Les postes participants ont besoin de l'autorisation <b>Autoriser interphone</b> (→ p. 28)                                            |
| DTMF                    | Dans une conversation active, envoyer un code DTMF, par exemple pour l'interrogation et la commande d'une messagerie externe à l'aide de codes chiffrés. |
|                         | Entrer le code DTMF dans le champ Numéro/Données                                                                                                    |

- Dans le champ Etiquette entrer une description pour l'attribution des touches. La désignation est utilisée pour la création du clavier.
- Verrouiller la touche pour empêcher les modifications effectuées par les utilisateurs : 
   Activer/désactiver le verrouillage à l'aide du bouton ON/OFF dans la colonne Verrouillé ?
- > Enregistrer les réglages avec Enregistrer

i

#### Attribuer un profil de touche :

- ► Créer un groupe de provisioning contenant ce profil de touche → p. 49
- Affecter le groupe de provisioning aux utilisateurs devant recevoir cette attribution des touches → p. 22

## Paramètres de provisioning

Des profils de provisionnement ne sont nécessaires que dans des cas exceptionnels. Ils servent à enregistrer des fonctions différentes du cas standard sur certains appareils.

Vous trouverez de plus amples informations sur les paramètres pour le terminal concerné dans le portique Gigaset sous

→ https://teamwork.gigaset.com/gigawiki/display/GPPPO/Provisioning+step+by+step

#### Créer un profil de provisioning

#### Administration > Provisioning > Paramètres de provisioning

| Paramètres de | provisioning           |                 |
|---------------|------------------------|-----------------|
| Profil        | Type de téléphone      |                 |
|               | ▼ Gigaset DE310 IP PRO | •               |
| Profil        |                        | Créer un profil |

- Entrer le nom d'un nouveau profil dans le champ Profil 
   Cliquer sur Créer un profil ... Le profil est entré dans la liste des options (par ordre alphabétique)
- Sélectionner le profil souhaité > Sélectionner Type de téléphone > Cliquer sur //

| Modifier les paramètres de pro | ovisioning |                       |                      |
|--------------------------------|------------|-----------------------|----------------------|
|                                |            |                       |                      |
| Profil                         |            |                       | Type de téléphone    |
| Test                           |            |                       | Gigaset DE310 IP PRO |
|                                |            |                       |                      |
| {GS_PROV_HOST}                 |            | Adresse IP du serveu  | r de provisioning    |
| {GS_P_PBX}<br>{GS_P_EXTEN}     |            | Adresse IP de l'autoc | ommutateur privé     |
| {GS_P_USER}                    |            | Utilisateur           |                      |
|                                |            |                       |                      |
| Paramètre                      | Index      | Valeur                |                      |
| Pas d'entrée présente          |            |                       |                      |
|                                |            |                       | +                    |

- Entrer le paramètre dans le champ Paramètre > Entrer l'index le cas échéant (l'index se trouve à la fin du nom du paramètre entre parenthèses) > Entrer la valeur souhaitée dans le champ Valeur > Cliquer sur + ... Le paramètre est entré dans la liste.
- Lorsque vous avez entré tous les paramètres que vous souhaitez modifier : Enregistrer

## Groupes de povisioning

Vous pouvez maintenant créer des groupes de provisioning à l'aide des profils de provisioning et de touches que vous avez créés. Les groupes peuvent être organisés hiérarchiquement, ce qui signifie qu'un groupe peut contenir des sous-groupes. Il est ainsi possible de différencier plus avant l'affectation des touches parmi un certain nombre d'utilisateurs.

Exemple : Vous créez un profil de touches T1 qui est affecté au groupe de provisioning P1 et n'occupe que les quatre premières touches. Un profil de touches T2 occupe les touches cinq et six et est créé sous forme de sous-groupe P2 sous P1. Vous pouvez maintenant affecter aux utilisateurs le groupe de provisioning P1 avec l'une des attributions de touche T1, et à d'autres utilisateurs P2, qui comprend les attributions de touches T1 et T2.

- Administration Provisioning Groupes de provisioning
- Dans le champ Groupe entrer un nom pour le groupe > Dans le champ Titre entrer une désignation pour le groupe (option). Cette dernière est ensuite proposée dans la configuration de groupe à la place du nom du groupe.
- Dans la liste enfant de, sélectionner un groupe auquel le nouveau groupe doit être rattaché. Tous les groupes déjà créés sont proposés. Les groupes du niveau supérieur sont affectés au Nœud racine.
- > Profil de touche et/ou Profil de provisioning doit/doivent être sélectionnés dans les listes.
- Le cas échéant, sélectionner les modules d'extension disponibles pour le type de téléphone.
- Cliquer sur + ... Le groupe est entré dans la liste et est maintenant disponible pour la configuration utilisateur (+ p. 20)

Votre autocommutateur propose différentes possibilités pour le raccordement à un réseau téléphonique public : via Internet (SIP), une ligne réseau analogique (FXO) ou numérique (ISDN). Ces raccordements doivent être configurés conformément aux informations de l'opérateur téléphonique compétent.

Vous avez déjà configuré une connexion téléphonique lors de la mise en service (→ p. 11). La connexion configurée est entrée dans la configuration sous forme de passerelle SIP ou TDM (FXO ou ISDN). Un groupe de passerelles est configuré automatiquement pour le port. Toutes les connexions entrantes et sortantes sont d'abord acheminées via ce groupe de passerelles.

Il est possible de configurer d'autres passerelles et groupes de passerelles à l'aide du menu administrateur, et d'adapter le routage aux exigences de l'entreprise.

### Déroulement de la configuration

Vous avez besoin des données d'accès du fournisseur et, le cas échéant, d'autres informations sur la connexion disponible.

G

Vous trouverez de l'aide concernant la configuration des comptes SIP/trunks sous: https://teamwork.gigaset.com/gigawiki/display/GPPPO/ITSP+SIP+Trunking

- SIP : 
   Configurer au moins un groupe de passerelles
  - Configurer une passerelle SIP pour chaque compte fournisseur et l'affecter respectivement à un groupe de passerelles

ISDN ou analogique :

- Configurer au moins un groupe de passerelles.
- Configurer une passerelle TDM pour chaque ligne réseau disponible (FXO, ISDN). Tous les appels sont acheminés en interne via SIP. C'est pourquoi des passerelles SIP sont automatiquement créées pour des passerelles FXO et ISDN configurées.
- Affecter des passerelles SIP au groupe de passerelles.
- Définir des règles pour les appels entrants et sortants

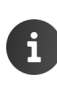

Vous pouvez définir différentes règles pour les appels entrants et sortants et pour le traitement des numéros d'appel. Pour cela, des groupes de prise d'appel doivent être indiqués sous forme de modèles appelés expressions régulières. Vous trouverez en annexe une introduction au travail avec des expression régulières ( $\rightarrow$  p. 86).

## Passerelles TDM

TDM (Time Division Multiplex) correspond à la technique téléphonique numérique pour les connexions analogiques et ISDN. Vous pouvez utiliser votre autocommutateur comme passerelle entre SIP (téléphonie par Internet) et TDM, c'est-à-dire des raccordements réseau analogiques ou ISDN. Si vous voulez utiliser un port TDM ou raccorder des périphériques analogiques, vous devez configurer les ports.

Pour chaque passerelle TDM configurée, une passerelle SIP avec serveur d'inscriptions interne est automatiquement entrée (+ p. 54).

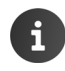

Les ports pour lignes réseau analogiques (FXO) sont uniquement disponibles au niveau de Gigaset T640 PRO.

### Ports FXS – terminaux analogiques

Au niveau d'un Gigaset T640 PRO, vous pouvez raccorder jusqu'à quatre périphériques analogiques au niveau des ports FXS, et jusqu'à deux au niveau d'un Gigaset T440 PRO ( $\rightarrow$  p. 7). Sur cette page, vous affectez les périphériques aux utilisateurs.

#### Administration > Routages > Passerelles TDM > Ports FXS

 Pour chaque port FXS, au niveau duquel un terminal est raccordé, sélectionner un utilisateur dans la liste.
 Enregistrer

Les appareils analogiques reçoivent automatiquement le poste de l'utilisateur concerné (→ p. 21). Si l'utilisateur a déjà inscrit un téléphone avec ce poste auprès de l'autocommutateur, il sera désinscrit.

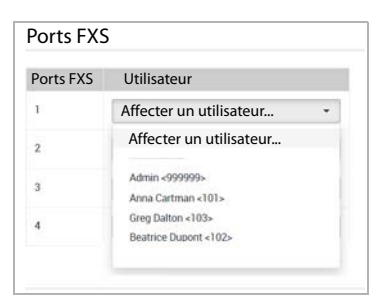

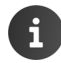

i

Vous trouverez des informations sur le statut des ports FXS à la page Administration ▶ Statut du système ▶ Interfaces (→ p. 84)

### Ports FXO – lignes réseau analogiques

Des ports FXO sont uniquement disponibles pour Gigaset T640 PRO.

Un port FXO établit la connexion avec un réseau téléphonique public (PSTN) ou un autocommutateur analogique ( $\rightarrow$  p. 7). Vous pouvez regrouper les ports FXO en un ou plusieurs trunks (faisceaux de lignes) ou raccorder à chaque port une ligne individuelle (raccordement réseau). Les ports doivent être occupés en continu en commençant par 1.

Administration > Routages > Passerelles TDM > Ports FXO

#### Configurer FXO-Trunk

Saisir le nom du trunk

| Modifier les ports FXO |         |          |
|------------------------|---------|----------|
|                        |         |          |
| Nom                    | Préfixe | Port FXO |
| FXO Trunk              | ON      | 3 🗸      |

- A l'aide du bouton, définir si un préfixe doit être rajouté ou non.
- Sélectionner le nombre de ports qui doivent former le trunk. Seul le nombre de ports encore disponibles s'affiche.
- Enregistrer ... Le trunk s'affiche avec ID, les ports correspondants et le Nom, une passerelle SIP est créée pour le trunk.

#### Attribuer aux numéros d'appel

Pour chaque port FXO occupé, saisir le numéro d'appel correspondant.

Vous trouverez des informations sur le statut des ports FXO à la page

Administration > Statut du système > Interfaces (-> p. 84)

### Ports BRI

i

Les ports ISDN (BRI) servent au raccordement des appareils ISDN ( $\rightarrow$  p. 8). Chaque port ISDN peut être configuré comme port pour terminal (Point-to-Multipoint) ou connexion d'installation (Point-to-Point).

- Administration > Routages > Passerelles TDM > Ports BRI
- Saisir le nom du trunk

#### Paramètres

| Code pays                                                      | Indicatif de votre pays, par exemple 49 pour l'Allemagne                                                                                                    |
|----------------------------------------------------------------|----------------------------------------------------------------------------------------------------|
| Indicatif régional Indicatif local. Par exemple 30 pour Berlin |                                                                                                    |
| Numéro pilote PTP                                              | Numéro d'appel (numéro d'en-tête) d'une connexion d'installation<br>(Point-to-Point)                                                                                                    |
|                                                                | Vous pouvez configurer dans le groupe de passerelles la manière<br>dont le numéro de ligne et les numéros de ligne directe sont traités<br>dans le cas des appels entrants à l'aide du paramètre Sélection<br>directe à l'arrivée des appels entrants (→ p. 61). |
| Préfixe national                                               | Chiffres devant précéder les appels nationaux, par exemple 0 (selon les pays)                                                                                                    |
| Préfixe international                                          | Chiffres devant précéder les appels internationaux, par exemple 00 (selon les pays)                                                                                                    |

| Substitution de nombre | Activé : A partir des valeurs des champs <b>Code pays</b> , <b>Indicatif régio-<br/>nal</b> , <b>Point-to-Point</b> , <b>Préfixe national</b> et <b>Préfixe international</b> , des<br>règles de remplacement adaptées sont générées afin de garantir<br>une signalisation correcte du type de numéro d'appel dans le proto-<br>cole ISDN (type national, international etc.). Cela garantit l'affichage<br>correct des numéros chez l'appelé.                                                                                                    |
|------------------------|----------------------------------------------------------------------------------------------------|
|                        | Cela est notamment important pour les connexions avec la caracté-<br>ristique <b>CLIP no screening</b> car, dans ce cas, des numéros non<br>valables peuvent facilement être générés chez les appelés en cas de<br>signalisation incorrecte.                                                                                                    |
|                        | Lorsque l'option est active, les données entrées dans les différents<br>champs des numéros ne doivent plus être entrées dans les champs<br>du groupe de passerelles correspondant (notamment <b>Présentation<br/>du numéro sortant</b> ) car ces données sont rajoutées en plus de celles<br>provenant de la passerelle TDM. Lorsque tous les champs sont com-<br>plétés, seule la ligne directe peut encore être signalée via le groupe<br>de passerelles. Si seul l'indicatif national est enregistré, une combi-<br>naison entre l'indicatif local, le poste et le numéro d'origine doit être<br>signalée. |
| Mode couche 2          | Point-to-Point: pour une connexion d'installation                                                                                                    |
|                        | Point-to-Multipoint: pour une connexion multipostes                                                                                                    |
| Mode couche 3          | Protocole utilisé pour la communication ISDN (en fonction du pays)                                                                                                    |
| Port                   | Nombre de ports qui doivent appartenir à ce trunk.                                                                                                    |
|                        | Les ports doivent être occupés en continu en commençant par 1.                                                                                                    |

 Tous les champs de numéro ne doivent pas impérativement être complétés. Si un indicatif local est entré, un indicatif régional ainsi que les préfixes nationaux/internationaux correspondants doivent également être indiqués. Conjointement avec les réglages dans Routages > Groupes de passerelles vous influencez ainsi la flexibilité des numéros signalés.

- Les appels renvoyés sont signalés correctement si les préfixes nationaux/internationaux et les indicatifs sont entrés correctement. Tous les autres champs n'ont aucune influence sur les appels renvoyés.
  - Vous trouverez des informations sur le statut des ports ISDN à la page Administration ▶ Statut du système ▶ Interfaces (→ p. 83)

## **Passerelles SIP**

Au moins une passerelle SIP doit être configurée. Si vous avez utilisé l'assistant d'installation pour la mise en service, une passerelle SIP est déjà présente pour la ligne réseau configurée.

Si vous utilisez une connexion téléphonique par Internet, vous avez besoin des données d'accès de votre opérateur (ITSP).

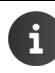

Vous trouverez de l'aide concernant la configuration des comptes SIP/trunks sous: https://teamwork.gigaset.com/gigawiki/display/GPPPO/ITSP+SIP+Trunking

Si vous utilisez une ligne réseau analogique ou ISDN, configurez les passerelles TDM (→ p. 51). Pour chaque passerelle TDM configurée (trunk FXO ou ISDN), une passerelle SIP est automatiquement configurée avec des règles standard et affichée sur la page Passerelles SIP. En général, une autre adaptation de la configuration n'est pas nécessaire. Le cas échéant, il peut être nécessaire d'adapter le paramètre **Commande de numérotation**.

#### Administration > Routages > Passerelles SIP

Les passerelles SIP déjà configurées s'affichent.

Saisir un nom pour la nouvelle passerelle Créer une passerelle

|--|

| Serveur d'inscrip                | -Serveur d'en                                                                                                    | registrement de l'opérateur ; pour les passerelles TDM, <b>interne</b>                                                                                                    |  |
|----------------------------------|----------------------------------------------------------------------------------------------------|----------------------------------------------------------------------------------------------------|--|
| Proxy                            | Serveur Prox                                                                                                    | y, si utilisé                                                                                                    |  |
| Utilisateur                      | Identifiant de l'utilisateur conformément aux indications de l'opérateur, par exemple numéro d'appel             |                                                                                                    |  |
| Mot de passe                     | Mot de passe selon les indications de l'opérateur                                                                |                                                                                                    |  |
| Autoriser les<br>appels sortants | Activé : il est                                                                                                  | également possible d'appeler via la passerelle                                                                                                    |  |
| Enregistrer                      | Activé : l'autocommutateur se connecte à l'opérateur afin d'enregistrer le<br>compte SIP, obligatoire pour ITSP. |                                                                                                    |  |
| Langue                           | Langue des annonces                                                                                              |                                                                                                    |  |
| Commande de                      | Format dans                                                                                                    | lequel les numéros d'appel sont transmis                                                                                                    |  |
| numérotation                     | PJSIP/{prefix                                                                                                    | {number:1}@{gateway}                                                                                                    |  |
|                                  | {prefix}                                                                                                    | remplacé par le paramètre <b>Ajouter un préfixe</b> , si défini ( <del>-)</del> Rou-<br>tages sortants, p. 66)                                                                                      |  |
|                                  | {number:1}                                                                                                    | number est remplacé par le numéro d'appel sélectionné<br>:1 supprime le premier chiffre du numéro composé,<br>p. ex. lorsque le 0 doit d'abord être composé pour l'obtention<br>de la ligne externe |  |
|                                  | {gateway}                                                                                                    | remplacé par le nom de la passerelle SIP                                                                                                    |  |

|                       | Exemples :                                                                                                    |
|-----------------------|----------------------------------------------------------------------------------------------------|
|                       | PJSIP/{number}@{gateway} = numérotation sans obtention de ligne 0<br>Le poste compose 05251 123456;                                                                                                    |
|                       | Envoi : « Calling SIP/05251123456@gw_1_siptrunk (SIP Trunk) »                                                                                                    |
|                       | PJSIP/{number:1}@{gateway} = numérotation avec obtention de ligne 0<br>Le poste compose 0-05251 123456 ;<br>Envoi : « Calling SIP/05251123456@gw_1_siptrunk (SIP Trunk) »                                                                                                    |
|                       | PJSIP/{number}@{gateway} = numérotation dans le réseau local sans indicatif<br>local 05251 avec obtention de ligne 0<br>Le poste compose 0-123456<br>Envoi : « Calling SIP/123456@gw_1_siptrunk (SIP Trunk) » = numéro non<br>valide                                              |
|                       | PJSIP/{prefix}{number}@{gateway} = numérotation dans le réseau local sans<br>indicatif local 05251 avec obtention de ligne 0<br>Le préfixe 05251 est entré dans le routage sortant.<br>Le poste compose 0-123456<br>Envoi : « Calling SIP/05251123456@gw 1 siptrunk (SIP Trunk) » |
| Nom du trans-<br>port | Pour chaque connexion externe avec un opérateur SIP, un transport définis-<br>sant l'adresse de liaison et le port de liaison doit être configuré.                                                                                                    |
|                       | Pour les opérateurs VoIP usuels, vous pouvez utiliser les transports SIP prédé-<br>finis default-udp ou default-tcp.                                                                                                    |
|                       | Pour une connexion opérateur sécurisée, configurez un autre transport SIP (→ p. 81) et attribuez-lui le certificat nécessaire pour la connexion (→ p. 82).                                                                                                    |
| Source du nume        | éro de destination                                                                                                    |
|                       | <b>Ligne de requête INVITE</b><br>Le numéro de destination est prélevé au niveau de l' <b>Invite</b> -Request qui<br>fait la demande de connexion au serveur SIP.                                                                                                    |
|                       | En-tête A                                                                                                    |
|                       | Le numéro de destination provient du champ <b>To:</b> de SIP-Header.                                                                                                    |
| Groupe                | Groupe de passerelles auquel est affectée la passerelle SIP (🔶 p. 59).                                                                                                    |
|                       | Une passerelle ne peut être utilisée que si elle fait partie d'un groupe de pas-<br>serelles.                                                                                                    |
| Port                  | Numéro de port pour la communication SIP ;<br>préréglage 5060 (port SIP standard)                                                                                                    |
| NAT                   | Réglage par défaut : <b>Oui</b>                                                                                                    |
|                       | Si vous avez raccordé l'autocommutateur à un routeur avec NAT-Firewall , des problèmes de connexion peuvent se produire.<br>Essayez les réglages suivants :                                                                                                    |
|                       | Forcer rport<br>Le serveur SIP renvoie une réponse à la source (adresse IP/port) de la<br>requête de connexion.                                                                                                    |

|                                | <b>comedia uniquement</b><br>Symmetric NAT Traversal. Permet à l'autocommutateur de déterminer des<br>informations d'adresse (adresse IP/port) à partir des paquets de données<br>reçus du destinataire.                                                                                                    |
|--------------------------------|----------------------------------------------------------------------------------------------------|
|                                | Si les réglages ne permettent pas une amélioration, vous devez modifier le réglage NAT du routeur le cas échéant.                                                                                                    |
| Réacheminer le<br>flux RTP     | Normalement, pour le flux de données (RTP), l'autocommutateur essaie<br>d'opter pour le chemin direct du participant A au participant B. Si le système<br>doit réagir à des saisies pendant la conversation (commande à l'aide de codes<br>de touches par exemple) ou si les appareils se trouvent dans un réseau der-<br>rière un NAT-Firewall, le serveur doit faire office de Proxy. Ce paramètre per-<br>met d'influencer le flux de données RTP. |
|                                | Non activé (préréglage) :<br>Le flux média ne doit être transféré que si les participants ne se trouvent<br>pas derrière un NAT et si cela est détecté par le serveur. Cela signifie que<br>l'autocommutateur agit toujours comme Proxy. Le réglage ne doit pas être<br>modifié.                                                                                                    |
|                                | Activé :<br>Le serveur essaie d'établir le flux de données RTP direct entre les deux par-<br>tenaires.                                                                                                    |
| Vérifier la dispo-<br>nibilité | Activé : L'autocommutateur vérifie si un appel via SIP est possible, c'est-à-dire<br>si un accès Internet est présent et si le serveur SIP est disponible. Si oui, la<br>connexion est établie via SIP, et dans le cas contraire, l'autocommutateur<br>essaie d'établir la connexion via une autre passerelle du même groupe de pas-<br>serelles (un port ISDN par exemple).                                                                          |
| Appels simulta-<br>nés         | Nombre de communications pouvant être menées simultanément via la pas-<br>serelle. Par défaut : 0 = illimité                                                                                                    |
|                                | Généralement limité par le contrat avec l'opérateur.                                                                                                    |
| Mode DTFM                      | La signalisation DTMF (Dual Tone Multi Frequency) est par exemple nécessaire<br>pour l'interrogation et la commande de certaines messageries externes, pour<br>la commande de systèmes de renseignement automatiques à l'aide de codes<br>chiffrés. Pour l'envoi de signaux DTMF via VoIP, il est nécessaire de définir com-<br>ment les codes de touche doivent être convertis en signaux et envoyés.                                                |
|                                | inband - Audio RTP<br>La tonalité DTMF est numérisée sous forme de séquence et transmise<br>exactement comme le mot parlé. Cela signifie que la touche enfoncée<br>n'est absolument pas reconnue.                                                                                                    |
|                                | info - Application SIP INFO/dtmf-relay<br>La valeur (= touche enfoncée) est envoyée sous forme de paquets de<br>données SIP.                                                                                                    |
|                                | rfc2833 - Métadonnées RTP<br>La tonalité DTMF est analysée, sa valeur est comprimée dans un pack RTP<br>et envoyée.                                                                                                    |
|                                | Informez-vous auprès de votre opérateur pour connaître le type de transmission qu'il prend en charge.                                                                                                    |

| Utilisateur<br>source  | Nom d'utilisateur affecté par l'opérateur. Souvent identique au numéro<br>d'appel (paramètre <b>Utilisateur)</b> , mais peut également être différent.                                                                                                    |
|------------------------|----------------------------------------------------------------------------------------------------|
| Domaine source         | Nom du domaine de l'opérateur, pratiquement toujours identique à <b>Serveur</b><br>d'inscriptions. Vous obtiendrez les données auprès de votre opérateur.                                                                                                    |
| Prise en charge<br>T38 | T.38 est un protocole pour l'envoi de messages fax via des réseaux de don-<br>nées. Il doit être activé pour les connexions ISDN lorsque des fax doivent être<br>transmis via la passerelle. L'opérateur doit prendre en charge ce protocole.                      |
| Mettre à jour P-A      | sserted-Identity (CLIP) (En fonction de l'opérateur)                                                                                                    |
|                        | no - Désactivé (par défaut)                                                                                                    |
|                        | Utiliser l'en-tête Identité confirmée P<br>Le numéro de l'appelant est défini comme PAI. Cela est notamment judi-<br>cieux pour les appels qui sont renvoyés/transmis en externe.<br>Le numéro sortant de l'utilisateur peut également être défini dans le         |
|                        | groupe de passerelles comme PAI. Les deux options ne doivent cependant pas être utilisées simultanément.                                                                                                    |
| Mettre à jour l'ID     | tiers (CLIP) (En fonction de l'opérateur)                                                                                                    |
|                        | no - Désactivé (par défaut)                                                                                                    |
|                        | Si l'opérateur attend le Remote-Party-ID dans l'en-tête :                                                                                                    |
|                        | Utiliser l'en-tête ID tiers                                                                                                    |
| Faire confiance à      | l'ID tiers (En fonction de l'opérateur)                                                                                                    |
|                        | no - Désactivé (par défaut)<br>dans le cas des appels entrants, ne pas se fier au Remote-Party-ID                                                                                                    |
|                        | Faire confiance à l'ID tiers<br>dans le cas des appels entrants, se fier au Remote-Party-ID                                                                                                    |
|                        | L'autocommutateur copie le numéro à partir du <b>RPI</b> (à la place de<br><b>From-</b> Header).                                                                                                    |
| Codecs                 | (En fonction de l'opérateur) La qualité vocale des connexions VolP dépend du codec vocal utilisé pour le transfert des données et donc de la bande passante de votre connexion ADSL (meilleur est le codec, plus le nombre de données à transférer est important). |
|                        | <ul> <li>Activer les codecs vocaux devant être utilisés par la passerelle</li> </ul>                                                                                                    |
|                        | Tenir compte des paramètres de votre opérateur.                                                                                                    |
|                        | Priorité pour l'utilisation des codecs : de gauche à droite et de haut en bas                                                                                                    |

#### Sous-réseau d'ID autorisé

Définit les sous-réseaux dans lesquels des appels sont autorisés. Par défaut : 0.0.0.0/0 tous les sous-réseaux sont autorisés

Format : Adresse IP/masque de sous-réseau

Le masque de sous-réseau définit combien de bits de l'adresse IP indiquée sont pris en compte :

- 32 tous les bits sont pris en compte Exemple : 192.168.1.1/32, seule l'adresse IP 192.168.1.1 peut être appelée
- 24 les 24 premiers bits sont pris en compte Exemple : 192.0.2.0/24, toutes les adresses IP dans le réseau 192.0.2.\* peuvent être appelées
- 16 les 16 premiers bits sont pris en compte Exemple : 192.168.0.0/16, toutes les adresses IP dans le réseau 192.168.\*.\* peuvent être appelées
- 8 les 8 premiers bits sont pris en compte Exemple : 192.0.0.0/8, toutes les adresses IP dans le réseau 192.\*.\*.\* peuvent être appelées

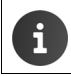

Vous trouverez des informations sur le statut des ports Ethernet à la page Administration ► Statut du système ► Interfaces (→ p. 84)

#### Paramètres étendus :

Certains opérateurs SIP nécessitent une configuration spéciale. Si tous les paramètres ne sont pas présents dans la passerelle SIP, vous pouvez en entrer d'autres ici.

Dans le champ Valeur, entrer un paramètre, par exemple inband\_progress=yes + +

## Groupes de passerelles

Dans un groupe de passerelles, vous regroupez plusieurs passerelles et définissez des règles communes pour les appels entrants et sortants. Au moins un groupe de passerelles doit être configuré pour qu'il soit possible de téléphoner à l'aide de l'installation. Une passerelle (SIP, FXO ou ISDN) doit être affectée à un groupe de passerelles.

Si vous avez utilisé l'assistant d'installation pour la mise en service, un groupe de passerelles est déjà configuré pour la ligne réseau configurée avec des réglages par défaut.

#### Administration > Routages > Groupes de passerelles

| Groupe de passerelles |             |                        |          |        |
|-----------------------|-------------|------------------------|----------|--------|
| Groupe de passerelles | Passerelles | Présentation du numéro |          |        |
| comp_sip1 (comp-sip1) | 2           | 0                      | 1        | Ŷ      |
| comp_sip2 (comp-sip2) | 1           | 1                      | 1        |        |
|                       |             |                        | Créer un | groupe |

#### Saisir le nom du groupe > Créer un groupe

Afin que le transfert du numéro d'appel fonctionne correctement dans les deux sens, les modèles chercher/remplacer pour les numéros d'appel doivent être adaptés en fonction de votre emplacement ou du bloc de numéros d'appel livré.

En fonction des indications lors de la configuration de la ligne réseau, l'assistant d'installation définit des règles standard que vous pouvez adapter ou modifier ici.

Vérifiez les entrées créées automatiquement pour le groupe de passerelles.

| itre                                          | comp_trun                        | ik1                           |                           |
|-----------------------------------------------|----------------------------------|-------------------------------|---------------------------|
| utoriser les appels<br>ntrants                | OFF                              |                               |                           |
| résentation du<br>Juméro sortant              | Modèle de rec<br>la présentation | herche/remp<br>n du numéro    | lacement p<br>sortant (1) |
|                                               | s/                               | ^(.*)                         |                           |
|                                               | /                                | \$1                           | /                         |
| sserted identity                              | Recherche/rer<br>l'Asserted Ider | mplace un mo<br>ntity (1)     | odèle pour                |
|                                               | s/                               |                               |                           |
|                                               | /                                |                               | /                         |
| élection directe à<br>arrivée des appels ent- | Modèle de rec<br>pour la suppre  | herche/remp<br>ession des pré | lacement<br>fixes (2)     |
| und                                           | s/                               |                               |                           |
|                                               | /                                |                               | /                         |
| résentation du numéro<br>ntrant               | Modèle de rec<br>la présentation | herche/remp<br>n du numéro    | lacement p<br>entrant (3) |
|                                               | s/                               |                               |                           |
|                                               | /                                |                               | /                         |
| Passerelles                                   | ~                                |                               |                           |
| résentation des num                           | éros sortants                    | ;                             |                           |
| Extension                                     | Présentation d                   | u numéro                      |                           |

E

Vous trouverez de l'aide concernant le test de l'interopérabilité de vos trunks SIP sous: <u>https://teamwork.gigaset.com/gigawiki/display/GPPPO/ITSP+SIP+Trunking</u>

### Paramètres

| Autoriser les appels entrants                                | Activé : il est également possible de prendre des appels via le groupe de passerelles                                                                                                    |
|--------------------------------------------------------------|----------------------------------------------------------------------------------------------------|
| Présentation du numéro sor-<br>tant                          | Modèle pour le traitement des numéros dans le cas des appels<br>sortants. Le numéro d'appel remplacé est transmis à l'appelé.<br>L'appelant peut être rappelé sous ce numéro.                                     |
| Recherche/remplace un modèle<br>pour l'Asserted Identity (1) | Chez certains opérateurs, le SIP-Header contient le numéro<br>direct de l'appelant pour permettre son identification<br>(Asserted Identity).                                                                      |
|                                                              | Ce paramètre permet de définir la manière dont cette informa-<br>tion doit être traitée pour les appels sortants.                                                                                                 |
| Sélection directe à l'arrivée des<br>appels entrants         | Modèle pour le traitement du préfixe dans le cas des appels<br>entrants. Détermine la manière dont un poste indiqué dans un<br>numéro direct est renvoyé, c'est-à-dire comment le poste cor-<br>rect est atteint. |
| Présentation du numéro<br>entrant                            | Modèle pour le traitement du numéro d'appel dans le cas des<br>appels entrants. Détermine le numéro d'appel avec lequel<br>l'appelé peut rappeler l'appelant.                                                     |
| Passerelles                                                  | Passerelles appartenant au groupe. Les passerelles sont uni-<br>quement affichées ici. L'affectation se produit sur la page<br>Administration ▶ Routages ▶ Passerelles SIP (→ p. 54)                              |

#### Présentation des numéros sortants

Dans cette zone, vous pouvez définir d'autres numéros CLIP avec lesquels des appels d'utilisateurs vers l'extérieur sont signalés.

#### Extension Sélectionner Entrer Présentation du numéro +

**Exemple :** L'utilisateur a le poste 101, le Trunk utilise les trois derniers chiffres dans la plage 750 - 759. L'administrateur peut définir pour l'utilisateur 101 que ce dernier téléphone avec 751 vers l'extérieur. Le routage entrant doit être adapté en conséquence ( > p. 63).

#### Modèle chercher/remplacer

Les numéros d'appel qui correspondent au modèle entré dans le champ du haut (s/) sont remplacés par des numéros d'appel définis dans le champ du bas. La définition se fait grâce à des expressions régulières.

### Exemples de numéros d'appel sortants :

| Pour tous les appels d<br>nal. | e tous les postes, le même numéro doit être transmis au format internatio-                                                        |
|--------------------------------|----------------------------------------------------------------------------------------------------|
| ^(.*)                          | Les numéros d'appel quelconques                                                                                                   |
| 00498912345678                 | sont remplacés par le numéro 00498912345678                                                                                       |
|                                | Le format international peut être indiqué avec 0049 ou avec +49.                                                                  |
| Le numéro de la socié          | té avec indicatif local et poste doit être transmis.                                                                              |
| ^\d\d\d\(\d)                   | Les numéros d'appel de la forme 12345, 5 étant utilisé comme variable<br>\$1                                                      |
| 052512088\$1                   | sont remplacés par le numéro d'appel 052512088\$1, \$1 est replacé par<br>la valeur entre parenthèses du résultat de la recherche |
|                                |                                                                                                    |

### Exemples de numéros de ligne sortants (ligne directe) :

| Le numéro de | gne ne doit pas être transféré.               |
|--------------|-----------------------------------------------|
| ^(.*)        | Les numéros de ligne quelconques              |
|              | sont remplacés par rien.                      |
| Le numéro de | gne 10 (centrale) doit toujours être transmis |
| ^(.*)        | Les numéros de ligne quelconques              |
| 10           | sont remplacés par 10                         |
| Le numéro de | connexion doit être transmis                  |
| ^(.*)        | Les numéros de ligne quelconques              |
| \$1          | sont transmis                                 |
|              |                                               |

#### Exemple de remplacement du préfixe pour les numéros d'appel entrants :

| La dernière position du numéro d'appel interne à 3 chiffres est remplacée par un numéro direct |
|------------------------------------------------------------------------------------------------|
| à un chiffre.                                                                                  |
| a un chinre.                                                                                   |

| 498912345678(\d) | Les numéros d'appel de la forme 4989123456781, 1 représentant une |
|------------------|-------------------------------------------------------------------|
|                  | ligne directe à un chiffre et étant utilisé comme variable \$1,   |
| 10\$1            | sont remplacés par 498912345678101                                |

| 10\$1 | sont remplacés par 4989123456781 | 0 |
|-------|----------------------------------|---|
|-------|----------------------------------|---|

#### Exemple de numéros d'appel entrants :

| Les numéros d'appel ent | rants doivent être précédés de 0 pour la ligne réseau.                                        |
|-------------------------|-----------------------------------------------------------------------------------------------|
| ^(\d*)                  | Les numéros d'appel entrants quelconques, le numéro complet étant utilisé comme variable \$1, |
| 0\$1                    | sont remplacés par 0+numéro d'appel                                                           |

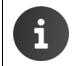

Vous trouverez en annexe une introduction au travail avec des expression régulières (**→** p. 86).

Le routage définit si et comment les appels entrants et sortants sont renvoyés aux destinataires par le système.

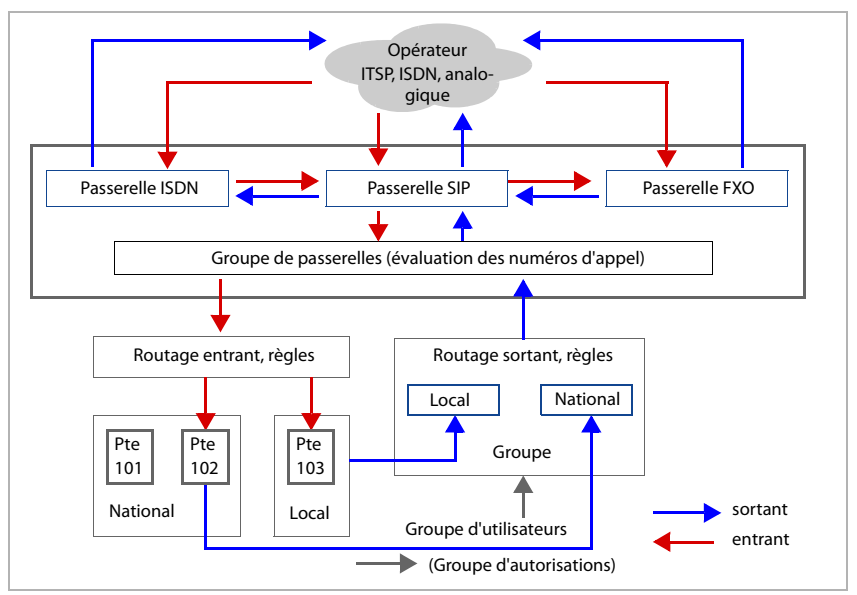

Le routage pour les appels entrants et sortants est déjà préconfiguré par l'assistant d'installation. Dans le cas des appels entrants, tous les numéros de poste détectés du groupe de passerelles sont renvoyés 1:1 par défaut comme numéros de destination.

Les appels sortants sont transférés 1:1 au groupe de passerelles et conformément à la configuration dans le groupe de passerelles, à la passerelle SIP. Dans le cas d'une passerelle TDM avec obtention de ligne réglée par exemple, le numéro d'appel est envoyé par la passerelle SIP au réseau ou à la passerelle TDM en fonction des variables dans le paramètre **Commande de numérotation**. Le « 0 » du début est alors supprimé car il n'est plus nécessaire (→ p. 54).

Grâce aux réglages du routage, vous définissez des règles selon lesquelles le renvoi des appels entrants et sortants pour certains temps ou personnes doit avoir lieu.

### **Routages sortants**

Dans le cas du routage entrant, vous définissez pour un groupe de passerelles la manière dont sont traités les appels entrants dans différentes conditions, par exemple les appels de certains numéros d'appel ou les appels aux heures ouvrables normales, les jours fériés, la nuit etc.

Pour chaque groupe de passerelles configuré, vous pouvez créer jusqu'à 9 profils différents.

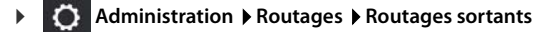

#### **Renvoyer certains appels**

La forme la plus simple pour le routage entrant correspond au renvoi de certains appels vers un poste défini, par exemple un répondeur ou le secrétariat.

Options avançées = OFF

| Routages sortants     |                      |              |                   |   |
|-----------------------|----------------------|--------------|-------------------|---|
| Groupe de passerelles | sip trunk1 (sip_trur | nk1)         | •                 |   |
| Options avançées      | OFF                  |              |                   |   |
|                       |                      |              |                   |   |
| Règle                 | Numéro               | Cible        | Profil            |   |
| Règle<br>Hotline      | Numéro<br>*          | Cible<br>101 | Profil Profil 1 👻 | Ĩ |

- > Sélectionner le groupe de passerelles souhaité dans la liste
- Saisir le nom du profil dans le champ Règle
- > Saisir les numéros d'appel des appels entrants devant être traités avec ce profil.
- > Dans Cible entrer le numéro de poste auquel les appels à ce numéro doivent être renvoyés.

Si vous souhaitez utiliser la commande temporelle : > Sélectionner le numéro de profil (1-9) Si vous ne sélectionnez pas de profil pour la commande temporelle, toutes les communications sont toujours transférées (24/7).

Enregistrer

#### Renvoyer des appels en fonction du temps

Vous pouvez définir différents routages selon les heures d'ouvertures ou les jours fériés.

- > Sélectionner le groupe de passerelles souhaité dans la liste
- > Options avançées : sélectionner à l'aide du bouton.

| Routages   | sortants      |                        |                     |                         |            |        |       |     |
|------------|---------------|------------------------|---------------------|-------------------------|------------|--------|-------|-----|
| Groupe de  | e passerelles | sip t                  | runk1 (sip_trunk1)  |                         | •          |        |       |     |
| Options av | vançées       | ON                     | ]                   |                         |            |        |       |     |
|            |               | _                      |                     |                         |            |        |       |     |
| Règle      | Actif         | Date                   | Jours de la semaine | Heure                   | Profil     | Modèle | Cible |     |
| 2          |               |                        |                     |                         |            |        |       |     |
|            | 011           | 27.1.                  | LWWIVDD             | 00.00                   | Profil 1 + | *(*)   | \$1   |     |
|            | ON            | 27.1.<br>vers          |                     | 00:00                   | Profil 1 + | *(*)   | \$1   |     |
|            | ON            | 27.1.<br>vers<br>30.1. |                     | 00.00<br>24:00          | Profil 1 + | "(")   | \$1   |     |
|            | dN<br>GFE     | 27.1.<br>vers<br>30.1. | F WW1 ADD           | 00.00<br>24.00<br>00.00 | Profil 1 + | *(*)   | \$1   | · · |

- ► Entrer un nom pour le profil dans le champ **Règle** ► Sélectionner le numéro du profil (1-9)
- > Date, Jours de la semaine et Heure définissent quand la règle doit être appliquée.

Exemple : Profil pour les jours de la semaine la nuit

| Date                | Laisser les champs vides : le réglage est valable pour toute l'année                  |
|---------------------|---------------------------------------------------------------------------------------|
| Jours de la semaine | Sélectionner tous les champs à l'exception de ${\bf D}$ et ${\bf D}$ : le réglage est |
|                     | valable du lundi au vendredi                                                          |
| Heure               | Entrer 20:00 à 06:00                                                                  |

#### Modèle et Cible

Les appels entrants pour des numéros locaux, nationaux ou internationaux peuvent être acheminés vers différente destinations en fonction du modèle chercher/remplacer dans le groupe de passerelles.

Entrez ici le modèle souhaité pour l'évaluation des numéros d'appel entrants et renvoyez-les à la destination sous forme de numéro de poste sélectionné.

Le transfert du numéro d'appel dans **Modèle** dépend de l'évaluation du paramètre **Sélection directe à l'arrivée des appels entrants** dans le groupe de passerelles (→ p. 61). Vous pouvez attribuer un numéro d'appel interne fixe (poste) en tant que destination.

Exemple : Le numéro d'appel 004989123456702 est composé. 00498912345670 est le numéro d'appel de la société, 2 la ligne fixe

Configuration de **Sélection directe à l'arrivée des appels entrants** dans le groupe de passerelles :

| Modèle de recherche    | s/00498912345670(\d) | (\d) = \$1  |
|------------------------|----------------------|-------------|
| Modèle de remplacement | /10\$1/              | 10\$1 = 102 |

Routage entrant :

| Profil         | Modèle | Destination | Résultat                          |
|----------------|--------|-------------|-----------------------------------|
| Renvoi de jour | ^(.*)  | \$1         | L'appel est renvoyé au poste 102. |
| Renvoi de nuit | ^(.*)  | 101         | L'appel est renvoyé au poste 101. |

- Activer/désactiver la règle à l'aide du bouton Actif. Activé : La règle peut être déverrouillée pour l'utilisateur dans l'onglet Service de réponse de nuit.
- Enregistrer

### Service de réponse de nuit

Sur cette page, vous pouvez activer/désactiver les profils que vous avez définis pour le routage entrant.

#### Administration Routages Routages sortants Service de réponse de nuit

Activer un profil pour tous les utilisateurs :

Sélectionner le profil dans la liste Profil actif Enregistrer ... Les règles du profil sont activées pour tous les utilisateurs.

Les utilisateurs peuvent sélectionner un autre profil si vous l'autorisez :

Activer les profils 1 – 9 à l'aide des boutons

Les profils activés sont mis à disposition des utilisateurs pour être sélectionnés.

Sur l'interface utilisateur
 Sur la page Domicile dans la partie Service de réponse de nuit.

Via le téléphone

Activer : Désactiver :

| * 3 8 1 9 (pour les profils 1-9) |
|----------------------------------|
| * 3 or 8 or *                    |

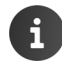

Pour la commande à l'aide du téléphone, les utilisateurs doivent appartenir à un groupe d'utilisateurs avec l'autorisation **Activer le service de réponse de nuit**.

## **Routages sortants**

Dans le cas du routage sortant, vous définissez quels numéros d'appel externes peuvent être composés par les différents utilisateurs ou groupes d'utilisateurs et comment les numéros d'appel sont transmis dans le cas des appels sortants.

Après la mise en service avec l'assistant d'installation, le routage sortant est réglé de sorte que chaque utilisateur peut téléphoner de manière illimitée tous les jours de la semaine, 24 heures sur 24, indépendamment de son groupe d'utilisateurs/d'autorisations, avec tous les participants.

Si vous souhaitez restreindre ce droit, vous devez définir des règles supplémentaires. Vous souhaitez par exemple que certains participants ne puissent établir des communications qu'en interne, que dans le réseau local, national ou international ou uniquement à certaines heures. Vous pouvez par exemple également faire en sorte qu'un appel d'urgence puisse être passé de chaque téléphone, et cela qu'un participant soit inscrit ou non.

Administration Routages Routages sortants

### Routage sortant simple sur certains numéros d'appel

La forme la plus simple du routage sortant correspond au renvoi de certains appels sortants comme par exemple les appels vers des téléphones mobiles, via une autre passerelle.

Options avançées = OFF

| OFF         |                                          |                                                                                                    |
|-------------|------------------------------------------|----------------------------------------------------------------------------------------------------|
| Numéro      | Groupe de passerelles                    |                                                                                                    |
| ^00491[5-7] | SIP1 -                                   |                                                                                                    |
| ^01[5-7]    | SIP2 -                                   | +                                                                                                    |
|             | OFF<br>Numéro<br>^00491[5-7]<br>^01[5-7] | OFF           Numéro         Groupe de passerelles           ^00491[5-7]         SIP1           ^01[5-7]         SIP2 |

- > Dans le champ Règle entrer un nom pour les règles
- Saisir le numéro
- Dans la liste sous Groupe de passerelles sélectionner la passerelle devant être utilisée pour le routage de ces appels. Toutes les passerelles SIP configurées sont proposées.
- Enregistrer

### Paramètres en fonction du groupe d'utilisateurs pour les appels sortants

Indépendamment du groupe d'autorisations auquel appartient un utilisateur, les appels sortants peuvent être limités à certaines heures et à certains numéros.

• Options avançées doit être activé à l'aide du bouton.

| Routages s  | ortants |                     |       |        |          |        |    |            |         |
|-------------|---------|---------------------|-------|--------|----------|--------|----|------------|---------|
| Options ava | ançées  | ON                  |       |        |          |        |    |            |         |
| Règle       | Actif   | Jours de la semaine | Heure | Modèle | Groupe   | Groupe | de | Ajouter un | préfixe |
|             | ON      | LMMJVDD             | 00:00 |        | [tous] + |        | •  |            | +       |
|             |         |                     | 24.00 |        |          |        | •  |            |         |
|             |         |                     |       |        |          |        | ٠  |            |         |

- Saisir le nom de la règle dans le champ **Règle**.
- Jours de la semaine et Heure définissent quand la règle doit être appliquée.

Exemple : Profil pour les jours de la semaine la nuit

Jours de la semaine Sélectionner tous les champs à l'exception de D et D : le réglage est valable du lundi au vendredi Heure Entrer 20:00 à 06:00

Dan le champ Modèle spécifier le numéro d'appel pouvant être composé. Exemples :

^[1-9] = uniquement les numéros d'appel dans le même réseau local sans indicatif

^0[1-9] = numéros nationaux uniquement

- Sélectionner le groupe d'autorisations pour lequel cette règle doit s'appliquer. Ce groupe d'autorisations doit être affecté à des utilisateurs → p. 29).
- Dans les listes sous Groupe de passerelles sélectionner la/les passerelle(s) utilisées pour le routage de ces appels. Toutes les passerelles SIP configurées sont proposées.
- Le numéro indiqué dans le champ Ajouter un préfixe précède le numéro d'appel composé lorsque la commande de composition définie pour la passerelle SIP contient les variables {préfixe} (-> p. 54).
- Activer/désactiver la règle à l'aide du bouton Actif.
- Enregistrer

#### Exemple :

L'utilisateur **Greg Dalton** peut effectuer des appels dans son propre réseau local (par exemple 089 pour Munich), mais il ne peut pas établir de communication nationale ou internationale.

Les réglages suivants sont nécessaires :

- ◆ Greg Dalton est affecté au groupe d'utilisateurs Local (→ p. 22).
- ◆ Le groupe d'utilisateurs Local est identique au groupe d'autorisations Local (→ p. 29).

• Sur la page Routages sortants configurer deux règles avec le nom Local. Règle 1 : l'utilisateur compose des numéros avec indicatif Modèle ^089 = les numéros d'appel dans le réseau local avec l'indicatif 089 sont autorisés Règle 2 : l'utilisateur compose des numéros sans indicatif Modèle ^[1-9] = les numéros d'appel sans indicatif sont autorisés Tous les autres numéros composés sont refusés (tonalité ligne occupée).

Pour les deux règles, affecter le groupe Local à la passerelle SIP via laguelle les appels sont acheminés. Le groupe de passerelles correspondant détermine le format du numéro d'appel transmis

Les règles définies sont évaluées de haut en bas.

Modifier l'ordre : ) à l'aide des boutons 🔺 🚽 sur la page de droite, déplacer une règle vers le haut ou le bas. Les boutons sont affichés dès que plusieurs règles sont définies

## **Renvois d'appel**

Les appels vers les postes des files d'attente ou des connexions conjointes sont renvoyés par défaut selon les règles définies pour la file d'attente/la connexion conjointe.

Dans ce menu, vous pouvez configurer des renvois d'appel pour certaines situations ou certaines heures.

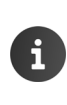

Actuellement, les files d'attente, les connexions conjointes et les lignes avec menus vocaux ne peuvent régler que des numéros de destination internes pour le renvoi d'appel. Si l'appel doit être transféré sur un numéro d'appel externe, cela doit être réalisé via un identifiant utilisateur ayant été spécialement configuré le cas échéant.

### Renvoi d'appel pour les files d'attente

Condition : Des files d'attente doivent être configurées (-> p. 37)

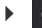

#### Administration > Routages > Renvoi d'appel > Files d'attente

La page affiche toutes les files d'attente configurées avec les postes et les noms.

Cliquer sur // à côté de la file d'attente pour laquelle vous voulez configurer un renvoi d'appel.

#### Numéros de destination pour les transferts d'appels

 Définir les numéros de destination (internes) pour le renvoi d'appel. Généralement, vous pouvez alors utiliser ces numéros.

#### Numéro par défaut

Numéros d'appel devant principalement être utilisés pour le renvoi d'appel, par exemple toujours pour les appels externes

#### Numéro temporaire

Numéros d'appel devant être utilisés dans des cas particuliers pour le renvoi d'appel, par exemple pour les appels internes lorsque la file d'attente est vide.

#### Numéro de la messagerie vocale (utilisateur interne)

Poste d'un utilisateur avec répondeur.

#### Définition des règles de renvoi d'appel

| Transféré |          |                      |                             |                      |
|-----------|----------|----------------------|-----------------------------|----------------------|
|           | toujours | complet              | expiré                      | vide                 |
| interne   | - •      | Numéro<br>temporaire | Annonce 3 🗸                 | Numéro<br>temporaire |
| externe   | - •      | Annonce 2 💌          | Répondeur avec<br>annonce 1 | num. par défaut 🛛 👻  |
|           |          |                      | après (s) 15                |                      |

> Définition de règle différente pour les appels internes et externes :

| toujours | Tous les appels sont renvoyés.                                                                                                    |
|----------|----------------------------------------------------------------------------------------------------|
| complet  | Renvoi d'appel lorsque tous les postes de la file d'attente sont occupés                                                                                                    |
| expiré   | Renvoi d'appel, lorsque aucun agent ne répond pendant la durée indiquée > Saisir dans le champ à côté de <b>après (s)</b> la durée en secondes après laquelle le renvoi d'appel doit s'effectuer. |
| vide     | Renvoi d'appel lorsque aucun agent n'est inscrit au niveau de la file d'attente                                                                                                    |

Où l'appel est renvoyé : Sélectionner dans le menu de sélection la destination de votre choix.

| Numéro par défaut      | Renvoi d'appel sur le Numéro par défaut                                                                                                    |
|------------------------|----------------------------------------------------------------------------------------------------|
| Numéro temporaire      | Renvoi d'appel sur le Numéro temporaire                                                                                                    |
| Répondeur avec annonce | Renvoi d'appel au répondeur du poste indiqué sous <b>Numéro</b><br>de la messagerie vocale (utilisateur interne). L'appelant<br>entend l'annonce sélectionnée et peut ensuite laisser un mes-<br>sage. |
| Annonce                | L'appelant n'entend que l'annonce sélectionnée. Il ne peut pas<br>laisser de message.                                                                                                    |

### Charger/enregistrer une annonce pour le répondeur

Vous pouvez enregistrer ou charger plusieurs annonces qui sont ensuite disponibles pour les destinations **Répondeur avec annonce** et **Annonce**.

- Dans le champ Commentaire saisir une désignation pour l'annonce 
   Cliquer sur + ... L'annonce est entrée dans la liste
- Cliquer sur Sélectionner le fichier audio dans le système de fichiers de l'ordinateur ou du réseau ... Le nom du fichier est entré dans le champ textuel Cliquer sur Charger ... Le fichier est chargé

ou

 Cliquer sur enregistrer ... Le téléphone avec les postes de l'identifiant utilisateur Admin sonne > Décrocher > Dire l'annonce > Appuyer sur la touche # A

### Enregistrement des paramètres / activation du renvoi d'appel

Cliquer sur Enregistrer ... Le renvoi d'appel réglé pour la file d'attente est activé.

### Renvoi d'appel pour les connexions conjointes

Condition : Des connexions conjointes doivent être configurées (+ p. 26)

#### Administration > Routages > Renvoi d'appel > Groupes d'appel

La page affiche toutes les connexions conjointes configurées avec les postes et les noms.

 Cliquer sur à côté de la connexion conjointe pour laquelle vous voulez configurer un renvoi d'appel.

### Numéros de destination pour les transferts d'appels

Saisir le numéro

Définir autant de numéros de destination (internes) que nécessaire. Généralement, vous pouvez alors utiliser ces numéros.
### Définition des règles de renvoi d'appel

| Transféré |            |            |              |
|-----------|------------|------------|--------------|
|           | toujours   | occupé     | Sans réponse |
| interne   | •          | Numéro 2 🗸 | Numéro 3 🗸   |
| externe   | Numéro 1 👻 | •          | •            |

 Définition de règle différente pour les appels internes et externes : Quand le renvoi d'appel doit être activé : 
 effectuez le paramétrage dans la colonne de votre choix. Vous pouvez définir des renvois d'appel dans une colonne, dans plusieurs ou dans toutes les colonnes.

- toujours
   Tous les appels sont renvoyés.

   occupé
   Renvoi d'appel lorsque tous les postes de la connexion conjointe sont occupés

   Conservénence
   Renvoi d'appel lorsque augun participant de la connexion conjointe sont occupés
- Sans réponse Renvoi d'appel lorsque aucun participant de la connexion conjointe n'est joignable

Où l'appel est renvoyé : Sélectionner le numéro de destination souhaité à partir du menu de sélection.

Cliquer sur Enregistrer ... Le renvoi d'appel réglé pour la connexion conjointe est activé.

# Système

i

i

Si les modifications réalisées sur les réglages du système nécessitent un redémarrage de l'autocommutateur, un message correspondant s'affiche.

# Attribution de licences

Administration > Système > Licence

Si l'attribution de licences pour l'autocommutateur a été réalisée avec succès (→ p. 13), le code de licence s'affiche sur cette page.

# Mise à jour du micrologiciel

Lorsque cela est nécessaire, Gigaset met à disposition sous <u>http://wiki.gigasetpro.com</u> une nouvelle version de micrologiciel pouvant être chargée et installée sur cette page. Vous recevez le cas échéant une notification par e-mail.

La configuration de votre autocommutateur reste conservée en cas de mise à jour du micrologiciel. Pour des raisons de sécurité, vous devriez tout de même établir une sauvegarde et l'enregistrer sur un support externe avant d'enregistrer un nouveau micrologiciel ( $\rightarrow$  p. 79).

Avant toute mise à jour de la version 1.x.x sur une version 2.x.x, assurez-vous que l'opérateur utilisé a fait l'objet d'une nouvelle certification. Les opérateurs testés figurent sous <u>https://teamwork.gigaset.com/gigawiki/display/GPPPO/ITSP+SIP+Trunking</u>

Le cas échéant, lire les Release Notes correspondant au nouveau micrologiciel.

> Télécharger le dernier micrologiciel du serveur Gigaset et l'enregistrer sur le PC

### Administration > Système > Mise à jour

Version installée indique le numéro de version du micrologiciel actuel.

Cliquer sur a côté de Choisir un fichier de mise à jour Sélectionner le fichier dans le système de fichiers de l'ordinateur ... Le nom du fichier s'affiche dans le champ textuel Cliquer sur Télécharger et installer ... Le fichier du micrologiciel est chargé et installé

Progression du téléchargement indique l'avancement de l'installation.

L'écran de connexion (Login) apparait au terme de l'installation. Tous les réglages de configuration restent conservés. A

Pendant l'actualisation du micrologiciel (environ 3 à 4 minutes), la fenêtre du navigateur ne doit pas être fermée.

Lors de l'actualisation d'une version antérieure à V1.0.9 sur une version actuelle, la procédure dure nettement plus longtemps (env. 15 minutes). Le Switch à l'avant de l'appareil redémarre plusieurs fois. Remarques complémentaires, voir Release Notes du logiciel correspondant.

# CDRs (données relatives au trafic)

Tous les appels sortant sont listés sur la page CDR (Call Data Records).

### Administration Système CDR

| Informations relatives aux appels actuellement affichés : |                                                                  |  |
|-----------------------------------------------------------|------------------------------------------------------------------|--|
| Appels :                                                  | Nombre d'appels affichés                                         |  |
| Durée totale des appels :                                 | Durée de communication totale des appels affichés                |  |
| Durée moyenne d'appel :                                   | Durée de communication moyenne des appels affichés.              |  |
| Durée :                                                   | Durée totale des communications téléphoniques, sonnerie comprise |  |

Les informations suivantes sont affichées pour chaque appel :

| Heure     | Date et heure de l'appel.                                                                                                    |
|-----------|----------------------------------------------------------------------------------------------------|
| Appelant  | Poste de l'appelant                                                                                                    |
| Cible     | Numéro appelé :                                                                                                    |
| Durée (s) | Durée de la communication.                                                                                                    |
| Туре      | Indique si la communication a pu être établie et dans le cas<br>contraire, quelles en sont les raisons : <b>O reçus, O sans réponse</b> ,<br><b>O ccupé, O échec</b> |

### Filtrage de liste

Pour évaluer les données de trafic selon certains critères, vous pouvez filtrer la liste par **Heure**, **Appelant**, **Cible**, **Durée** (s) ou **Type**. Il est possible de définir plusieurs filtres. Pour les numéros d'appel, il est également possible de sélectionner des sous-ensembles à l'aide de \* (par exemple 043\*, tous les numéros qui commencent par 043).

 Sélectionner le critère de filtre dans les listes d'options ou l'entrer dans les champs 
 cliquer sur Q ... seules les entrées adaptées au filtre sont encore affichées

### Export de la liste

Pour poursuivre le traitement des données de trafic, vous pouvez exporter la liste affichée sous forme de fichier CSV sur votre ordinateur ou un support d'enregistrement. Les indications correspondent à l'exportation de la liste des contacts ( $\rightarrow$  p. 35)

- Sélectionner le type de formatage de la liste : sélectionner Codage (UTF ou ISO) et Séparateur (Point-virgule ou Virgule) et activer ou désactiver En-tête(ligne d'en-tête).
- ▶ Cliquer surTélécharger CSV ▶ Définir et mémoriser l'emplacement d'enregistrement

# Réseau

Si, lors de la configuration de l'autocommutateur, vous avez effectué entièrement l'assistant d'installation, la configuration du réseau est terminée. Au besoin, vous pouvez effectuer des modifications ici.

Si vous n'avez pas encore effectué de configuration du réseau, les valeurs suivantes sont préréglées :

| Adresse IP            | 192.168.0.50                  |
|-----------------------|-------------------------------|
| Masque de réseau      | 255.255.255.0                 |
| Passerelle par défaut | aucune                        |
| Serveur DHCP          | activé                        |
| Plage d'adresses DHCP | 192.168.0.100 - 192.168.0.150 |

Pour pouvoir fonctionner correctement, votre autocommutateur doit être intégré dans votre réseau local.

Les modifications de la configuration du réseau peuvent déclencher un redémarrage.

La modification de la configuration du réseau peut entraîner une interruption de la connexion de votre ordinateur avec l'autocommutateur. Vous ne pouvez alors plus accéder à l'interface utilisateur. Dans ce cas, vous devez rétablir l'accès avec la nouvelle adresse IP.

En cas d'erreur et si l'autocommutateur n'est plus accessible dans le réseau, raccordez votre ordinateur directement à l'autocommutateur ( $\rightarrow$  p. 6).

## **Configuration IP**

# Administration > Système > Réseau > Configuration IP

### Paramètres :

| Adresse IP               | Adresse IP de votre autocommutateur. Elle doit être attribuée de manière fixe (statique).                                                                                                    |  |  |
|--------------------------|----------------------------------------------------------------------------------------------------|--|--|
|                          | Attention aux points suivants :                                                                                                    |  |  |
|                          | <ul> <li>L'adresse IP doit provenir d'une plage d'adresses utilisée par le routeur/la<br/>passerelle du réseau local. La plage d'adresses valide est déterminée par<br/>l'adresse IP du routeur/de la passerelle, ainsi que par le masque réseau (voir<br/>exemple).</li> </ul>                                                                                           |  |  |
|                          | <ul> <li>L'adresse IP doit être unique dans tout le réseau local : elle ne peut pas être<br/>utilisée par un autre appareil du routeur/de la passerelle.</li> </ul>                                                                                                    |  |  |
|                          | <ul> <li>L'adresse IP fixe ne doit pas appartenir à la plage d'adresses réservée au<br/>serveur DHCP du routeur/de la passerelle.</li> </ul>                                                                                                    |  |  |
|                          | Le cas échéant, vérifier le paramétrage du routeur ou demander à l'administra-<br>teur réseau.                                                                                                    |  |  |
|                          | Exemple :<br>Adresse IP du routeur 192.168.2.1                                                                                                    |  |  |
|                          | Masque réseau du réseau : 255.255.255.0                                                                                                    |  |  |
|                          | Plage d'adresses du serveur DHCP : 192.168.2.101 – 192.168.2.255                                                                                                    |  |  |
|                          | Adresses IP possibles du téléphone : 192.168.2.2 – 192.168.2.100                                                                                                    |  |  |
| Masque réseau            | Le masque de sous-réseau indique le nombre de blocs d'adresses IP consti-<br>tuant le préfixe réseau.                                                                                                    |  |  |
|                          | 255.255.0 signifie par exemple que les trois premiers blocs d'une<br>adresse IP doivent être les mêmes pour tous les appareils, le dernier bloc étant<br>spécifique à chacun d'eux. Pour le masque de sous-réseau 255.255.0.0, seuls les<br>deux premiers blocs sont réservés au préfixe réseau. Vous devez saisir le<br>masque de sous-réseau utilisé dans votre réseau. |  |  |
| Passerelle par<br>défaut | Adresse IP de la passerelle standard via laquelle le réseau local est connecté à<br>Internet. En général, il s'agit de l'adresse IP locale du routeur/de la passerelle.                                                                                                    |  |  |
| Serveur DNS (en          | Adresse IP du serveur DNS.                                                                                                    |  |  |
| option)                  | Le système DNS (Domain Name System = système de noms de domaine) per-<br>met d'attribuer des adresses IP à des noms symboliques. Lors de la mise en<br>place de la connexion à un serveur, le serveur DNS est nécessaire pour la modi-<br>fication du nom DNS dans l'adresse IP.                                                                                          |  |  |
|                          | L'adresse IP du routeur/de la passerelle est utilisée par défaut. Ce dernier trans-<br>met les demandes d'adresse de l'autocommutateur à son serveur DNS.                                                                                                    |  |  |
|                          | Dans le deuxième champ <b>Serveur DNS (en option)</b> , vous pouvez entrer<br>l'adresse IP d'un serveur DNS alternatif. Il est utilisé lorsqu'il n'est pas possible<br>d'accéder au premier serveur DNS.                                                                                                    |  |  |

| Serveur NTP (en option) | Adresse IP du serveur de temps. (NTP = Network Time Protocol). NTP garantit une indication de temps fiable dans tout le réseau.                                                                              |
|-------------------------|----------------------------------------------------------------------------------------------------|
|                         | Dans le deuxième champ <b>Serveur NTP (en option)</b> , vous pouvez entrer l'adresse IP d'un serveur de temps alternatif. Il est utilisé lorsqu'il n'est pas possible d'accéder au premier serveur de temps. |
| Host Name               | Nom hôte de l'autocommutateur.                                                                                                    |
| Domain Name             | Nom du domaine dans lequel se trouve l'autocommutateur.                                                                                                    |

Les deux dernières options sont uniquement utilisées pour l'identifiant Windows/Linux et n'ont aucune influence sur les paramètres utilisés dans l'autocommutateur.

### Serveur DHCP

L'autocommutateur privé est équipé d'un serveur DHCP intégré activé lors de la livraison et dispose d'une plage d'adresses adaptée au masque réseau réglé. Si vous voulez utiliser un autre serveur DHCP sur votre réseau, vous devez désactiver celui de l'autocommutateur. Il est interdit de faire fonctionner en parallèle deux serveurs DHCP dans un réseau.

### Administration > Système > Réseau > Serveur DHCP

Si vous n'utilisez pas le serveur DHCP intégré :

- Éteignez le serveur DHCP à l'aide du bouton ON/OFF.
- Sur la page Configuration IP, entrez l'adresse IP de l'autocommutateur sur lequel fonctionne le serveur DHCP. Définissez cette adresse IP au niveau du serveur DHCP comme adresse statique pour l'autocommutateur.

Si vous utilisez le serveur DHCP intégré :

- > Désactivez les autres serveurs DHCP dans votre réseau.
- Allumez le serveur DHCP avec le bouton ON/OFF.
- Définissez la plage d'adresses de sorte qu'elle corresponde aux autres réglages de votre réseau, c'est-à-dire au masque de sous-réseau et, le cas échéant, aux adresses IP attribuées de manière fixe.

| i | Normalement, un appel Broadcast est utilisé dans le réseau pour le provisionnemer<br>SIP-Multicast. Les téléphones reçoivent alors l'URL de provisionnement de l'autocor<br>mutateur par réponse Broadcast. Si cela n'est pas possible dans votre réseau, vous<br>pouvez utiliser l'option DHCP 114. |    |  |
|---|----------------------------------------------------------------------------------------------------|----|--|
|   | Réglez l'option 114 (URL) de la manière suivante sur le serveur DHCP :                                                                                                    |    |  |
|   | http:// <adresse de="" ip="" l'autocommutateur="">/gigaset-prov/</adresse>                                                                                                    |    |  |
|   | Cette option permet de garantir que l'autocommutateur est réglé comme serve<br>de provisionnement sur tous les téléphones. La manière dont cette option est<br>réglée dépend du système sur lequel fonctionne le serveur DHCP.                                                                       | ur |  |
|   | Exemple d'un serveur DHCP Linux :                                                                                                    |    |  |
|   | Fichier dhcpd.conf: option dhcp_114_FW_URL<br>"http://192.168.0.50/gigaset-prov/"                                                                                                    |    |  |

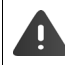

S'il existe dans votre réseau des appareils avec une adresse IP fixe, vous devez veiller à ce que ces adresses se trouvent hors de la plage d'adresses du serveur DHCP.

### Serveur SMTP

Grâce à un serveur SMTP intégré, votre autocommutateur Gigaset envoie par mails aux utilisateurs des messages vocaux, des fax, des fichiers de sauvegarde, des rapports de sauvegarde et d'autres messages système (par exemple modifications des données d'utilisateur par les administrateurs). Pour cela vous devez configurer le serveur SMTP du système.

### ► O Administration ► Système ► Réseau ► Transmission des e-mails

#### Paramètres :

| Transmission des e-<br>mails      | Activer/désactiver le serveur SMTP.                                                                                                    |
|-----------------------------------|----------------------------------------------------------------------------------------------------|
| Adresse e-mail de                 | Adresse e-mail de l'expéditeur.                                                                                                    |
| l'expéditeur                      | Réglage par défaut: noreply@localhost                                                                                                    |
| Nom de l'expéditeur               | Nom de l'expéditeur.                                                                                                    |
|                                   | Réglage par défaut : Galilei PBX                                                                                                    |
| Hôte relais FQDN                  | Adresse IP du serveur SMTP.                                                                                                    |
| Port de l'hôte relais             | Port via lequel le serveur SMTP communique.                                                                                                    |
|                                   | Réglage par défaut : 25                                                                                                    |
| Authentification                  | Activer/désactiver l'authentification SMTP.                                                                                                    |
| SMTP                              | Activé : Le serveur SMTP attend une « connexion » de l'expéditeur avant<br>l'envoi de mails. Cette connexion correspond à la saisie d'un nom<br>d'utilisateur et d'un mot de passe.                                                                                        |
| Nom d'utilisateur<br>SMTP         | Nom d'utilisateur pour l'authentification SMTP.                                                                                                    |
| Mot de passe SMTP                 | Mot de passe pour l'authentification SMTP.                                                                                                    |
| Type d'authentifica-<br>tion SMTP | Pour l'authentification au niveau du serveur, les procédures suivantes sont possibles :                                                                                                    |
|                                   | <b>PLAIN</b> : Standard RFC 4616. Le nom d'utilisateur (pour l'autorisation), le nom d'utilisateur (pour l'authentification) et le mot de passe sont transmis sans être cryptés. Les trois chaînes de caractères sont rassemblées en une seule chaîne et codées en Base64. |
|                                   | LOGIN : Comme PLAIN. L'autorisation et l'authentification sont réalisées en deux étapes.                                                                                                    |
|                                   | CRAM-MD5 : Standard RFC 2195                                                                                                    |
|                                   | SCRAM-SHA-1 : Standard RFC 5802                                                                                                    |
|                                   | NTLM : Procédure d'authentification sûre avec cryptage par nombre<br>aléatoire.                                                                                                    |

| Type de transport | Détermine le niveau de sécurité pour la transmission                                                                                      |
|-------------------|----------------------------------------------------------------------------------------------------|
| SMTP              | plaintext : aucune sécurité                                                                                                    |
|                   | SSL/TSL : standards de sécurité avec cryptage des données. TSL est basé sur SSL et correspond à la norme présentant la sécurité maximale. |

## Fax

i

Vous pouvez activer un Service de télécopie (Hylafax) pour l'autocommutateur et entrer les numéros d'appel correspondants. L'autocommutateur prend en charge le protocole SIP T.38, avec lequel il est possible d'envoyer des fax via des réseaux (de données). Le protocole T.38 doit être activé pour la passerelle SIP par l'intermédiaire de laquelle les fax sont envoyés/reçus ( $\rightarrow$  p. 57).

- Administration Système Télécopie
- Activer/désactiver le service fax à l'aide du bouton ON/OFF.
- > Préfixe de télécopie (entrant) et entrer Préfixe TSI (sortant)
- Autres TSI : le cas échéant, entrer d'autres numéros et cliquer sur +
- > Enregistrer les réglages avec Enregistrer.

L'activation du service fax entraîne automatiquement le redémarrage du système.

Les utilisateurs peuvent utiliser l'une des TSI indiquées ici pour l'envoi de messages fax. La TSI (Transmitting Subscriber Identification) permet d'identifier un fax comme étant l'émetteur d'un message fax et figure normalement en haut sur le fax reçu.

Vous trouverez des remarques complémentaires sur la compatibilité fax dans les certifications opérateur sous

https://teamwork.gigaset.com/gigawiki/display/GPPPO/ITSP+SIP+Trunking

# Date et heure

Les données actuelles du système sont affichées et peuvent être modifiées manuellement le cas échéant. Si vous utilisez un serveur NTP (→ p. 75), vous ne pouvez pas modifier manuellement la date et l'heure.

- Administration > Système > Date et Heure
- Entrer la date (Jour, Mois et Année (quatre chiffres, par exemple 2014)) et l'heure (Heure, Minute) dans les champs correspondants.

## Paramètres système

Sur la page **Paramètres système**, vous disposez de nombreuses possibilités pour modifier les réglages de base du système. Les paramètres sont regroupés en différents onglets spécifiques aux fonctions.

Administration > Système > Paramètres système

Chaque paramètre s'affiche avec le nom, la valeur réglée et une description.

#### Modifier les paramètres :

- > Ouvrir l'onglet correspondant à la fonction dont vous souhaitez modifier les paramètres.
- Modifier les paramètres.
   Cliquer sur *d*.

Le symbole 🕤 s'affiche pour tous les paramètres que vous avez modifiés.

#### Annuler la modification :

▶ Cliquer sur 5.

#### Enregistrer les modifications :

Aussi longtemps qu'il existe sur une page des paramètres modifiés, une barre est affichée audessus de la liste.

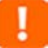

Il existe des valeurs non validées. Cliquez pour afficher

- Cliquer sur Cliquez pour afficher. Les paramètres modifiés sont listés avec l'ancienne et la nouvelle valeur.
- ► Confirmer la modification : ► Cliquer sur Valider.
- ▶ Refuser la modification : ▶ Cliquer sur Rétablir .

### Sauvegarder et restaurer le système

Sauvegarder régulièrement les données et les réglages système de votre autocommutateur. Vous pouvez à tout moment sauvegarder manuellement les données ou créer un plan pour la sauvegarde automatique régulière. Les fichiers de sauvegarde sont enregistrés dans le système de fichiers de l'autocommutateur. Vous pouvez également les enregistrer en externe. Vous pouvez également les enregistrer manuellement en externe. Les fichiers de sauvegarde contiennent toutes les données et tous les réglages système de l'autocommutateur.

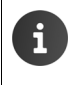

Si, après réinitialisation sur les réglages d'usine ( $\rightarrow$  p. 85), vous souhaitez restaurer le système à l'aide d'un fichier de sauvegarde, ce dernier doit se trouver sur un support de stockage externe.

### Sauvegarde automatique

#### Administration > Système > Sauvegarder > Sauvegarde automatique

La page **Sauvegarde automatique** vous permet de planifier la sauvegarde automatique de votre système. Vous pouvez faire effectuer les sauvegardes de manière hebdomadaire certains jours de la semaine ou mensuelle à des jours précis.

 Activer/désactiver la sauvegarde automatique à l'aide du bouton Sauvegarde automatique activée
 Calendrier quotidien ou sélectionner Calendrier mensuel.

#### Lors de la sélection de Calendrier mensuel :

Définir l'heure Dans le champ Jours (séparés par des virgules) définir les jours de la sauvegarde.

#### Exemple: Heure = 00:30, Jours (séparés par des virgules) = 1,10,20

Le 1er, le 10 et le 20 de chaque mois une sauvegarde sera réalisée à 0h30.

#### Système

#### Dans le cas de la sélection de Calendrier quotidien :

Définir l'heure. A l'aide des boutons, activer les jours auxquels une sauvegarde doit être réalisée.

### Sauvegarde manuelle

Administration > Système > Sauvegarder > Sauvegarde manuelle

#### Cliquer sur Lancer la sauvegarde.

Le fichier de sauvegarde est créé en tant que fichier d'archive et est enregistré dans le système de fichiers de l'autocommutateur. Le nom du ficher contient la date et l'heure de la sauvegarde (exemple : galilei-backup-20141118-144301.tar.gz).

#### Enregistrer un fichier en externe

Cliquer sur Télécharger le fichier de sauvegarde 
 Sélectionner l'emplacement et enregistrer

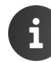

Tous les fichiers de sauvegarde sont proposés au téléchargement, ceux créés automatiquement également.

### Restauration

Les fichiers de sauvegarde créés manuellement ou grâce à des sauvegardes régulières peuvent être restaurés sur le système si nécessaire.

#### Administration > Système > Sauvegarder > Restaurer

Tous les fichiers de sauvegarde disponibles sur le système téléphonique sont proposés. Le fichier le plus actuel est en bas.

> Cliquer à côté du nom de fichier sur Charger

#### Restaurer le système à partir d'un fichier de sauvegarde enregistré en externe :

 Cliquer sur acôté de Sélectionner le fichier de sauvegarde > Sélectionner le fichier dans le système de fichiers de l'ordinateur ou du réseau ... Le nom du fichier est indiqué dans le champ de texte > Charger

La procédure peut durer quelques minutes.

Les paramètres et les données ayant été modifiés depuis cette sauvegarde sont perdus.

Après la restauration du système, l'écran de connexion s'affiche.

# **Transports SIP**

Chaque connexion externe avec un opérateur SIP nécessite un transport définissant l'adresse de liaison et le port de liaison.

### Administration > Système > Transport SIP

Un transport UDP et un transport TCP sont préconfigurés. La valeur par défaut pour l'adresse est 0.0.0.0, pour le port 5070. Ces valeurs peuvent être utilisées par défaut pour les opérateurs certifiés (→ p. 54). N'utilisez pas le port 5060, car cela peut conduire à des conflits avec l'enregistrement des appareils.

Si vous utilisez un cryptage TLS pour la connexion avec l'opérateur, vous pouvez sélectionner et vérifier ici le certificat téléchargé.

### **Configurer le transport**

▶ Entrer le nom du transport ▶ Cliquer sur 🕂 ▶ Entrer le paramètre ▶ Enregistrer

#### Paramètres :

| Nom du transport                                | Nom du transport                                                                           |
|-------------------------------------------------|--------------------------------------------------------------------------------------------|
| Adresse IP de liaison du transport<br>(Bind IP) | Adresse IP pour la liaison. 0.0.0.0 peut établir une liaison avec toutes les adresses IP.  |
| Port de liaison du transport (Bind<br>port)     | Port sur lequel l'autocommutateur attend les demandes SIP de l'opérateur (port de listes). |
| Type de transport                               | Protocole de transfert utilisé : UDP, TCP ou TLS (transfert crypté via TCP)                |
| Adresse externe du média                        | Adresse IP externe pour RTP-Handling.                                                      |
| Adresse externe de signalisation                | Adresse IP externe pour SIP-Handling.                                                      |
| Port externe de signalisation                   | Port externe pour la signalisation SIP.                                                    |
|                                                 |                                                                                            |

Lorsque TLS est utilisé comme type de transport :

| Vérifier le certificat | Activé : lors de l'établissement de la connexion, le certi-<br>ficat sélectionné sous <b>Certificat CA</b> est vérifié. |
|------------------------|----------------------------------------------------------------------------------------------------|
| Certificat CA          | Certificat pour la connexion avec l'opérateur. Le certificat doit préalablement être téléchargé ( $\rightarrow$ p. 82). |

#### Modifier les paramètres pour un transport SIP

### Supprimer un transport SIP

Cliquer sur a côté de l'entrée de transport.

# **Certificats SSL**

Un certificat SSL permet une connexion sécurisée par cryptage. Chaque certificat SSL se compose d'une clé publique et d'une clé privée. La clé privée contient le code de cryptage et est uniquement connue de l'utilisateur, la clé publique contient des informations pour le décryptage et est mise à la disposition des partenaires de communication dans le réseau.

Si vous utilisez des connexions cryptées TLS avec l'opérateur, vous devez télécharger les certificats SSL nécessaires sur l'autocommutateur. Vous pouvez attribuer des certificats importés sur la page **Transport SIP** ( $\rightarrow$  p. 81).

### Administration > Système > Certificats SSL

Les certificats déjà importés sont listés.

#### Importer un nouveau certificat

- > Dans le champ Description, entrer une description pour le certificat
- Cliquer sur a côté de Clé privée / Clé publique > Sélectionner le fichier clé privée/ publique dans le système de fichiers de l'ordinateur ou du réseau ... Le nom du fichier est indiqué dans le champ de texte
- Cliquer sur Importer ... le certificat est chargé

# Informations de statut et de diagnostic

Le menu **Statut du système** contient des informations détaillées relatives au statut de l'autocommutateur, aux raccordements et aux interfaces ainsi que des informations de diagnostic. Si nécessaire, vous pouvez redémarrer ou arrêter l'installation.

# Informations générales

Administration > Statut du système > Informations générales

Informations générales : Version logicielle, Statut de la licence, Date et heure du système, Durée de disponibilité du système, Charge CPU, Etat de la mémoire, Etat du disque, Nombre d'utilisateurs, Nombre de téléphones

# Interfaces

### Administration > Statut du système > Interfaces

La page affiche l'état des interfaces (ports) de l'autocommutateur à l'aide d'une illustration.

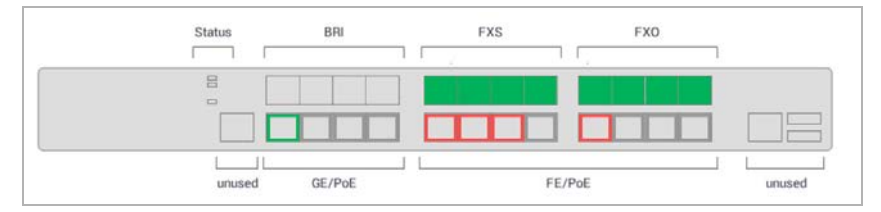

### Informations relatives aux connexions ISDN : T0 (modules numériques)

| Désactivé      | Non raccordé                                                                                                    |
|----------------|----------------------------------------------------------------------------------------------------|
| Actif - OK     | Raccordé et opérationnel                                                                                                    |
| Alarme RAI     | Remote Alarm Indicator : envoyé par un terminal en cas de perte du signal d'entrée                                                                                                    |
| Alarme LOS/LOF | LOS (loss of signal) : message d'erreur lorsqu'un composant réseau constate la perte du signal d'entrée                                                                                                    |
|                | LOF (loss of framing) : Message d'erreur lorsqu'une station de récep-<br>tion ATM a perdu la description Frame. Sert à la surveillance des per-<br>formances de la couche physique dans les réseaux orientés Frame. |
| Alarme AIS     | AIS (Alarm Indication Signal) : Message d'erreur lorsqu'une erreur de transfert est détectée dans le canal de transfert ou lorsqu'un message d'erreur d'une autre unité est reçu dans la voie de transmission.      |
| Alarme Canal D | Erreur sur le canal D (canal pour la transmission des informations de commande)                                                                                                    |

#### Informations de statut et de diagnostic

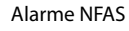

NFAS (Non-Facility Associated Signaling) : Protocoles de signalisation transférés dans une voie de transmission complètement séparée du canal support.

### Informations relatives aux connexions suivantes : FXS/FXO (modules analogiques)

| Non connecté     | Non raccordé                            |
|------------------|-----------------------------------------|
| Innocupé         | Raccordé, aucune connexion actuellement |
| Combiné décroché | Combiné décroché                        |
| Appel connecté   | Connexion établie                       |

Les in

Les interfaces FXO sont uniquement disponibles pour Gigaset T640 PRO.

#### Informations relatives aux connexions Ethernet : Power over Ethernet (PoE)

| Non connecté                       | Non raccordé                                               |
|------------------------------------|------------------------------------------------------------|
| Ethernet connecté                  | Connexion à Ethernet                                       |
| Puissance connecté                 | L'interface alimente l'appareil PoE raccordé en courant.   |
| Ethernet et puissance<br>connectés | Raccordement à Ethernet et alimentation électrique via PoE |

### SIP-Status

La page fournit des informations sur les connexions SIP enregistrées.

Les éléments suivants s'affichent pour toutes les connexions enregistrées :

| Connexion SIP :   | Nom d'utilisateur, statut d'actualisation, heure/date de l'enregistrement |
|-------------------|---------------------------------------------------------------------------|
|                   | et activation ou non du DNS-Manager.                                      |
| Connexion PJSIP : | Nom de passerelle, serveur URI, statut                                    |

# Diagnostiques

Sur la page de diagnostic, vous pouvez voir les protocoles établis par le système. Ils peuvent être utiles en cas d'intervention de maintenance le cas échéant.

#### Administration > Statut du système > Diagnostiques

Les protocoles suivants sont disponibles :

| Journal                | Messages des processus du serveur médias                                    |
|------------------------|-----------------------------------------------------------------------------|
| Téléphonie             | Messages concernant les activités de l'autocommutateur                      |
| Système d'exploitation | Messages du système d'exploitation Linux, par exemple informations<br>Boot. |

Détection des intrusions La page affiche les tentatives détectées d'intrusion dans votre système avec les informations suivantes (dans la mesure du possible) : Date, Heure, Prison, Adresse IP, Description

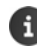

Les adresses IP verrouillées sont supprimées automatiquement de la liste après 24 heures.

### **Redémarrage et extinction**

#### Administration Statut du système Redémarrage et extinction

Redémarrer l'autocommutateur :

 Cliquer sur Redémarrage ... le système redémarre. Cette procédure dure environ 2 minutes pendant lesquelles il n'est pas possible de téléphoner. Tous les réglages de configuration restent conservés.

Arrêter l'autocommutateur :

Cliquer sur Extinction ... le système s'arrête. Il n'est plus possible de téléphoner.

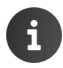

PoE-Switch et le ventilateur restent activés.

Rétablir les paramètres usine de l'autocommutateur :

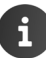

Le fichier de sauvegarde doit se trouver sur un support de stockage externe.

# Annexe

## **Expressions régulières**

Lors de la configuration de l'autocommutateur, des expressions régulières (anglais : regular expression) sont utilisées pour

- formuler des modèles de recherche et de remplacement pour les numéros d'appel. Dans le cas des appels entrants et sortants, une recherche est effectuée dans les numéros d'appel selon le modèle de recherche, et les endroits trouvés sont remplacés par d'autres. Cela permet de définir comment les numéros d'appel sont transmis, ou comment les numéros transmis sont affichés et utilisés pour un rappel automatique.
- définir des modèles pour les numéros d'appel pour lesquels certaines règles doivent s'appliquer, par exemple pour lesquelles des autorisations spéciales doivent être attribuées ou devant être renvoyées à certains moments.

Il existe différentes « langues » pour les expressions régulières pour lesquelles des règles de syntaxe sont définies. L'autocommutateur utilise Perl Compatible Syntax Expression (PCRE).

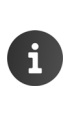

La syntaxe des expressions régulières est très étendue et très complexe. Seuls quelques éléments sont nécessaires pour la configuration de l'autocommutateur. Seuls les principaux éléments de syntaxe utilisés dans les modèles de recherche et de remplacement pour les numéros d'appel sont décrits.

Vous trouverez des informations détaillées sur les pages Internet correspondantes.

|           | un caractère quelconque                                                                                               |
|-----------|----------------------------------------------------------------------------------------------------|
| \d        | un chiffre quelconque                                                                                                 |
| \D        | un caractère quelconque, à l'exception des chiffres                                                                   |
| *         | l'élément qui précède immédiatement ce signe peut être présent un nombre quelconque de fois                           |
| ?         | l'élément qui précède immédiatement ce signe peut être présent, mais n'est pas obligatoire                            |
| +         | l'élément qui précède immédiatement ce signe doit au moins être pré-<br>sent une fois                                 |
| ^(modèle) | recherche l'expression définie dans le modèle à partir du début de la suite de caractères                             |
|           | Exemple : ^(.*) = trouve tous les numéros d'appel quelconques                                                         |
|           | <ul> <li>^ = début de la chaîne de caractères, . = caractère quelconque,</li> <li>* = en nombre quelconque</li> </ul> |
|           | Alignement d'alternatives                                                                                             |
|           | Exemple : 0049 0 = 0049 ou 0                                                                                          |

| () parenthèses | Regroupement de modèles de recherche lorsque plusieurs expressions<br>sont imbriquées ou alignées. La résolution se fait de l'intérieur vers<br>l'extérieur.                                                                                       |  |  |  |
|----------------|----------------------------------------------------------------------------------------------------|--|--|--|
|                | Exemple : (((0049 0)89)3450) correspond à 0049893450 ou 0893450                                                                                                    |  |  |  |
|                | Les résultats des groupements trouvés sont enregistrés et peuvent être<br>réutilisés pour le remplacement (référence inverse). Un groupement est<br>référencé avec \$n, n correspondant à la position du groupement dans<br>l'expression complète. |  |  |  |
|                | Exemple d'appels sortants : Modèle de recherche ^(.*), modèle de rem-<br>placement 0\$1                                                                                                    |  |  |  |
|                | = chaque numéro de téléphone est précédé de 0                                                                                                    |  |  |  |
| ?:(modèle)     | Groupements qui ne génèrent aucune référence inverse                                                                                                    |  |  |  |
|                | Exemple : (?:(?:0049 0)89)?3450 modèle identique au dernier modèle,<br>mais aucun référencement possible                                                                                                    |  |  |  |
| [] crochets    | Alternative ; l'un des caractères entre crochets doit être compris dans la chaîne                                                                                                    |  |  |  |
|                | Exemple : [0-9][a-z] représente exactement un caractère de 0 à 9 et un<br>caractère de a à z, p. ex. 3a, 5c, 9z                                                                                                    |  |  |  |
|                | La casse est prise en compte.                                                                                                    |  |  |  |
|                | Remarque : [0-9] est identique à \d                                                                                                    |  |  |  |
| {} accolades   | Nombre {minimal, maximal} de caractères                                                                                                    |  |  |  |
|                | Exemple : [1-9][0-9]{1,4} correspond à  au moins un, max. quatre chiffres ;<br>le premier chiffre doit être différent de 0.                                                                                                    |  |  |  |
| \ Dévaluation  | Si la chaîne contient un caractère également utilisé comme méta-carac-<br>tère pour les expressions régulières, vous devez le dévaluer en le faisant<br>précéder d'une barre oblique inverse \. Les caractères suivants doivent<br>être dévalués : |  |  |  |
|                | ^ \$ ( ) < >   { [ . * + ? \                                                                                                    |  |  |  |

# Index

# Α

| Activation/désactivation de la fonction 14<br>Activer/désactiver un module |
|----------------------------------------------------------------------------|
| IPv4                                                                       |
| RTP-Handling81                                                             |
| SIP-Handling                                                               |
| Affectation du téléphone                                                   |
| à un poste                                                                 |
| Agent                                                                      |
| Ajout d'image                                                              |
| au profil personnel16                                                      |
| Annonce                                                                    |
| Annonce intermédiaire                                                      |
| Enregistrer                                                                |
| Menu vocal                                                                 |
| Annonce intermédiaire                                                      |
| Appareils analogiques                                                      |
| Branchement 7                                                              |
| Appel                                                                      |
| Limiter67                                                                  |
| Permettre les appels entrants61                                            |
| Renvoyer en fonction du temps 64                                           |
| transférer vers un poste64                                                 |
| Arborescence                                                               |
| Arrêter                                                                    |
| Assignation des touches, menu vocal 41                                     |
| Attribution de licences72                                                  |
| Authentification57                                                         |
| Autocommutateur                                                            |
| analogique7                                                                |
| arrêter85                                                                  |
| redémarrer85                                                               |
| rétablir les paramètres usine 85                                           |
| Autorisation GUI32                                                         |
| Autorisations                                                              |

# В

| Branchement           |           |         |    |     |    |   |
|-----------------------|-----------|---------|----|-----|----|---|
| Appareils analogiques | • • • • • | <br>••• | •• | ••• | •• | 7 |

# С

| Câbles ISDN                          |  |
|--------------------------------------|--|
| Connexion                            |  |
| CDR voir Données relatives au trafic |  |

| Certificat                             | 82  |
|----------------------------------------|-----|
| Importer pour TLS                      | 82  |
| Sélectionner pour TLS                  | 81  |
| Certificat SSL                         | 82  |
| Certificat TLS                         |     |
| importer                               | 82  |
| vérifier                               | 81  |
| Charge CPU                             | 83  |
| Charger, fichier audio 42.             | 70  |
| Charger, fichier audio pour la musique |     |
| d'attente                              | 43  |
| Clé                                    |     |
| privée                                 | 87  |
| publique                               | 82  |
|                                        | 82  |
|                                        | 02  |
|                                        | 17  |
|                                        | 47  |
|                                        | 57  |
|                                        | 54  |
| Commande temporelle                    | ~ - |
| pour le routage entrant                | 00  |
| pour le routage sortant                | 6/  |
| Communications, nombre de communica-   |     |
| tions simultanées                      | 56  |
| Commutateur                            | 14  |
| Commutation jour / nuit                | 65  |
| Configuration IP                       |     |
| Paramètres                             | 75  |
| Connexion                              |     |
| Câbles ISDN                            | . 8 |
| LAN                                    | . 6 |
| Statut                                 | 83  |
| Connexion analogique                   |     |
| Statut                                 | 84  |
| Connexion au réseau local              | . 6 |
| Connexion conjointe                    | 26  |
| Activer le renvoi d'appel              | 71  |
| Numéro de destination du               |     |
| renvoi d'appel                         | 70  |
| Occupation groupe                      | 27  |
| Paramètres                             | 26  |
| Règles pour le renvoi d'appel          | 71  |
| Renvoi d'appel                         | 70  |
| Connexion Ethernet                     | -   |
| Statut                                 | 84  |
| Connexion FXS/FXO. statut              | 84  |
|                                        | -   |

### Index

| Connexion ISDN       |
|----------------------|
| Statut               |
| Connexion PJSIP      |
| Statut               |
| Connexion SIP        |
| Statut               |
| Contact              |
| Numérotation abrégée |
| Contact global       |
| Contacts             |
| exporter 35          |
| importer             |
| Contacts globaux     |
| générer manuellement |

# D

| Date/heure système83          |
|-------------------------------|
| Déconnexion (logout) 14       |
| Destination                   |
| pour les appels entrants65    |
| pour les appels sortants64    |
| Diagnostic                    |
| Données de connexion11        |
| Données de trafic             |
| évaluer                       |
| Données relatives au trafic   |
| DTMF                          |
| RFC283356                     |
| SIP INFO 56                   |
| Durée de communication        |
| d'une communication définie73 |
| Toutes les communications73   |
| Durée de la sonnerie          |

# Ε

| Enregistrement de fichiers audio 42 |
|-------------------------------------|
| Enregistrement des annonces70       |
| État de fonctionnement, voyants 3   |
| Ethernet                            |
| Connexion6                          |
| Export CSV                          |
| Export de contacts                  |
| Expressions régulières              |
| Introduction                        |

# F

| Face arrière   | 5 |
|----------------|---|
| Protocole T.38 | 7 |
| Fichier audio4 | 1 |

| Charger                              | 70 |
|--------------------------------------|----|
| Charger pour la musique              |    |
| d'attente                            | 43 |
| Enregistrer                          | 42 |
| pour le message d'accueil            | 38 |
| Fichier d'annonce                    |    |
| menu vocal                           | 40 |
| Fichier de sauvegarde                |    |
| Nom                                  | 80 |
| Restaurer                            | 80 |
| File d'attente                       |    |
| Activer                              | 39 |
| Attribuer des utilisateurs           | 39 |
| Configurer                           | 37 |
| Désactiver                           | 39 |
| Mélodie d'attente                    | 37 |
| Paramètres                           | 37 |
| Priorité                             | 38 |
| Stratégie de répartition             | 39 |
| File d'attente                       |    |
| activer                              | 70 |
| musique d'attente                    | 37 |
| Files d'attente                      | 37 |
| Filtrage de liste                    |    |
| alphabétique                         | 15 |
| Filtre de noms                       | 15 |
| Filtre de numéros                    | 15 |
| Filtrer la liste                     |    |
| en fonction des noms ou des numéros. | 15 |
| supprimer le filtre                  | 15 |
| FXO-Trunk                            |    |
| Configurer                           | 52 |
| -                                    |    |

# G

| Gestion des groupes<br>Gestion des utilisateurs<br>Ginaset T440 PRO | 25<br>19 |
|---------------------------------------------------------------------|----------|
| Nombre max. d'utilisateurs                                          | 19       |
| Gigaset T640 PRO                                                    | . 3      |
| Nombre max. d'utilisateurs                                          | 19       |
| Groupe conjoint                                                     | . 3      |
| Schéma d'appel linéaire                                             | 27<br>27 |
| Groupe d'autorisations                                              | ~~       |
| GUI                                                                 | 32       |
| Groupe de passerelles                                               | 52       |
| Affecter passerelle SIP                                             | 55       |

#### Index

| Configurer 59              |
|----------------------------|
| Groupe de prise d'appel 25 |
| Groupe de prise d'appel    |
| Affecter des utilisateurs  |
| Groupe provisioning        |
| Affecter un utilisateur    |
|                            |

### н

| Hylafax | <br>• | • | • • | • • | • | • | • | • | • | • | • | • | • | • | • | • | • | • | • | • | • | • | • | • | • | • | 7 | 8 |
|---------|-------|---|-----|-----|---|---|---|---|---|---|---|---|---|---|---|---|---|---|---|---|---|---|---|---|---|---|---|---|
|         |       |   |     |     |   |   |   |   |   |   |   |   |   |   |   |   |   |   |   |   |   |   |   |   |   |   |   |   |

### I

| Identifiant utilisateur20           |
|-------------------------------------|
| Configurer                          |
| Définir le nom21                    |
| Importer                            |
| Informations24                      |
| Mot de passe 21                     |
| Paramètre obligatoire               |
| Paramètres21                        |
| prédéfini11, 14                     |
| Régler la langue21                  |
| Import CSV                          |
| Utilisateur23                       |
| Import d'identifiants utilisateur23 |
| Import de contacts                  |
| Inband                              |
| inband - RTP-Audio                  |
| DTMF56                              |
| Informations sur le statut83        |
| Installer l'appareil 10             |
| Interface                           |
| Statut                              |
| Interface FXO 7                     |
| Interface ISDN BRI                  |
| Interface utilisateur               |
| Connexion                           |
| Déconnexion                         |
| Éléments de contrôle14              |
| modifier la langue 16               |
| modifier le PIN                     |
| Navigation dans les pages14         |
| Interface utilisateur Web voir      |
| Interface utilisateur               |
| ISDN                                |
| Indicatif international52           |
| Indicatif national 52               |
| Mode port53                         |
| Remplacement des numéros d'appel53  |
|                                     |

#### 

### Μ

| Masque de sous-réseau                           |
|-------------------------------------------------|
| Mélodie d'attente pour la file d'attente 37     |
| Menu d'administration                           |
| Menu vocal 40                                   |
| Annonce 40                                      |
| Assignation des touches                         |
| Composition directe                             |
| Configurer                                      |
| fichier d'annonce 40                            |
| Paramètres 40                                   |
| Règles d'interaction 41                         |
| Mode DTMF 56                                    |
| Mode port, ISDN                                 |
| Modèle                                          |
| pour les numéros d'appel dans le cas du         |
| routage entrant 65                              |
| pour les numéros d'appel dans le cas du         |
| routage sortant                                 |
| Modèle de recherche 61                          |
| Modèle de remplacement 61                       |
| Modification de la langue 16                    |
| Modifier le code PIN 16                         |
| Mot de passe pour l'identifiant utilisateur. 21 |
| Mot de passe SIP                                |
| Musique d'attente                               |
| Categories                                      |
| tile d'attente                                  |

### Ν

| Nom de l'utilisateur |    |   |       |     |     |   |   |       |   |   |    |
|----------------------|----|---|-------|-----|-----|---|---|-------|---|---|----|
| mot de passe SIP     | •• | • | <br>• | • • | • • | • | • | <br>• | • | • | 21 |

| Numéro d'appel                         |
|----------------------------------------|
| dans la commande de composition54      |
| Format                                 |
| Modèle pour le routage entrant 65      |
| Modèle pour le routage sortant 67      |
| Numéro d'appel entrant                 |
| Adapter61                              |
| Numéro de ligne pour connexions ISDN   |
| Numéro d'en-tête52                     |
| Numéro direct entrant, adapter 61      |
| Numéros d'appels externes              |
| sélection via la touche de fonction 47 |
| Numérotation abrégée35                 |
|                                        |

# 0

| Occupation groupe, connexion |    |
|------------------------------|----|
| conjointe                    | 27 |

### Ρ

| Pages de diagnostic84<br>Paramètres |
|-------------------------------------|
| Configuration IP                    |
| Connexion conjointe                 |
| File d'attente 37                   |
| Identifiant utilisateur 21          |
| Menu vocal 40                       |
| Serveur SMTP 77                     |
| Transport SID 81                    |
|                                     |
| ótondus 59                          |
| Deremètres using                    |
| Parametres usine                    |
|                                     |
| Affecter groupe                     |
| Configurer 54                       |
| Passerelle standard75               |
| Passerelle TDM51                    |
| Permettre les appels entrants 61    |
| PoE clients7                        |
| Pondération de la file d'attente    |
| Port                                |
| Liaison transport                   |
| Signalisation SIP81                 |
| Port FXO                            |
| Affecter à des numéros d'appel 51   |
| Affecter numéro d'appel             |
| Port FXS                            |
| Affecter utilisateur 51             |
| Portier                             |
| Type de sonnerie                    |
| Ports BRI                           |
|                                     |

| Poste                                 |
|---------------------------------------|
| appeler via une touche de fonction 47 |
| Définir pour l'utilisateur 21         |
| Répondeur 21                          |
| Préfixe                               |
| dans la commande de composition 54    |
| pour le routage sortant               |
| Prise d'appel                         |
| appliquer à une touche de fonction 47 |
| Prise d'appel de groupe 47            |
| Profil                                |
| Profil personnel 16                   |
| image 16                              |
| Profil pour le routage entrant        |
| Activer                               |
| Définir 65                            |
| Protocole de transport 81             |

# Q

| Qualité vocale, Codec | 5 | 7 |
|-----------------------|---|---|
|-----------------------|---|---|

# R

| Raccordement                        |
|-------------------------------------|
| à l'autocommutateur 7               |
| au réseau téléphonique 7            |
| Ordinateur 6                        |
| PoE clients                         |
| Raccordement réseau 5               |
| Raccorder l'ordinateur 6            |
| Redémarrage 85                      |
| Règles d'interaction, menu vocal 41 |
| Réinitialisation 85                 |
| Renvoi d'appel de la file d'attente |
| vers le répondeur 69                |
| Renvoi d'appel 70                   |
| Connexion conjointe                 |
| file d'attente 68, 70               |
| règles 69                           |
| Renvoyer le flux RTP 56             |
| Restaurer                           |
| RFC 2833 56                         |
| Routage 63                          |
| entrant                             |
| sortant                             |
| Routage entrant 63                  |
| Commande temporelle                 |
| Profil 65                           |
| Routage sortant 66                  |
| Routage, entrant                    |
| Modèle pour les numéros d'appel 65  |
|                                     |

### Index

| Routage, sortant                          |   |
|-------------------------------------------|---|
| En fonction du groupe d'autorisations . 6 | 7 |
| en fonction du temps6                     | 7 |
| Modèle pour les numéros d'appel 6         | 7 |
| Modifier la passerelle                    | 6 |
| Préfixe6                                  | 7 |
|                                           |   |

# S

| Sauvegarde                           |
|--------------------------------------|
| automatique79                        |
| manuelle                             |
| Sauvegarde automatique               |
| Sauvegarde manuelle                  |
| Schéma d'appel, groupes conjoints 27 |
| Serveur DNS                          |
| alternatif75, 76                     |
| favori                               |
| Serveur SMTP                         |
| Paramètres77                         |
| SIP INFO                             |
| Sous-réseau                          |
| Permettre les appels58               |
| Statut des licences                  |
| Statut disque dur                    |
| Statut du système83                  |
| Statut mémoire principale83          |
| System shut down 85                  |
| Système                              |
| Restaurer                            |

## Т

| T.38                               |
|------------------------------------|
| TDM (Time Division Multiplex) 51   |
| Téléphone                          |
| Téléphones configurés83            |
| Temps de fonctionnement système 83 |
| Temps de suivi                     |
| Terminaux analogiques51            |
| TLS (Transport Level Security)81   |
| Touche de fonction                 |
| Prise d'appel de groupe47          |
| Transport                          |

| 5 |
|---|
| 1 |
| 1 |
|   |
| 8 |
| 7 |
|   |

### **U** Uti

| Utilisateur                            |    |
|----------------------------------------|----|
| Adresse e-mail                         | 21 |
| Affecter à des groupes de prise        |    |
| d'appel                                | 22 |
| Affecter à un groupe de provisioning 2 | 22 |
| Affecter ports FXS                     | 51 |
| Attribuer à une file d'attente         | 39 |
| Autorisation GUI                       | 32 |
| Changer                                | 16 |
| mot de passe SIP                       | 21 |
| Ne pas afficher dans le répertoire     |    |
| interne                                | 22 |
| Poste                                  | 21 |
| Utilisateurs configurés                | 83 |

### ۷

| Version du logiciel      | 83  |
|--------------------------|-----|
| Version du micrologiciel |     |
| Actualiser               | 72  |
| Voyants 3                | , 4 |

### Issued by

Gigaset Communications GmbH Frankenstr. 2a, D-46395 Bocholt

### © Gigaset Communications GmbH 2017

Subject to availability. All rights reserved. Rights of modification reserved. <u>aigasetpro.com</u>

A31008-N2003-R103-2-7720